# Space Modeler User Guide Visualizing a space model

March 24, 2022

#### Overview

#### 1. 'View' web app

- 1. Access via 'Map' web app
- 2. Access via local project folder (offline)

#### 2. User interface

### Access via 'Map' web app http://spacepatterns.com/sp/map/html/'View' taber.html

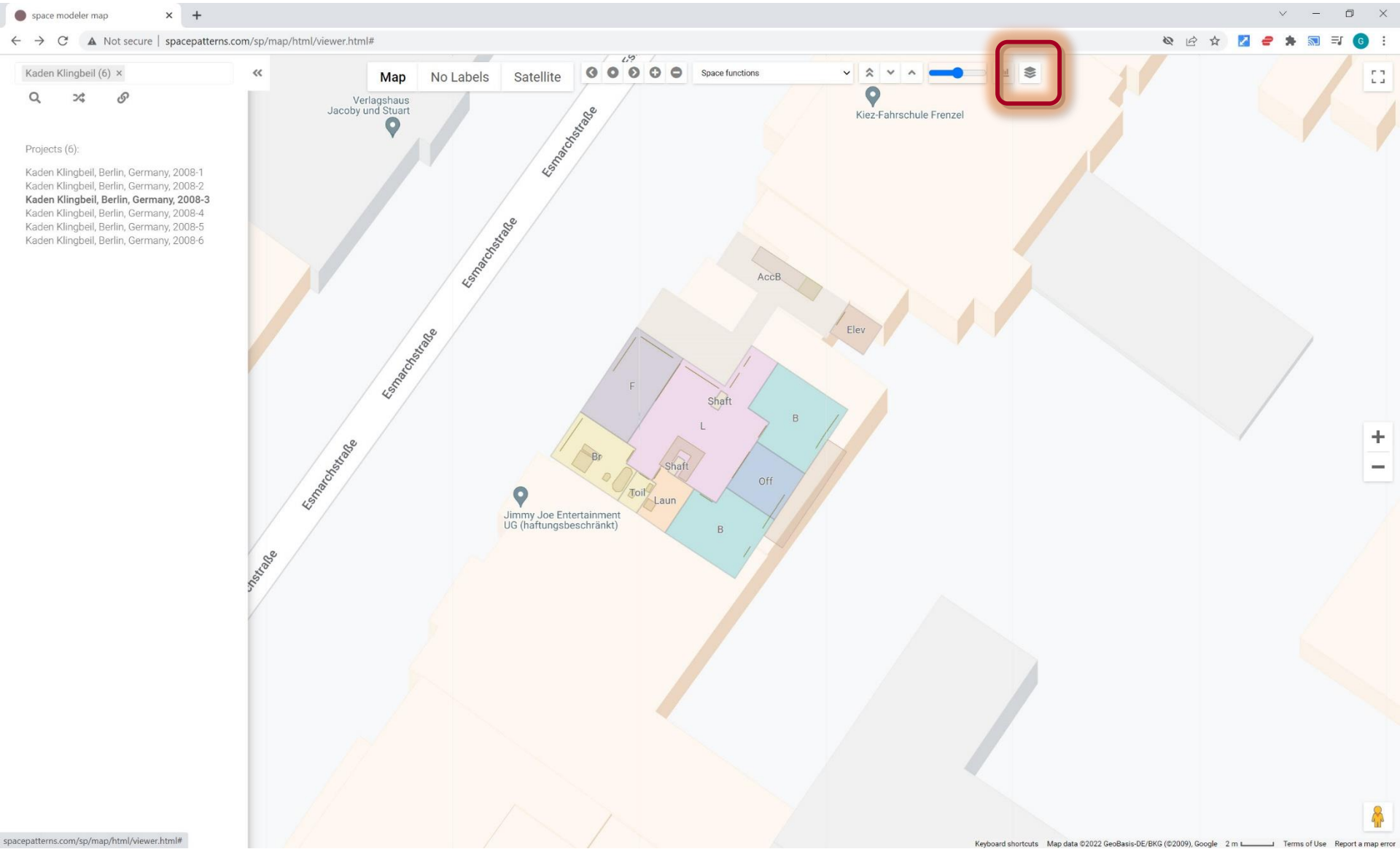

# 'View' web app

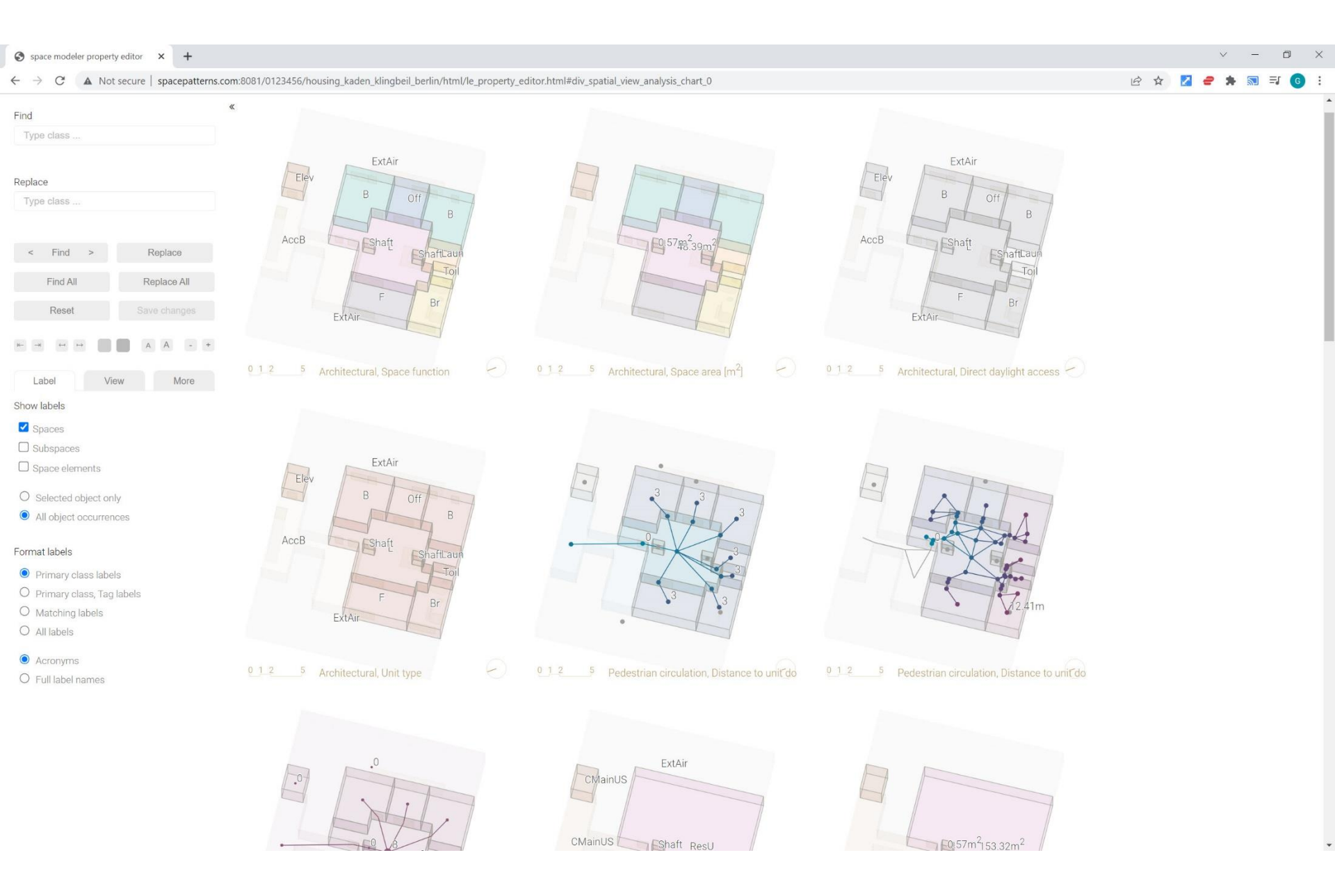

#### Overview

#### 1. 'View' web app

- 1. Access via 'Map' web app
- 2. Access via local project folder (offline)
- 2. User interface

# Access via local project folder (offline)

|                                                                   |                                                                                                    |                                                                                                    | Loca                                                 | al project folder                                  |            |
|-------------------------------------------------------------------|----------------------------------------------------------------------------------------------------|----------------------------------------------------------------------------------------------------|------------------------------------------------------|----------------------------------------------------|------------|
| I I I I I I I I I I I I I I I I I I I                             | Manage         Manage         housing_ka           Shortcut Tools         Application Tools                                                                                                    | aden_klingbeil_berlin                                                                                                    | 7                                                    |                                                    | ) ×<br>^ ? |
| Pin to Quick Copy and Paste sho<br>access Cibobard                | th<br>ortcut Vor Copy<br>to Vor Copy<br>to Vor Copy<br>to Vor Copy<br>to Vor Copy<br>to Vor Copy<br>to Vor Copy<br>Vor Copy<br>to Vor Copy<br>Vor Copy<br>Vor Copy | New item ▼<br>i Easy access ▼<br>Properties<br>↓<br>Construction<br>↓<br>↓<br>↓<br>↓<br>↓<br>↓<br>↓<br>↓<br>↓<br>↓<br>↓<br>↓<br>↓ | Select all                                           |                                                    |            |
| $\leftarrow$ $\rightarrow$ $\checkmark$ $\uparrow$ 🗍 « SpaceModel | er > users > _space_patterns_server > 0123456                                                                                                    | housing_kaden_klingbeil_berlin                                                                                                    | <ul><li>v</li></ul>                                  | <sup>)</sup> Search housing_kaden_klingbeil_berlin |            |
| ★ Quick access OwnCloud                                           | Name output_layouts_db - Copy output_layouts_ison utput_layouts_ison                                                                                                    | Date modified<br>2021-07-27 2:38 PM<br>2022-03-01 7:07 PM                                                                         | Type Size<br>File tolder<br>File folder              |                                                    | ^          |
| 😸 dcg Dropbox<br>🌰 OneDrive - Personal                            | output_layouts_owl     output_layouts_pdf     output_layouts_svg                                                                                                    | 2021-05-19 1:23 AM<br>2021-03-01 4:48 PM<br>2022-03-01 7:04 PM                                                                    | File folder<br>File folder<br>File folder            |                                                    |            |
| 🍤 This PC                                                         | o pdf<br>o python                                                                                                    | 2021-02-26 9:46 PM<br>2021-07-27 4:19 PM                                                                                          | File folder<br>File folder                           |                                                    |            |
| 🔮 Network                                                         | input la vut zip.bat                                                                                                    | 2021-03-31 11:33 PM<br>2018-11-14 11:36 AM<br>2021-03-18 10:46 PM                                                                 | File folder<br><u>Shortcut</u><br>Windows Batch File | <u>2 КВ</u><br>1 КВ                                |            |
|                                                                   | <ul> <li>_output_layouts_open_autocad.bat</li> <li>_output_layouts_unzip.bat</li> <li>_visualize</li> </ul>                                                                                                    | 2021-03=10-1                                                                                                    | Windows Batch File                                   | 2 KB<br>1 KB                                       |            |
|                                                                   | architectural_property_overrides.csv clean_all_except_input_layout.bat client.txt                                                                                                    | Shortcut                                                                                                    | to open '\                                           | /iew' web app                                      |            |
|                                                                   | ■<br>■ DWG To PDF.pc3<br>■ generate_batch.bat                                                                                                    | 2014-10-11 6:39 AM<br>2017-03-30 12:24 AM                                                                                         | AutoCAD Plotter Con<br>Windows Batch File            | 2 KB<br>1 KB                                       |            |
|                                                                   | <ul> <li>housing_kaden_klingbeil_berlin.zip</li> <li>input_layout - Copy.bak</li> <li>input_layout bala</li> </ul>                                                                                                    | 2017-03-21 6:47 PM<br>2018-04-12 12:31 PM                                                                                         | WinZip File<br>BAK File                              | 874 KB<br>241 KB                                   |            |
| 84 items 1 item selected 1.96 KB                                  | oj input_layout.bak                                                                                                    | 2020-06-11 11:15 AM                                                                                                    | RAK FII6                                             | 221 KB                                             | ►          |

# 'View' web app

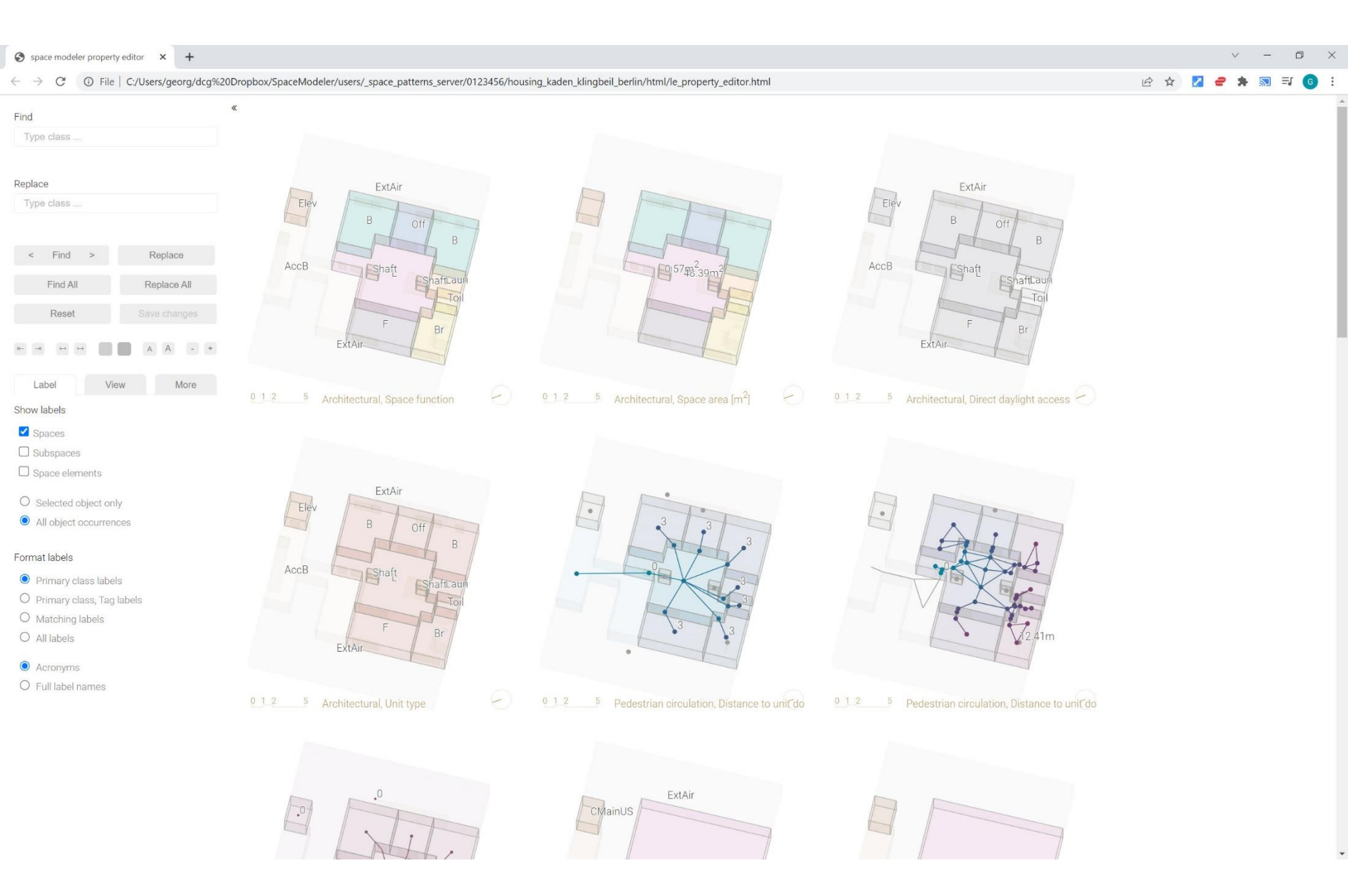

#### Overview

1. 'View' web app

#### 2. User interface

- 1. Appearance controls
- 2. 'Label' tab
- 3. 'View' tab
- 4. 'More...' tab

#### Appearance controls

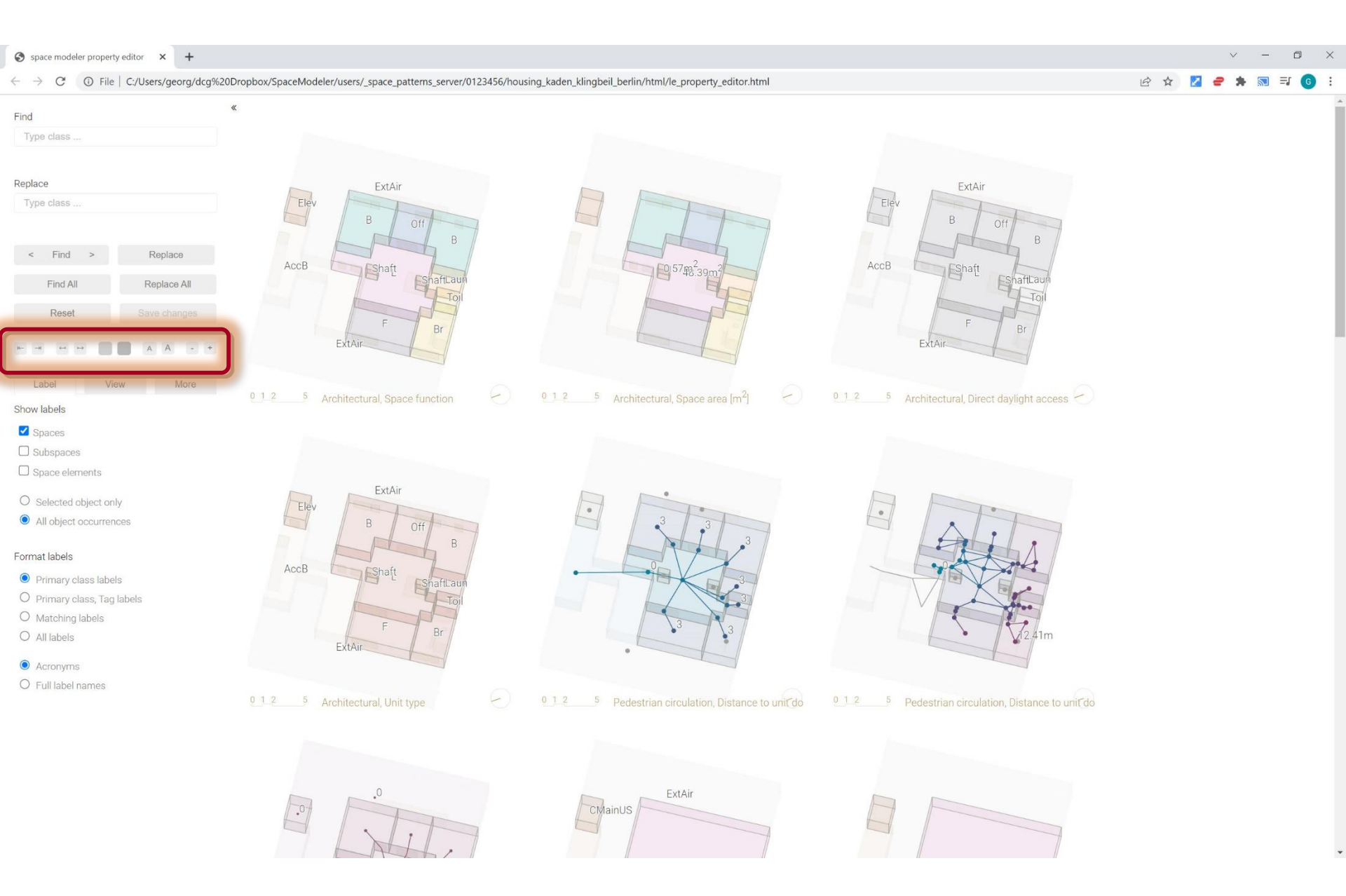

#### Appearance > Zoom (-/+)

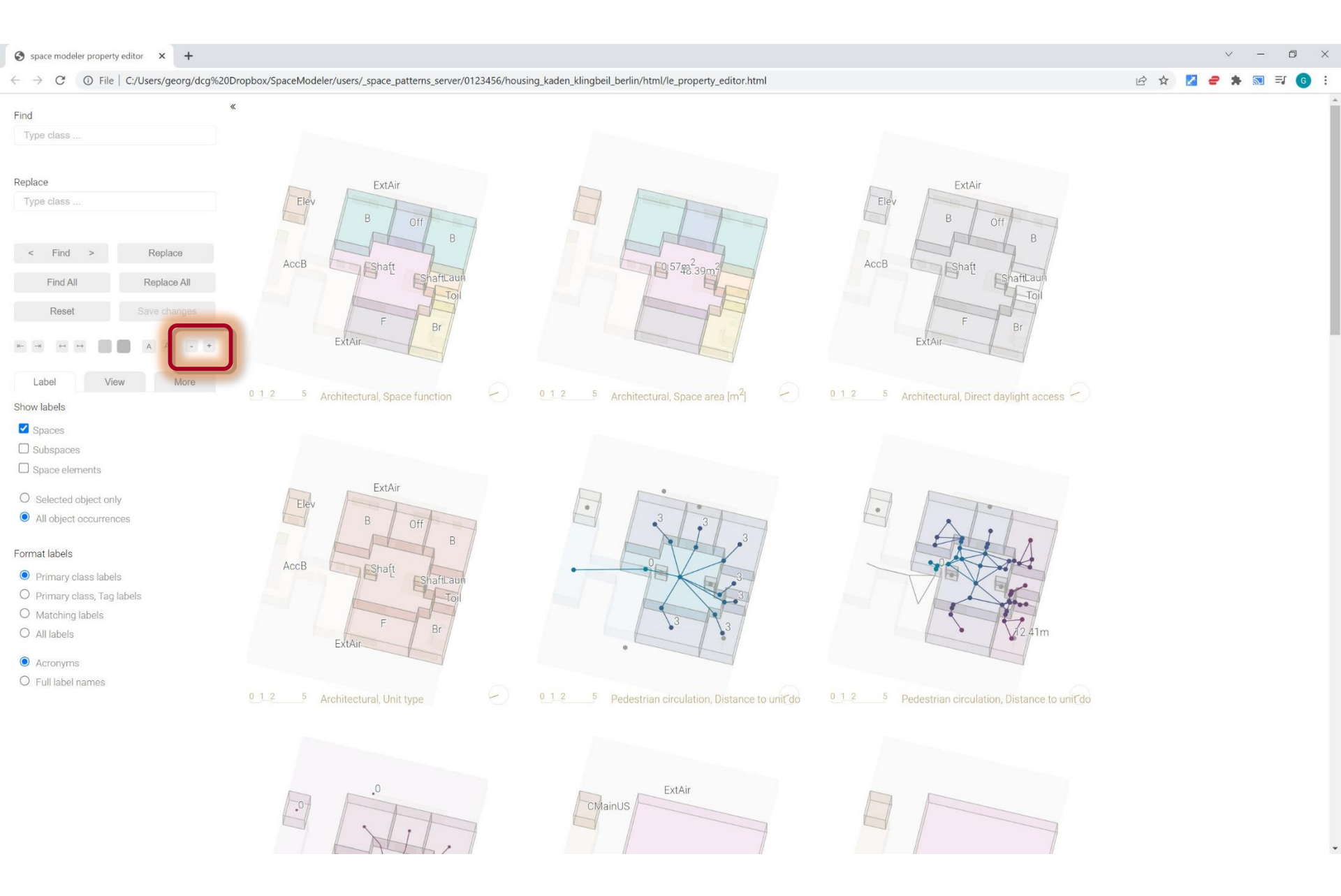

#### Space Modeler User Guide - Visualizing a space model

#### Appearance > Zoom (-/+)

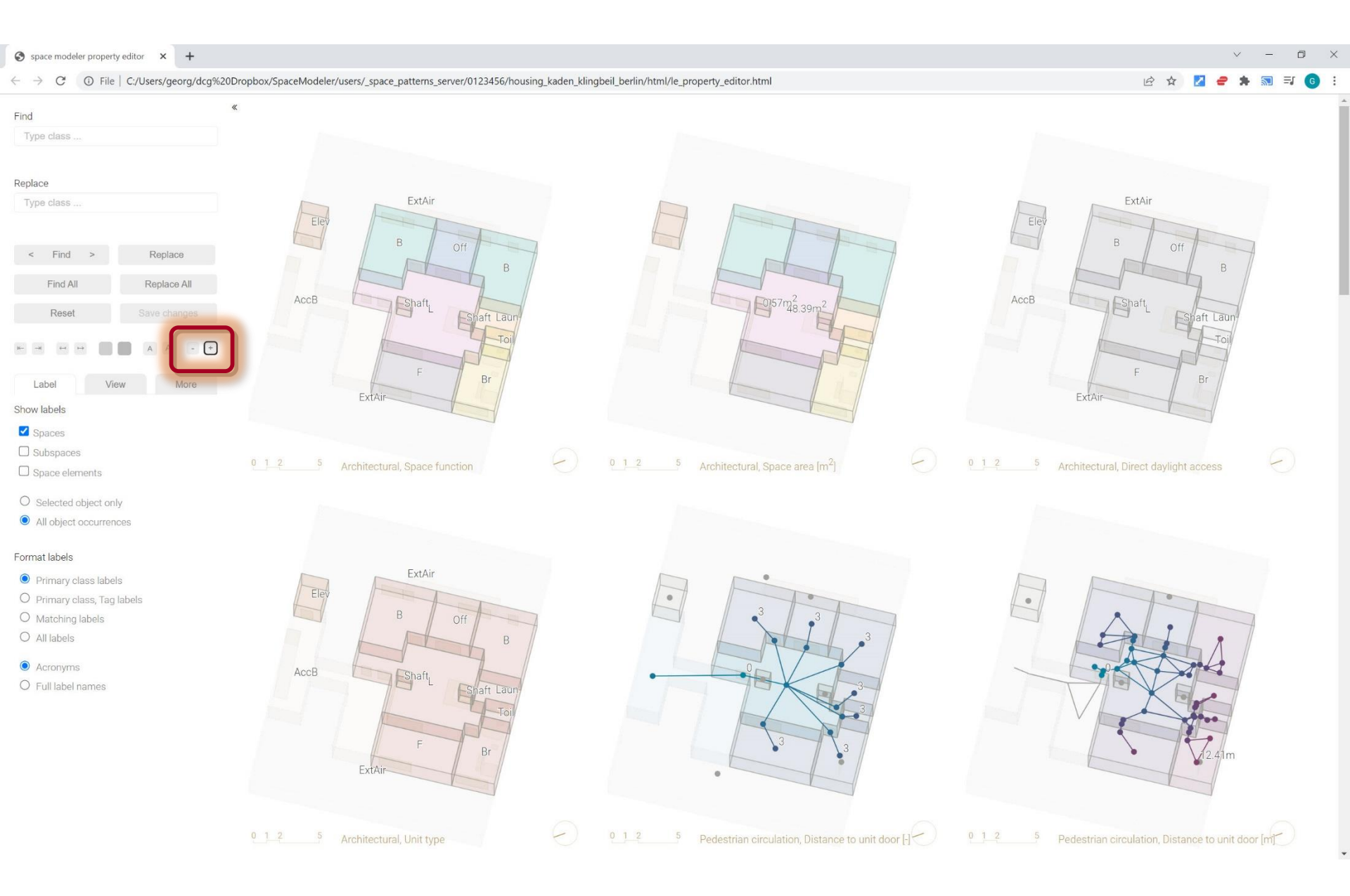

#### Appearance > Font size (A/A)

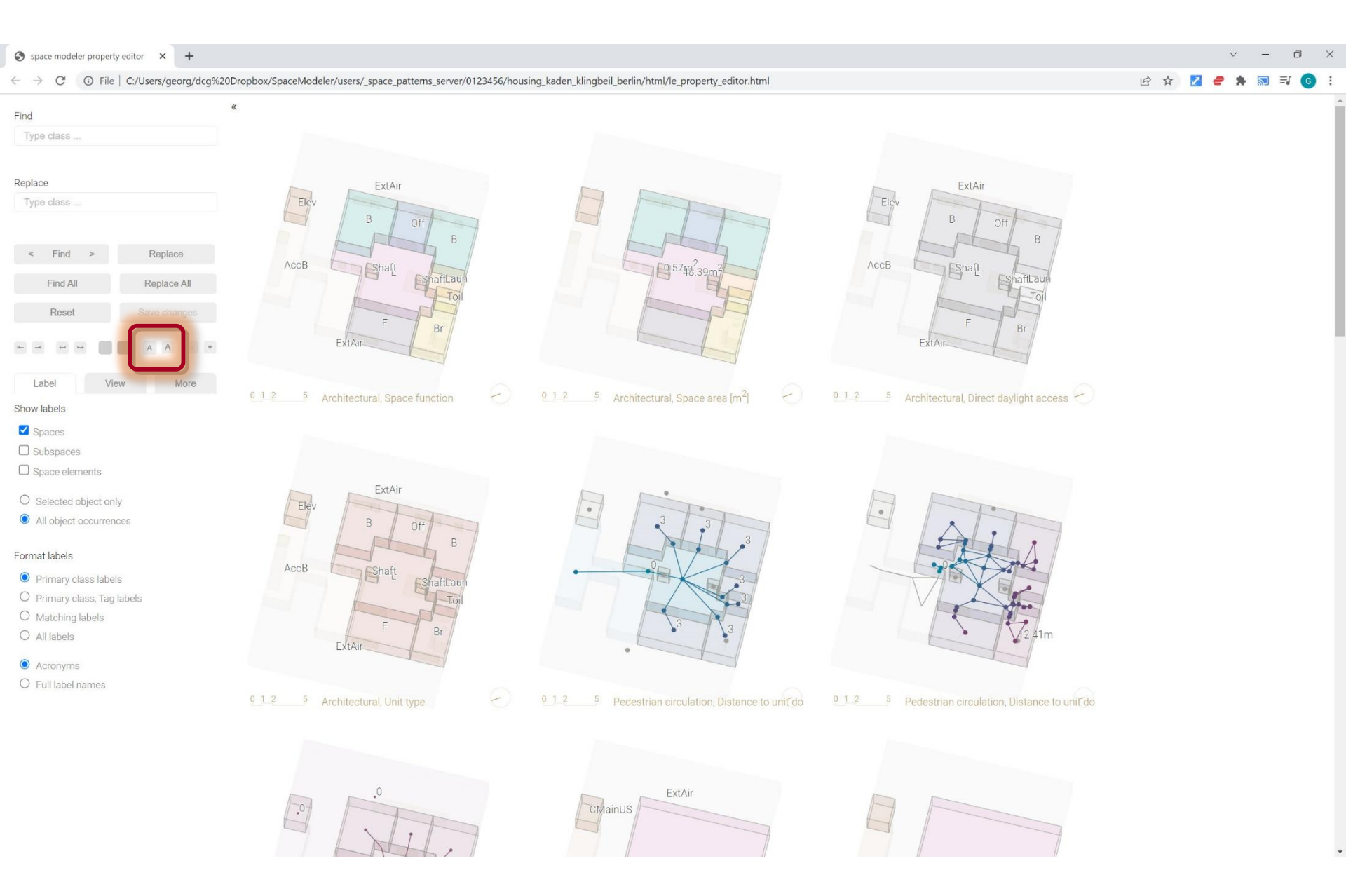

#### Appearance > Font size (A/A)

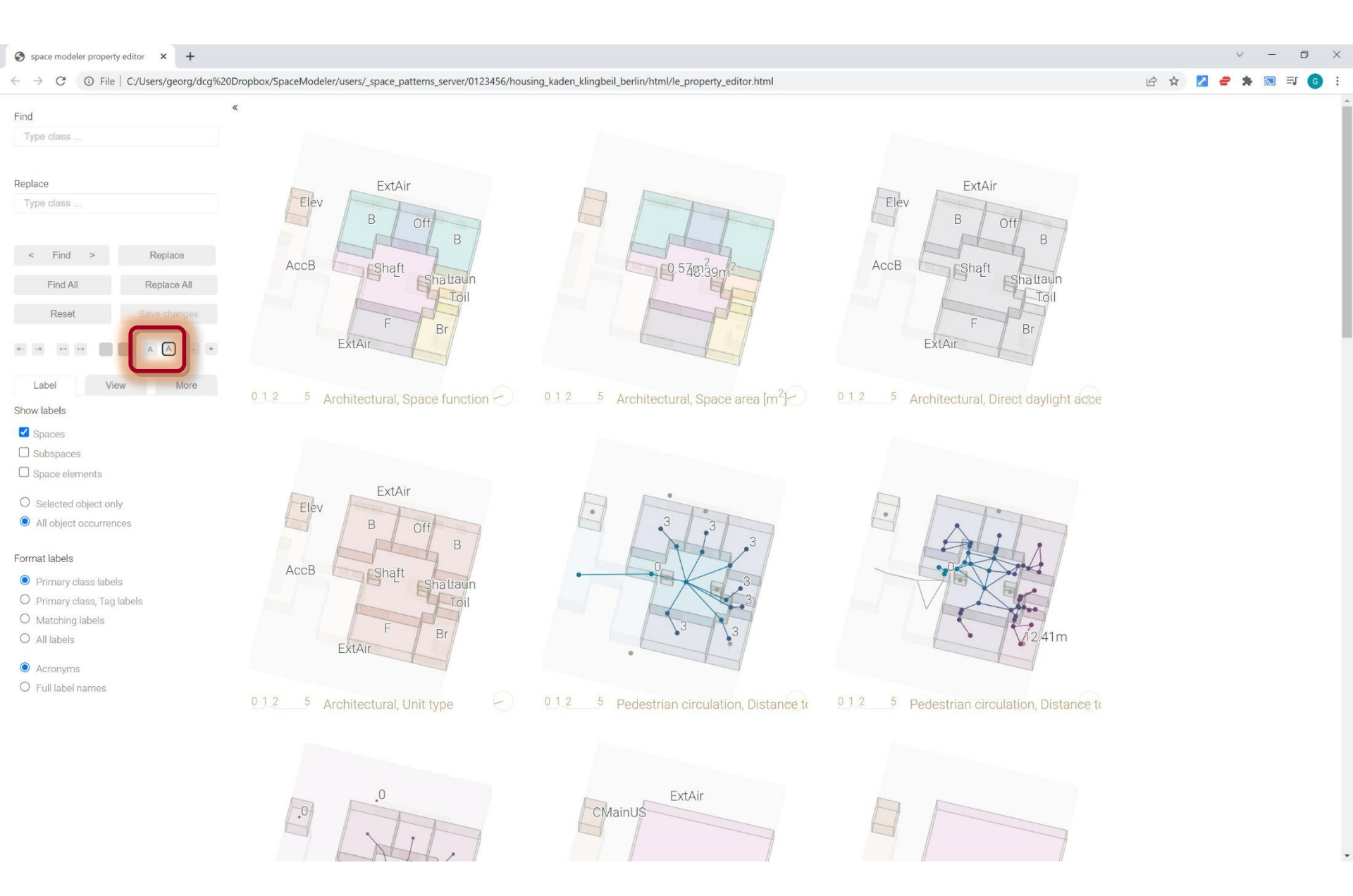

#### Appearance > Shade selected

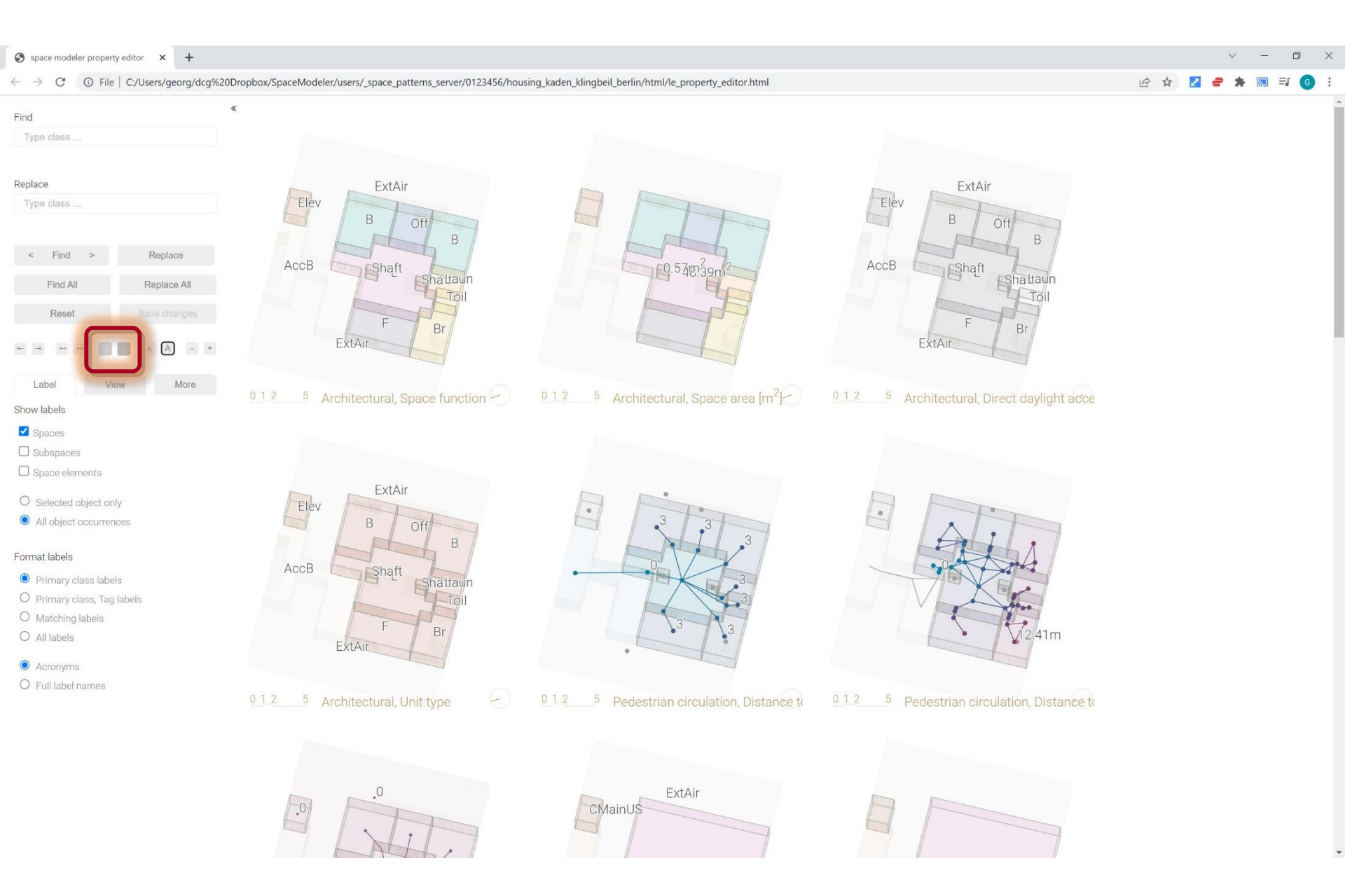

#### Appearance > Shade selected

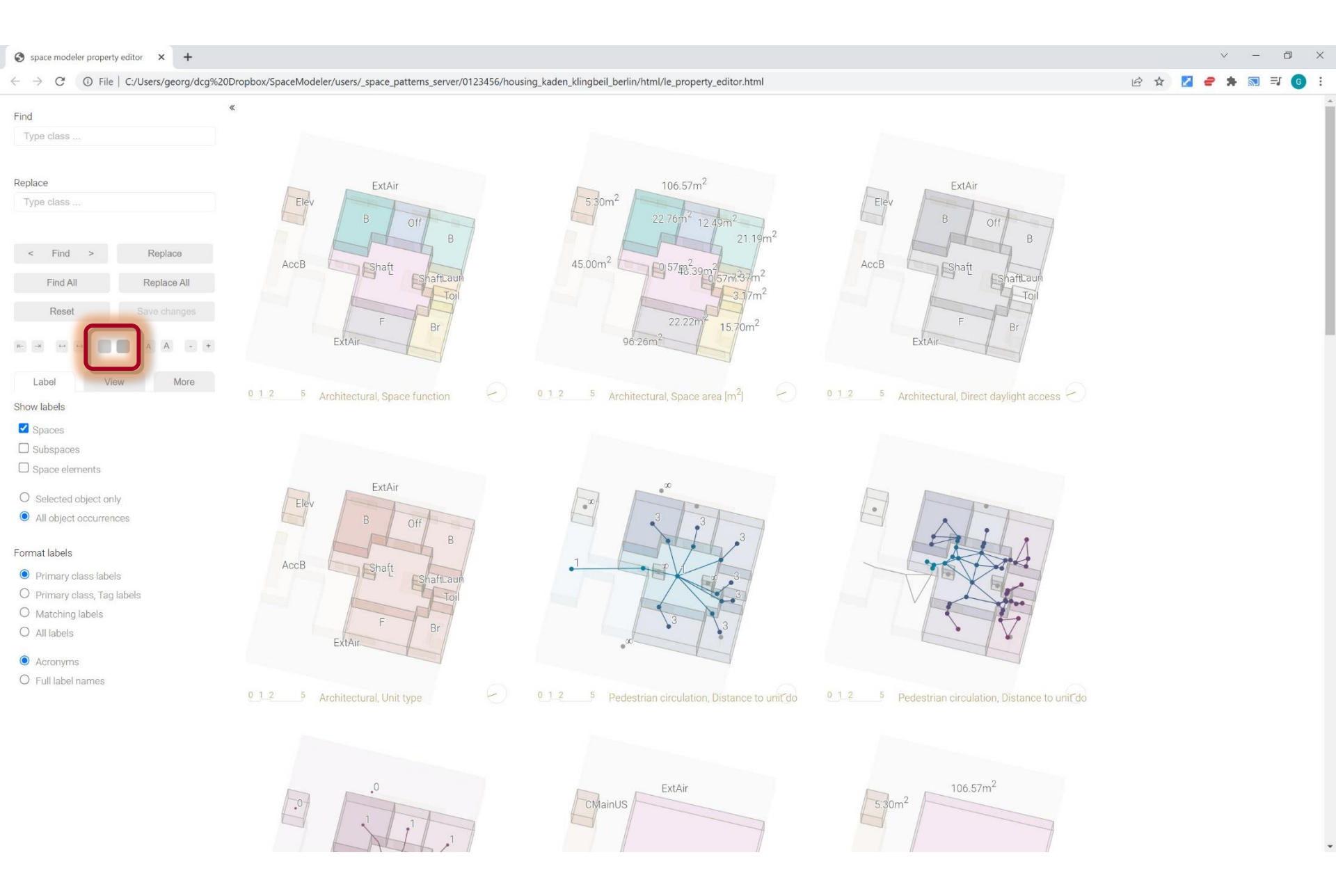

#### 'Reset' to deselect

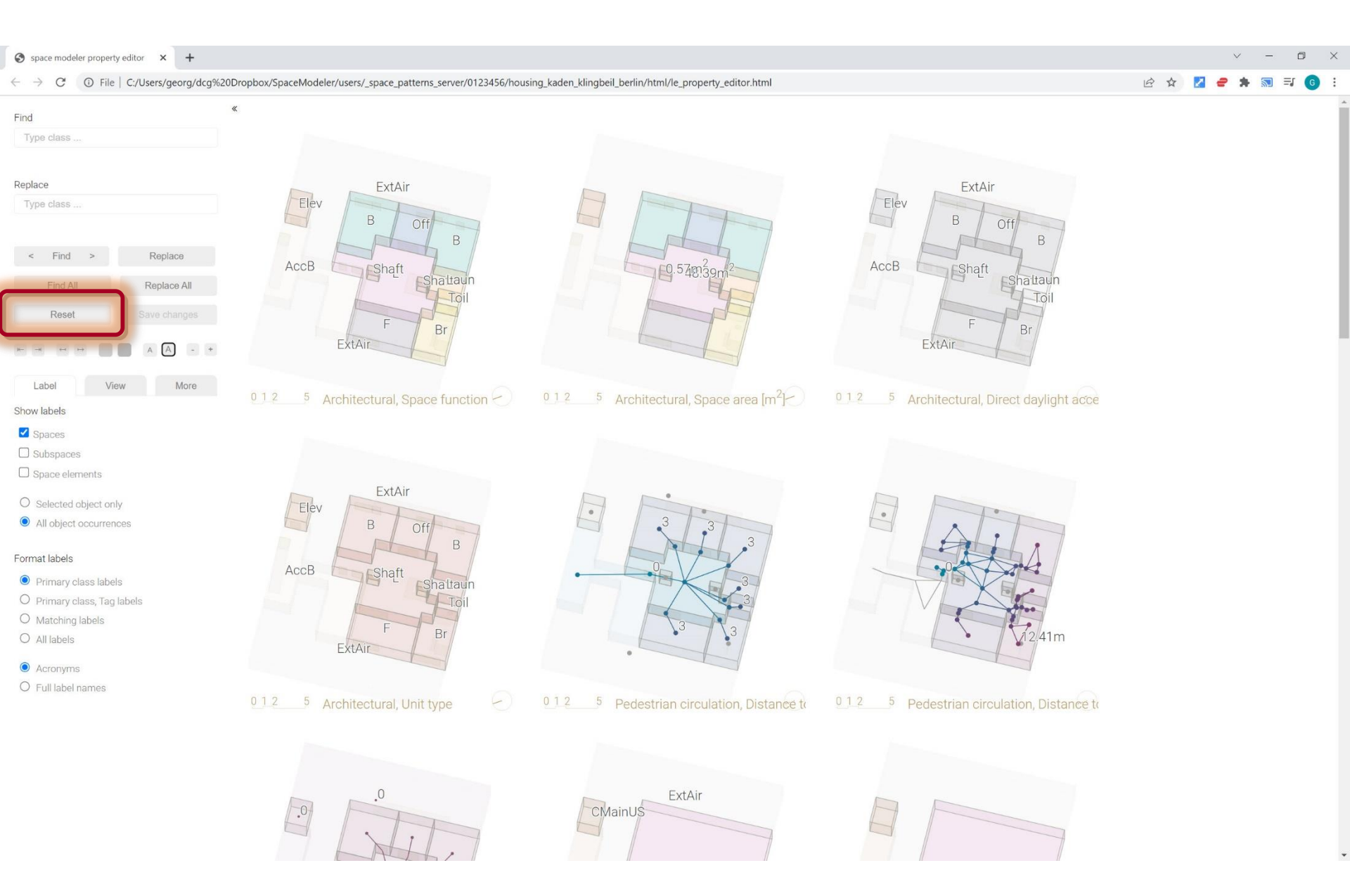

#### Appearance > Adjust spacing between views

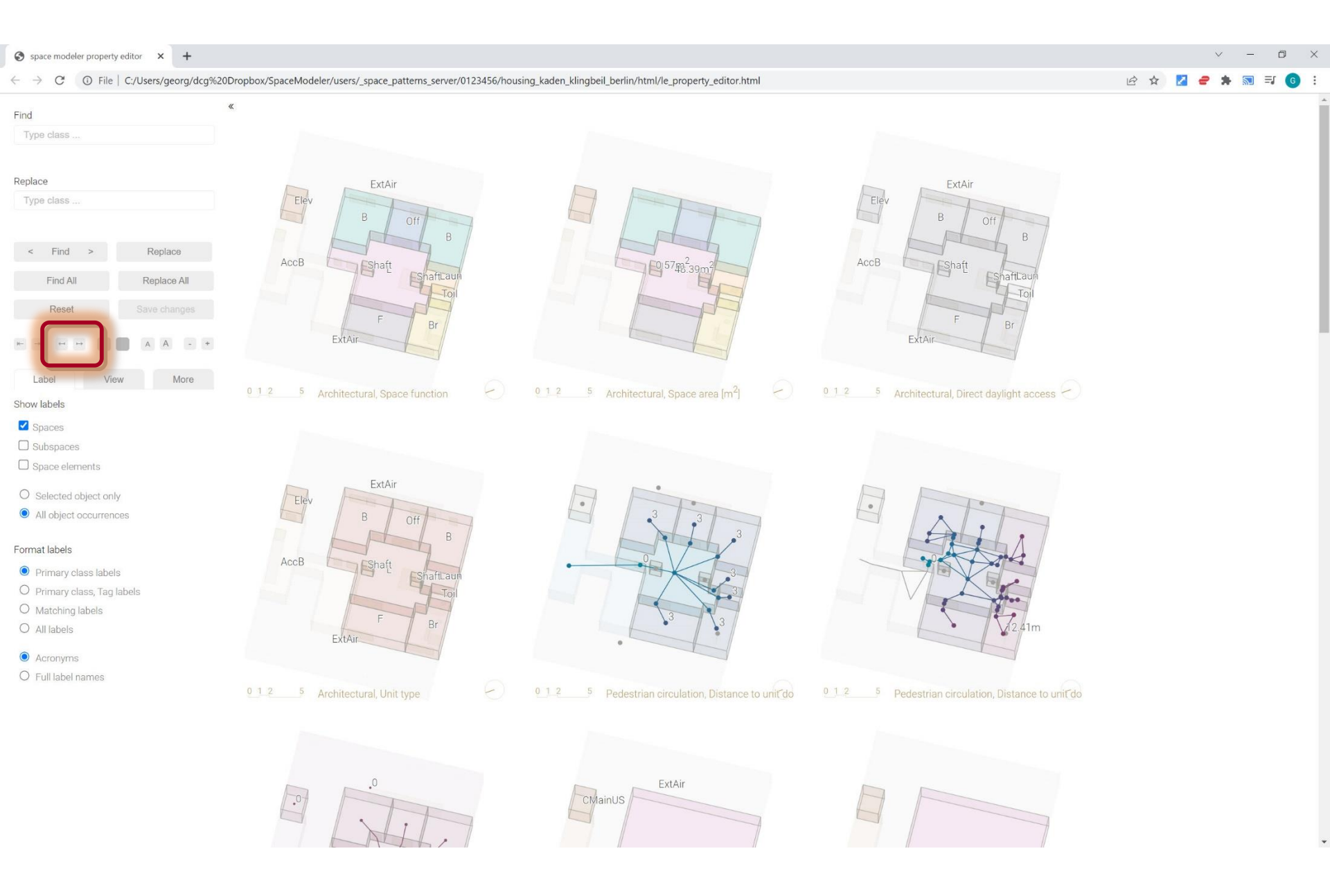

#### Appearance > Adjust spacing between views

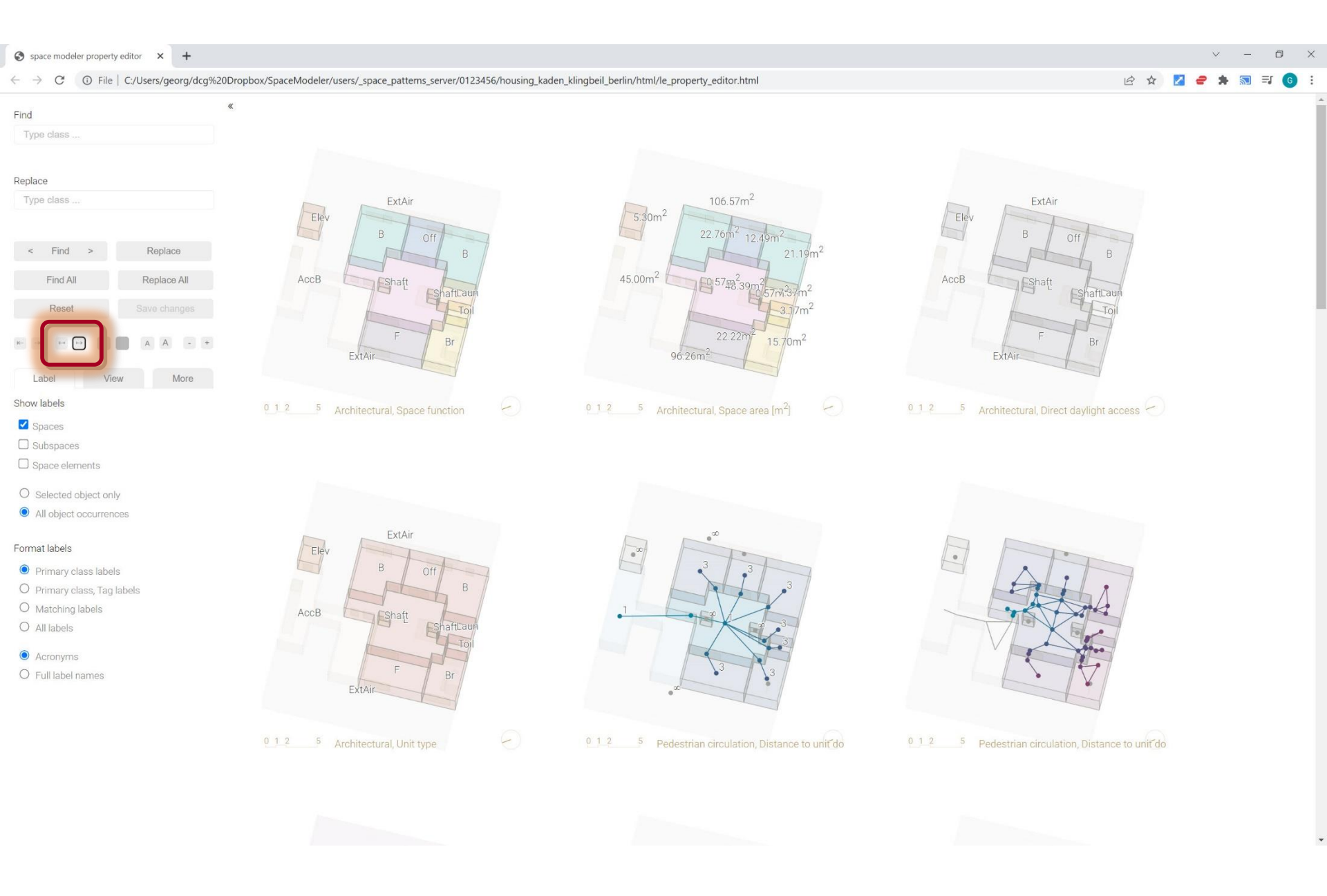

#### Appearance > Adjust left indentation

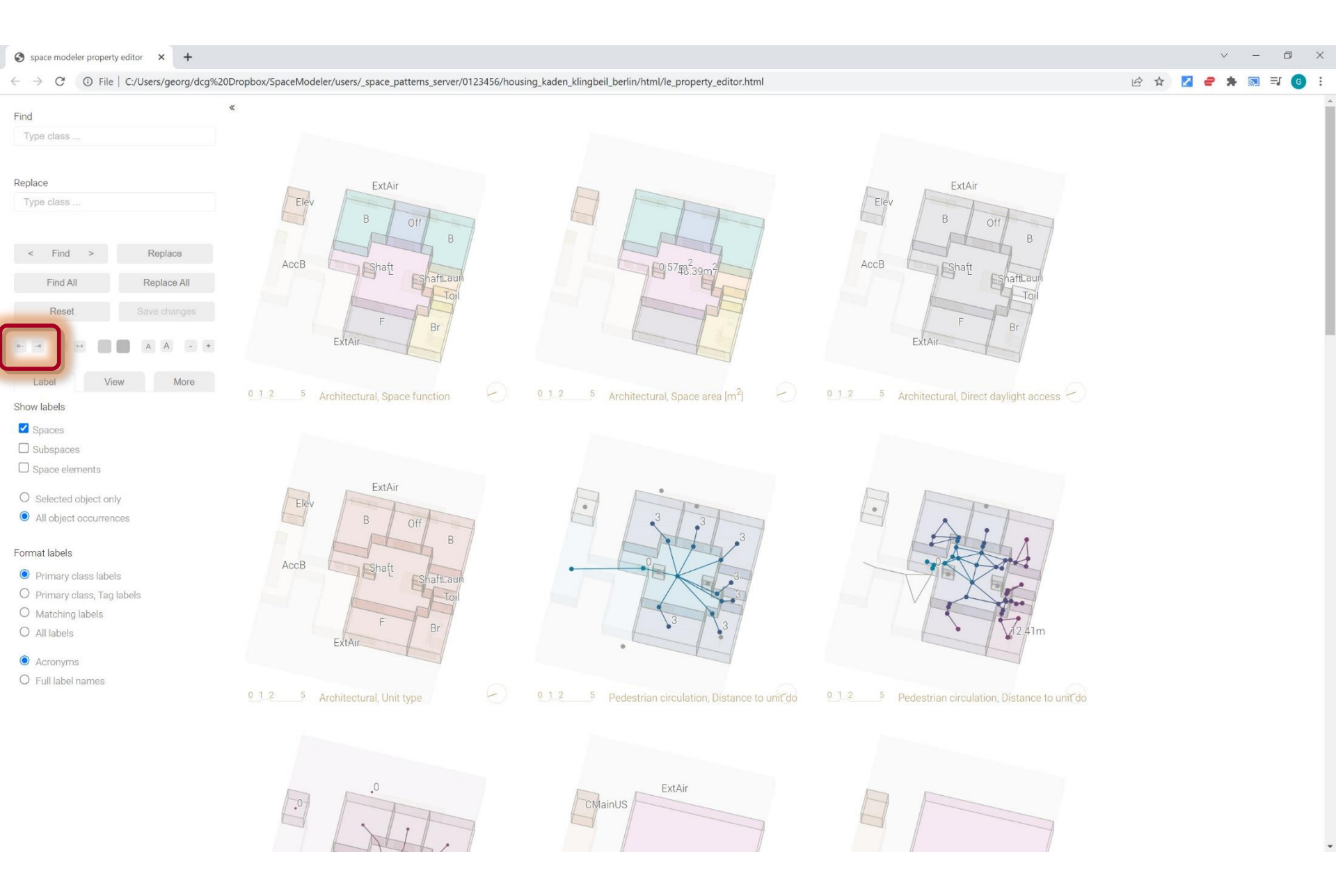

#### Appearance > Adjust left indentation

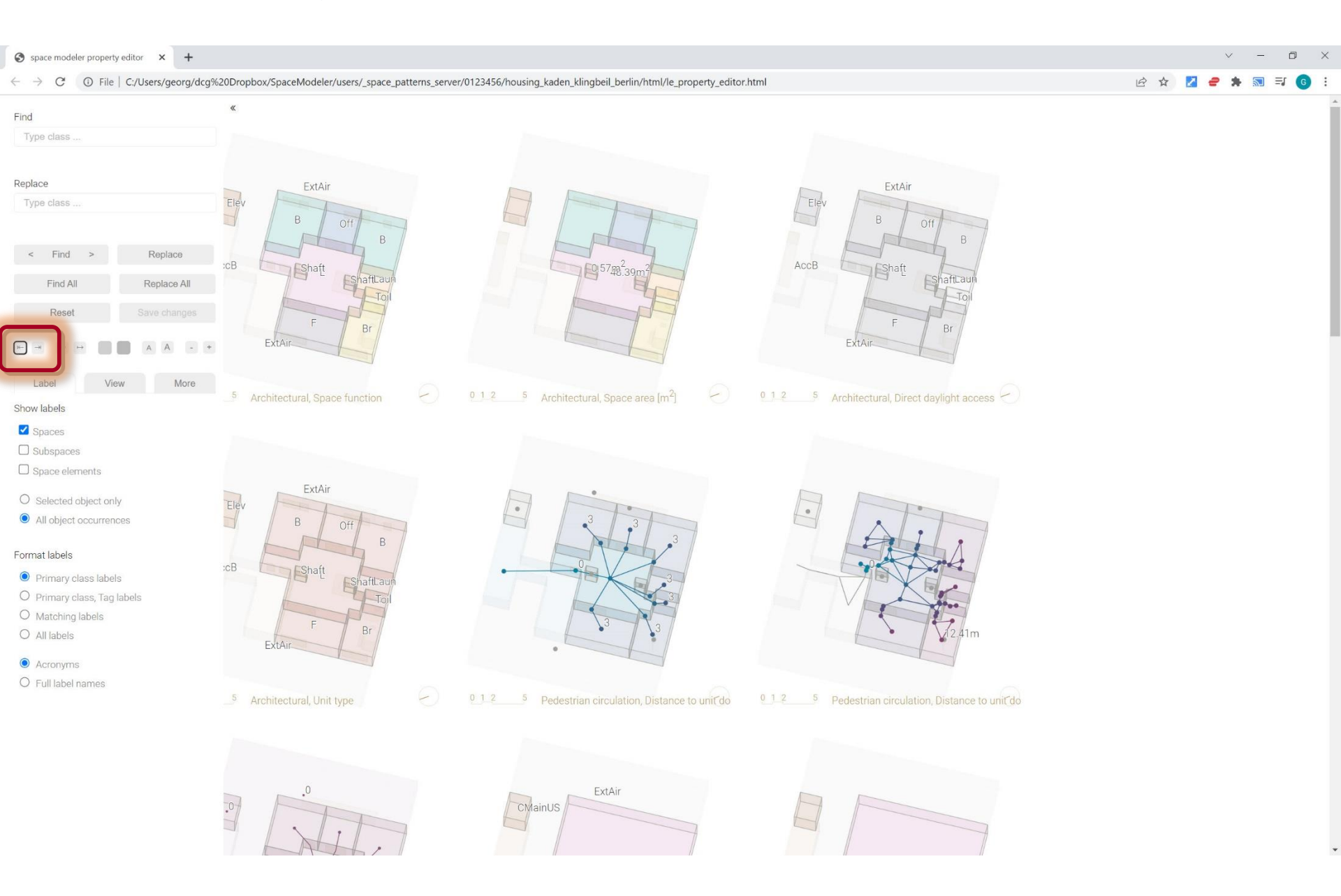

#### Overview

1. 'View' web app

#### 2. User interface

1. Appearance controls

#### 2. 'Label' tab

- 3. 'View' tab
- 4. 'More...' tab

#### Label > Show labels > Spaces

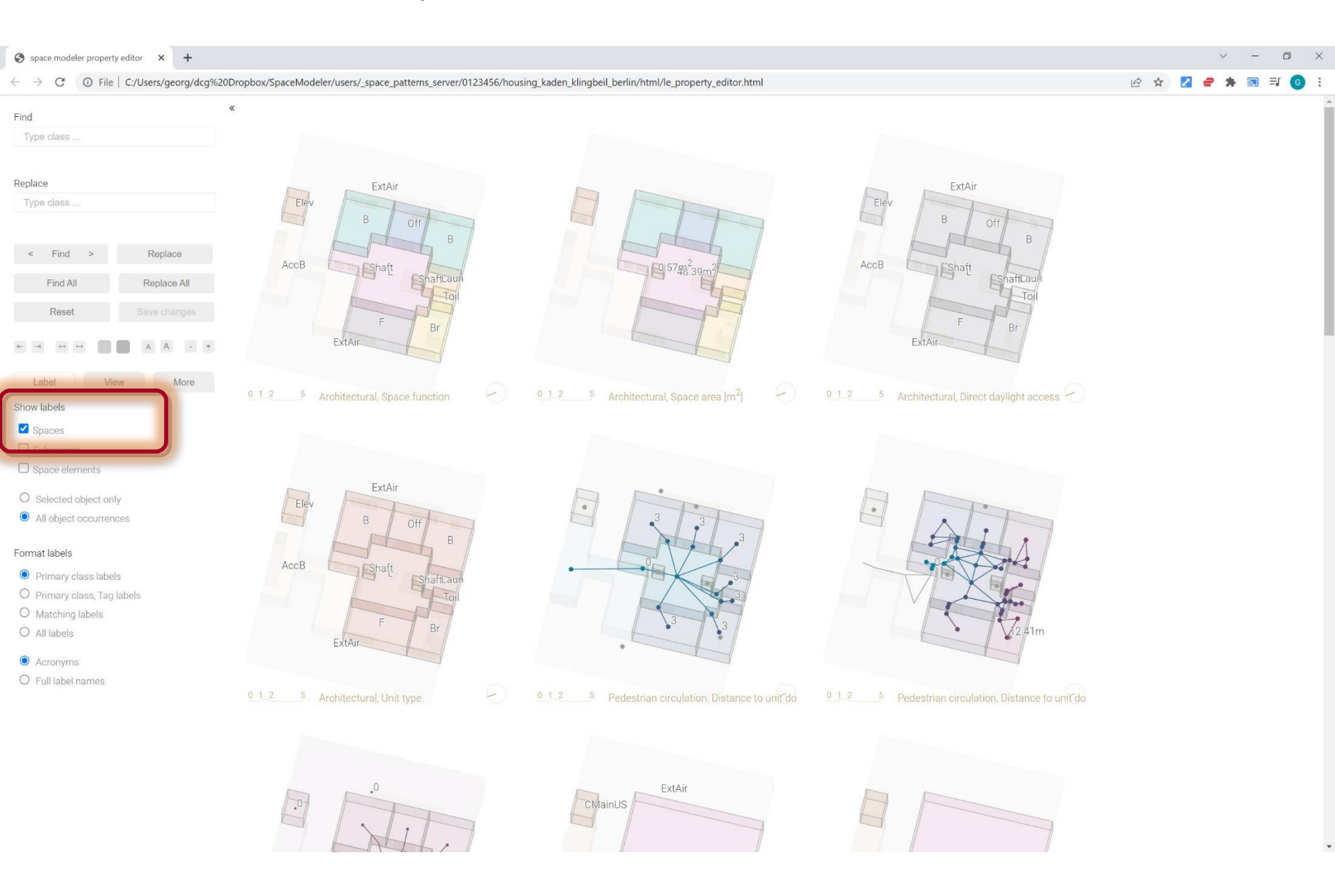

#### Label > Show labels > Spaces

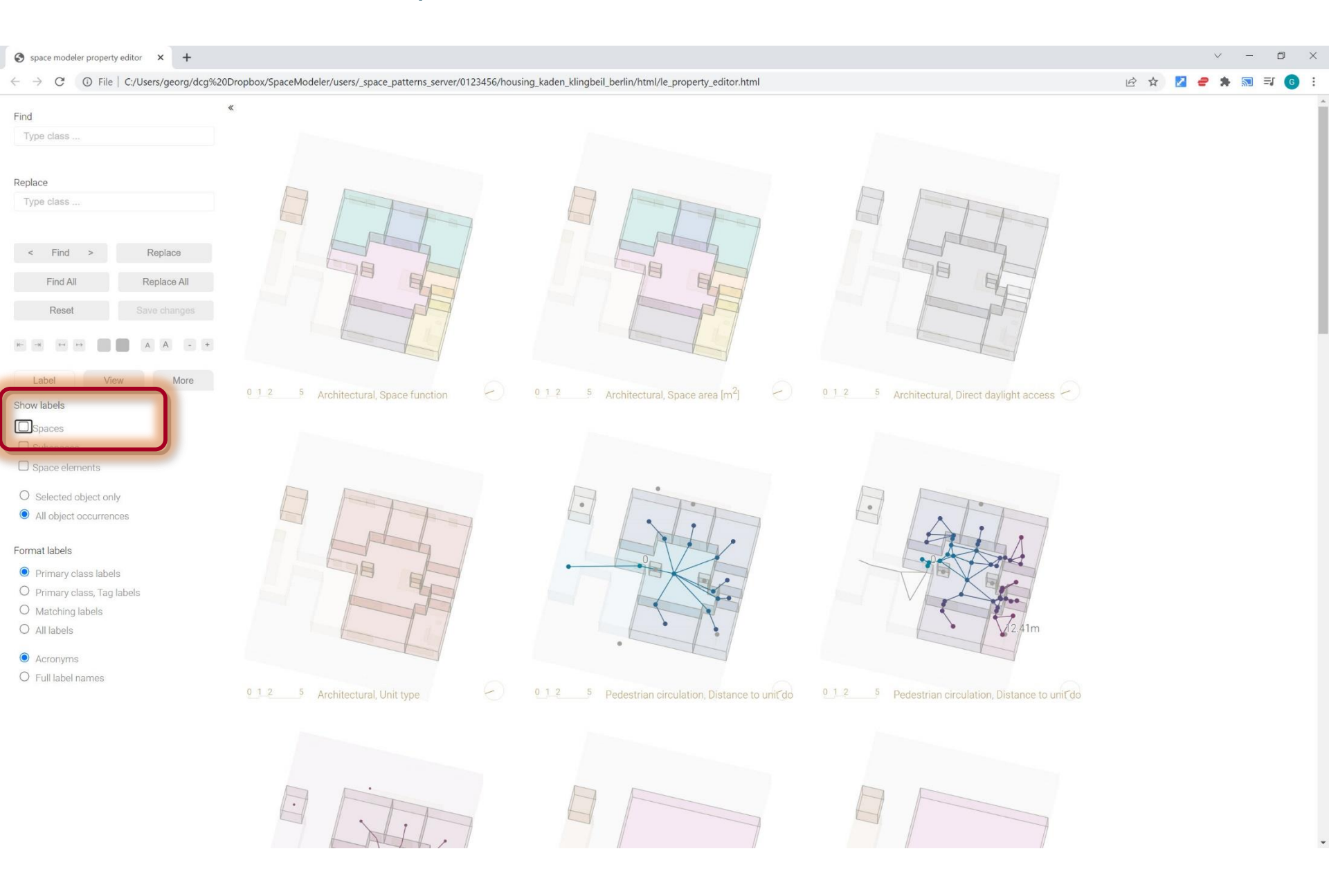

#### Label > Show labels > Subspaces

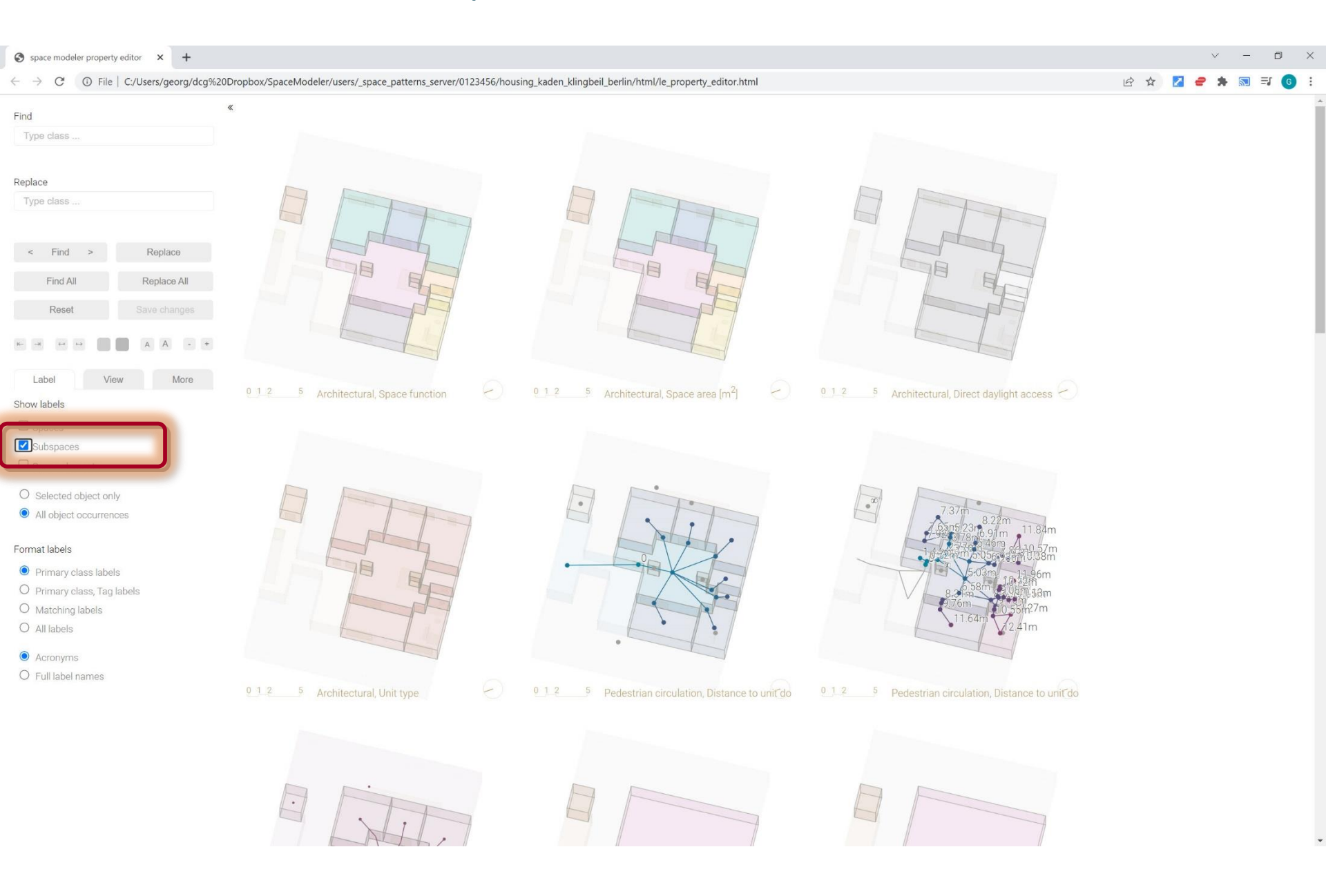

#### Label > Show labels > Space elements

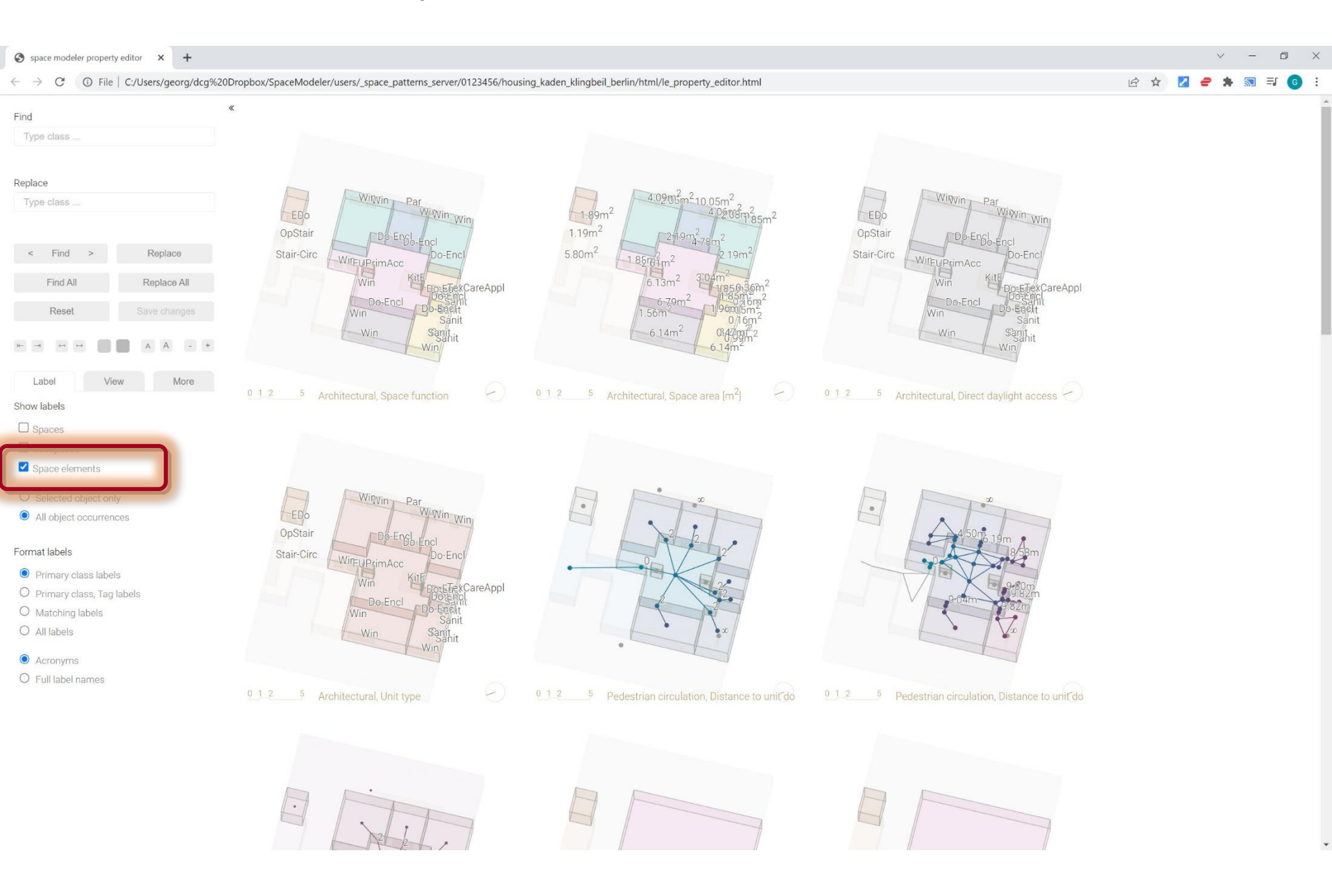

Space Modeler User Guide – Visualizing a space model

#### Label > Format labels > Acronyms

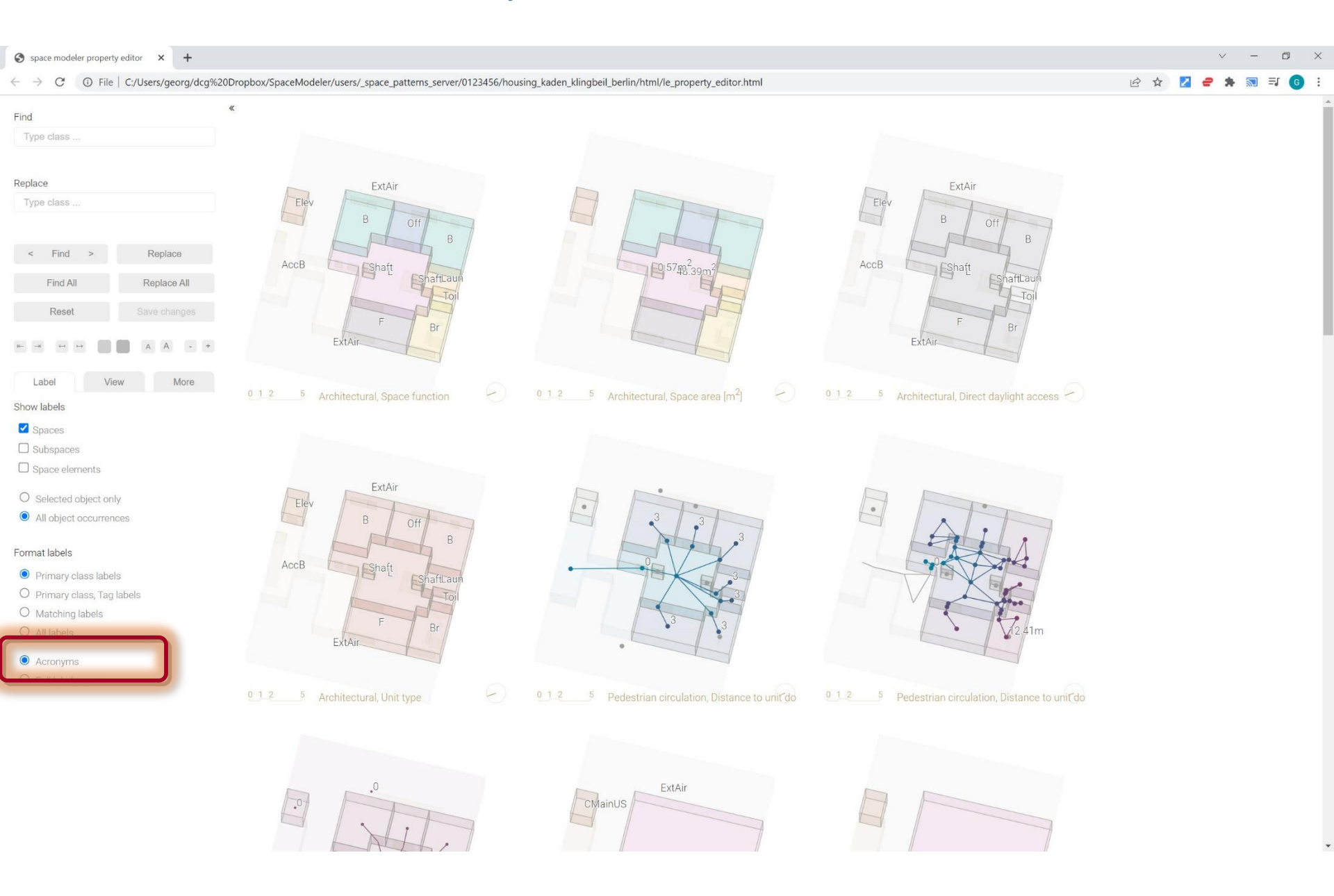

#### Label > Format labels > Full label names

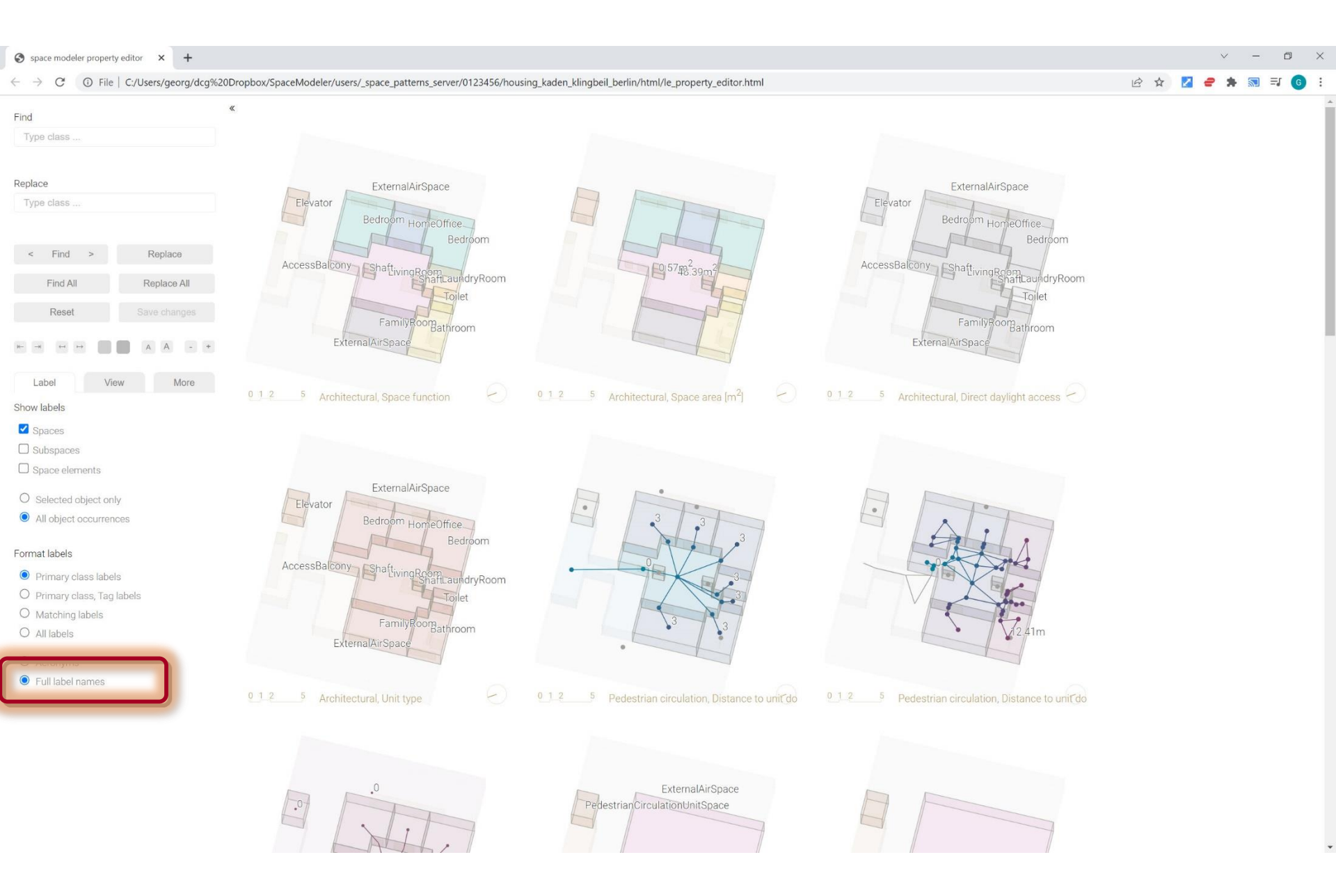

#### Find > 'Bedroom'

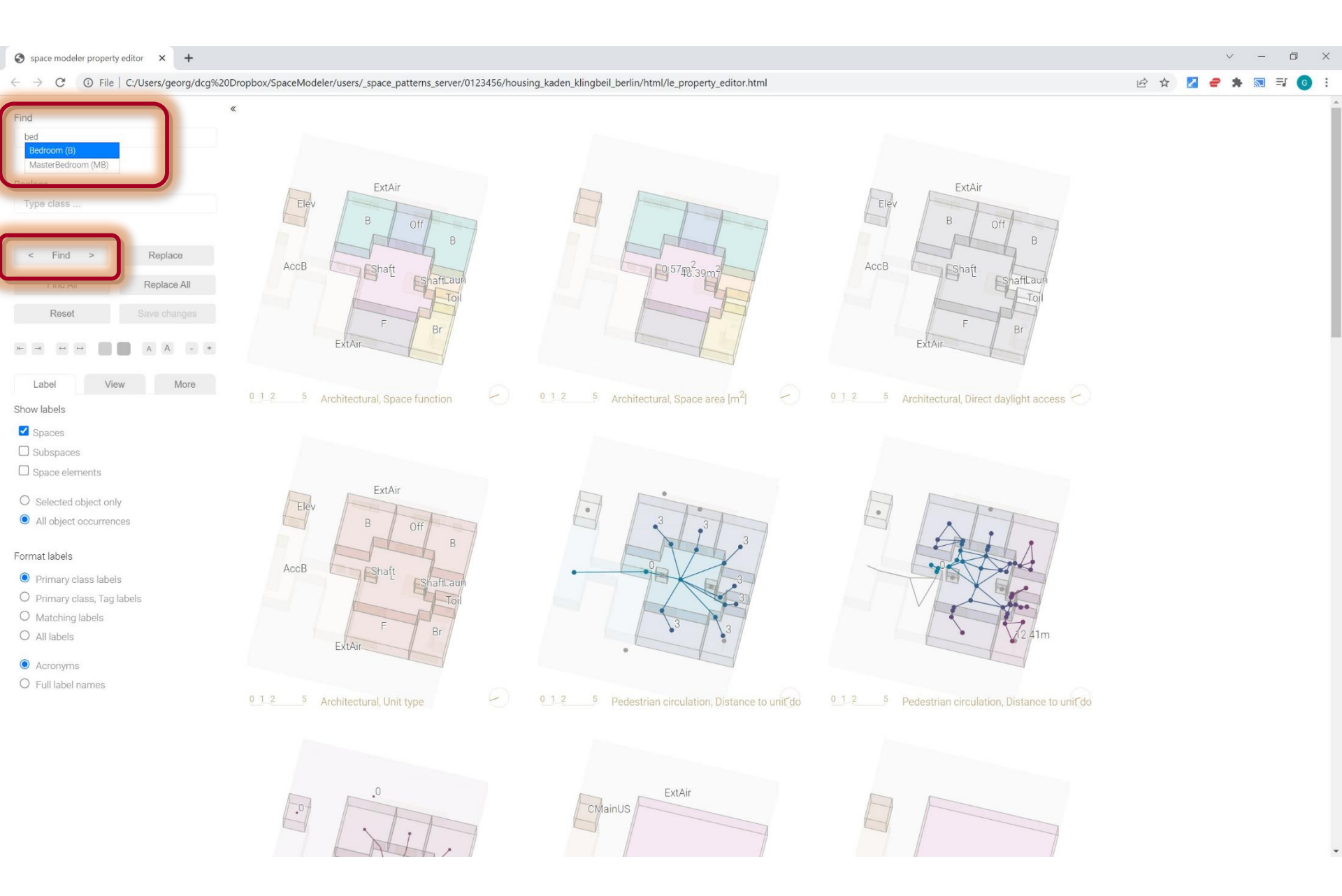

#### Find > 'Bedroom'

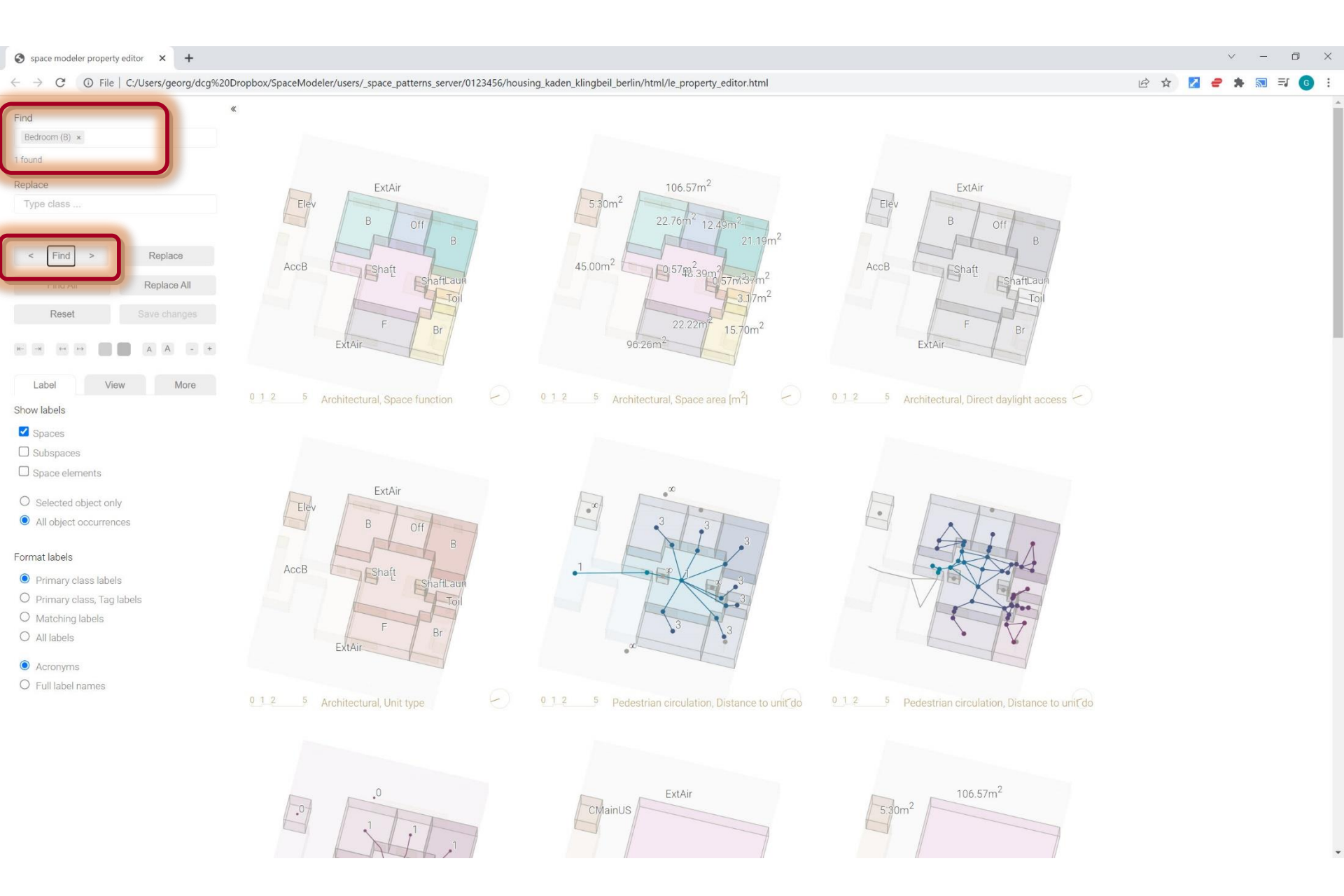

#### Find All > 'Bedroom'

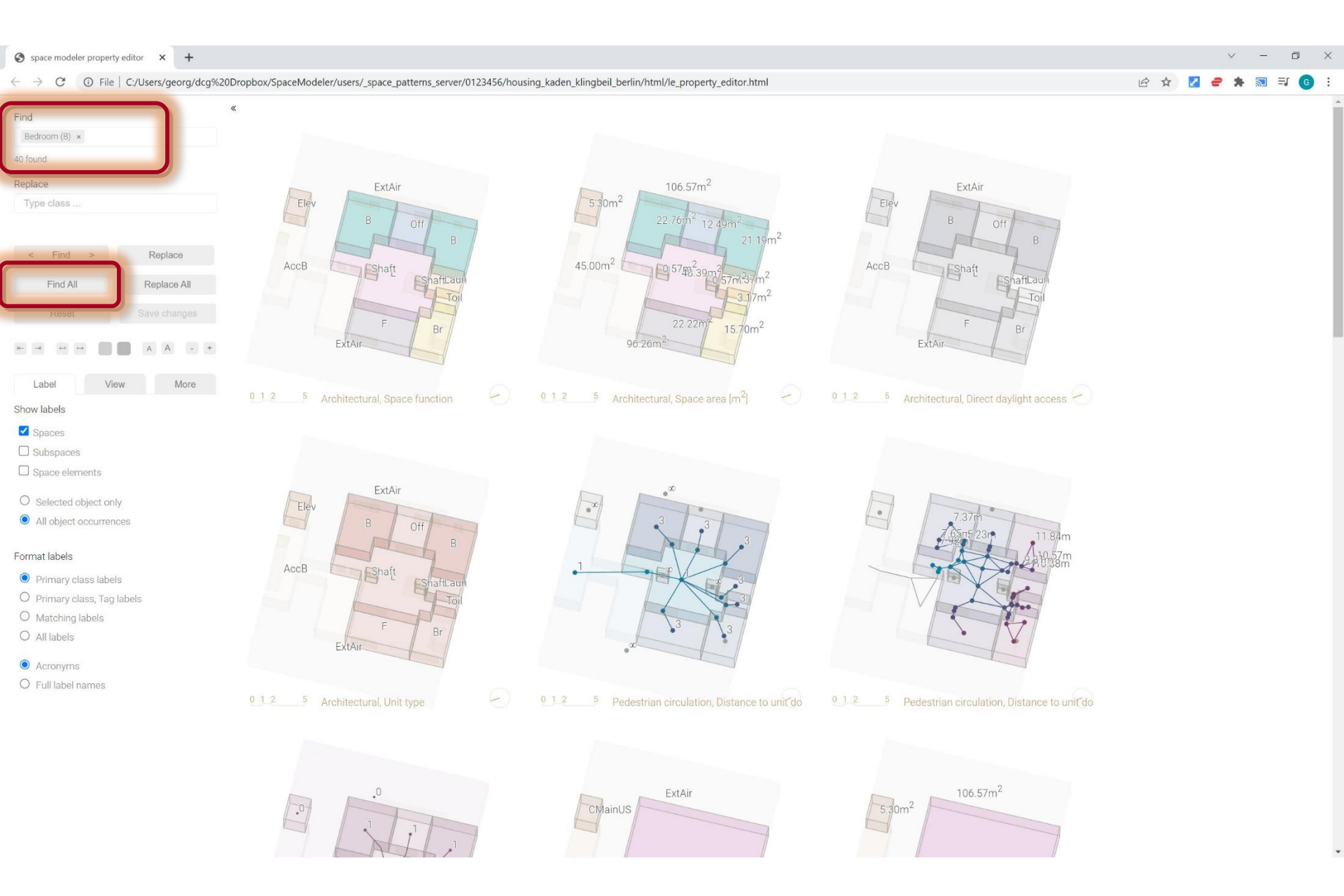

#### Find/replace

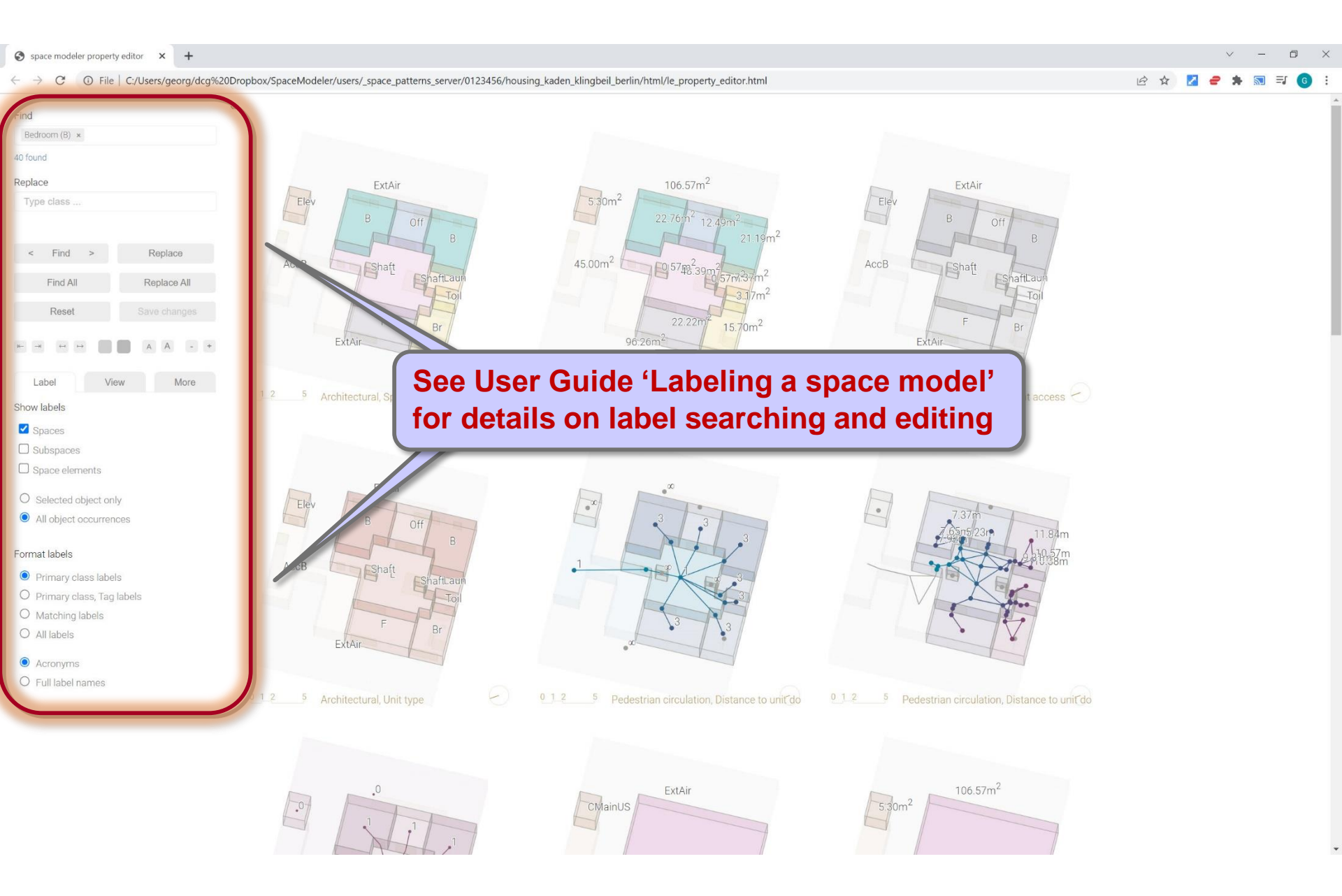

#### Overview

1. 'View' web app

#### 2. User interface

- 1. Appearance controls
- 2. 'Label' tab

#### 3. 'View' tab

4. 'More...' tab

#### View > Spaces

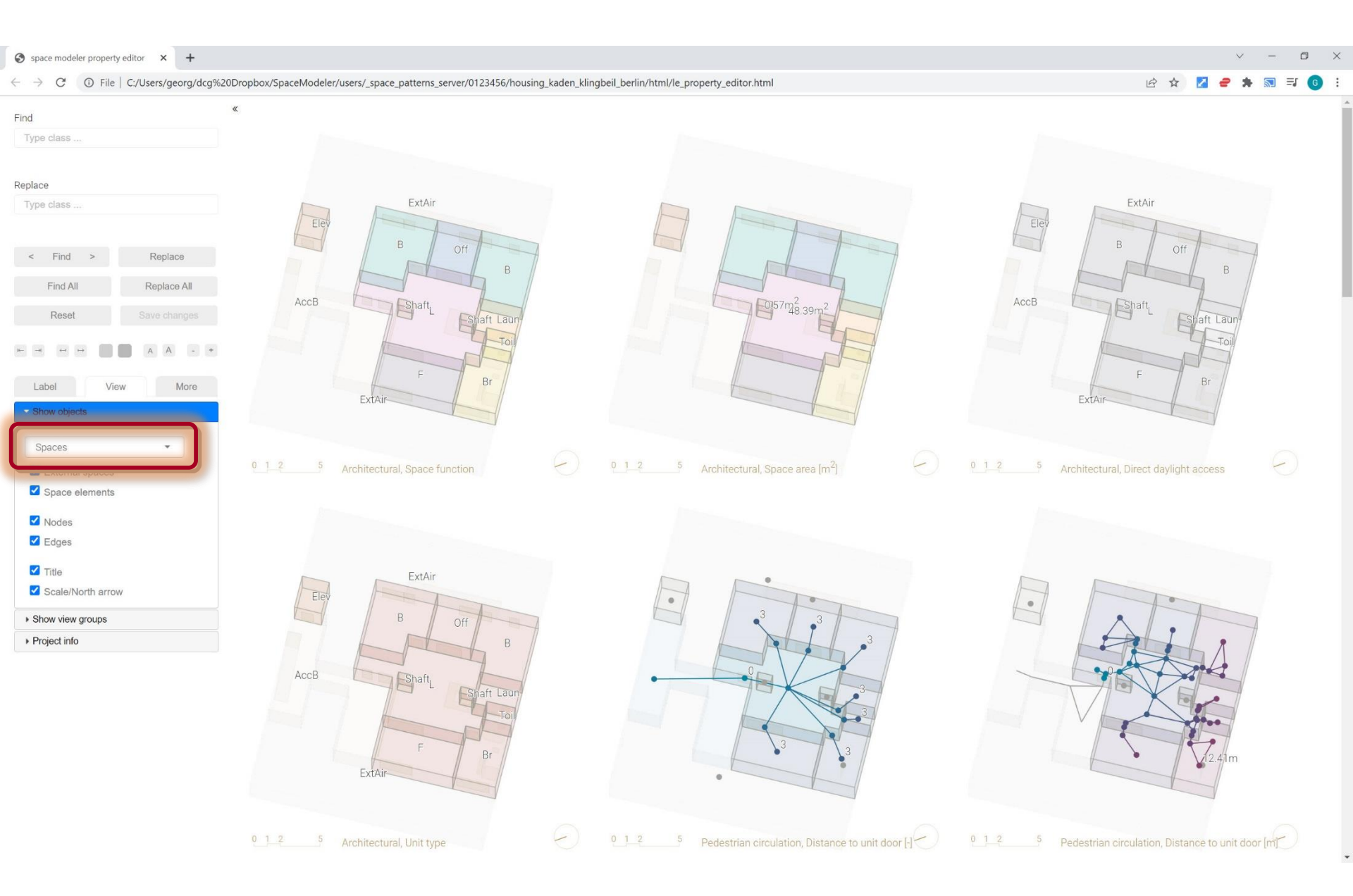

#### View > Architectural spaces

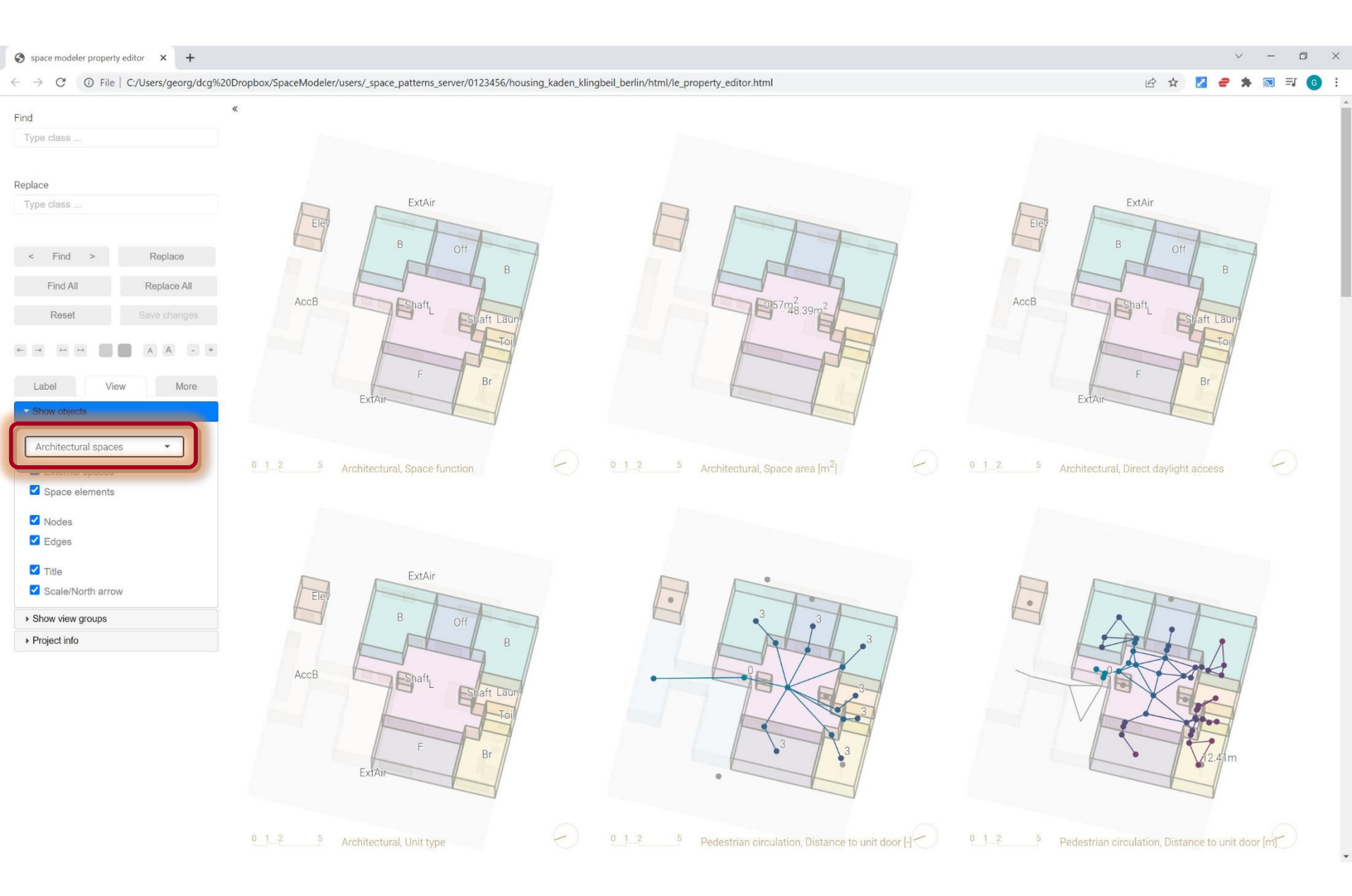

#### View > External spaces

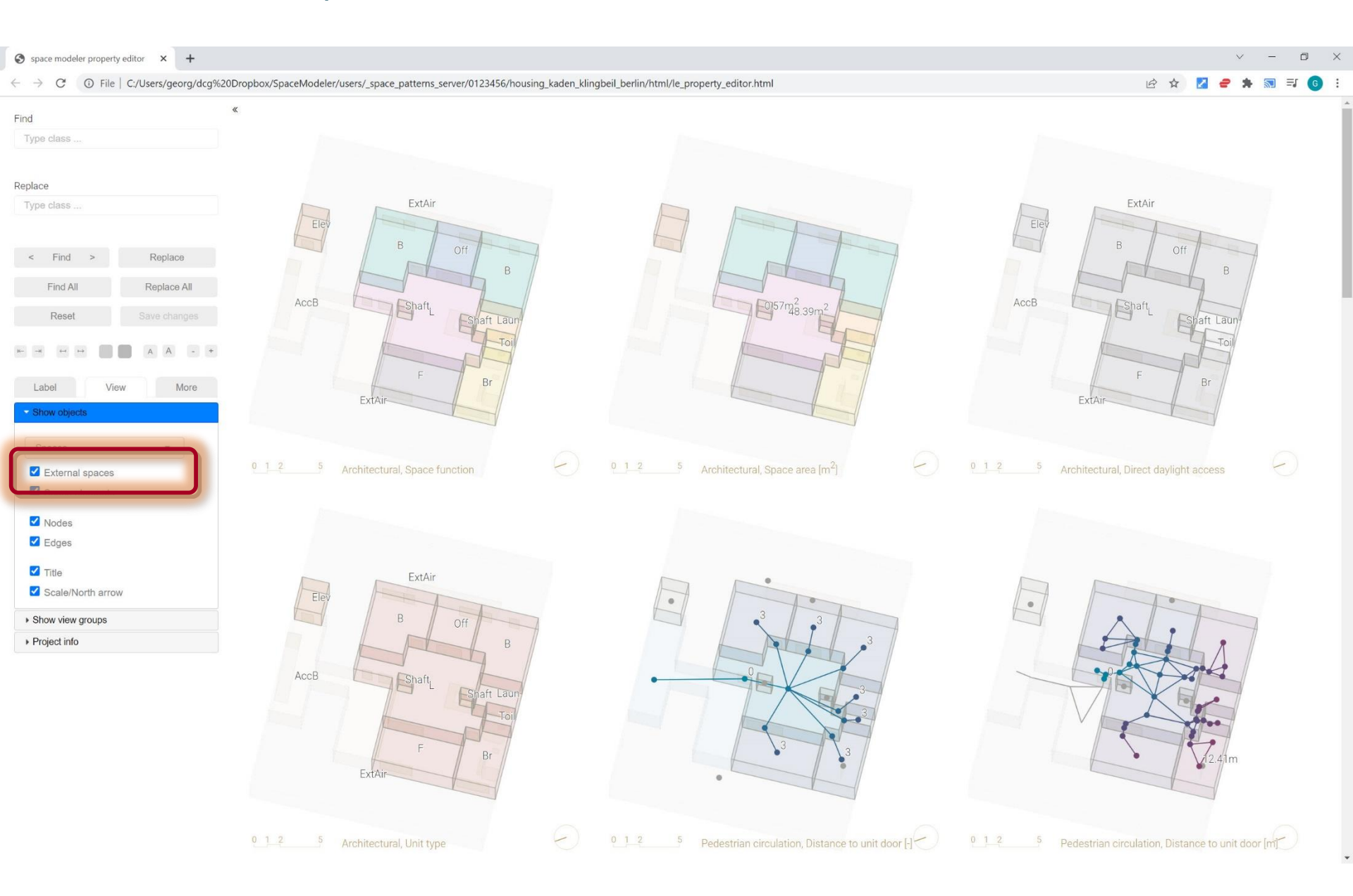

#### View > External spaces

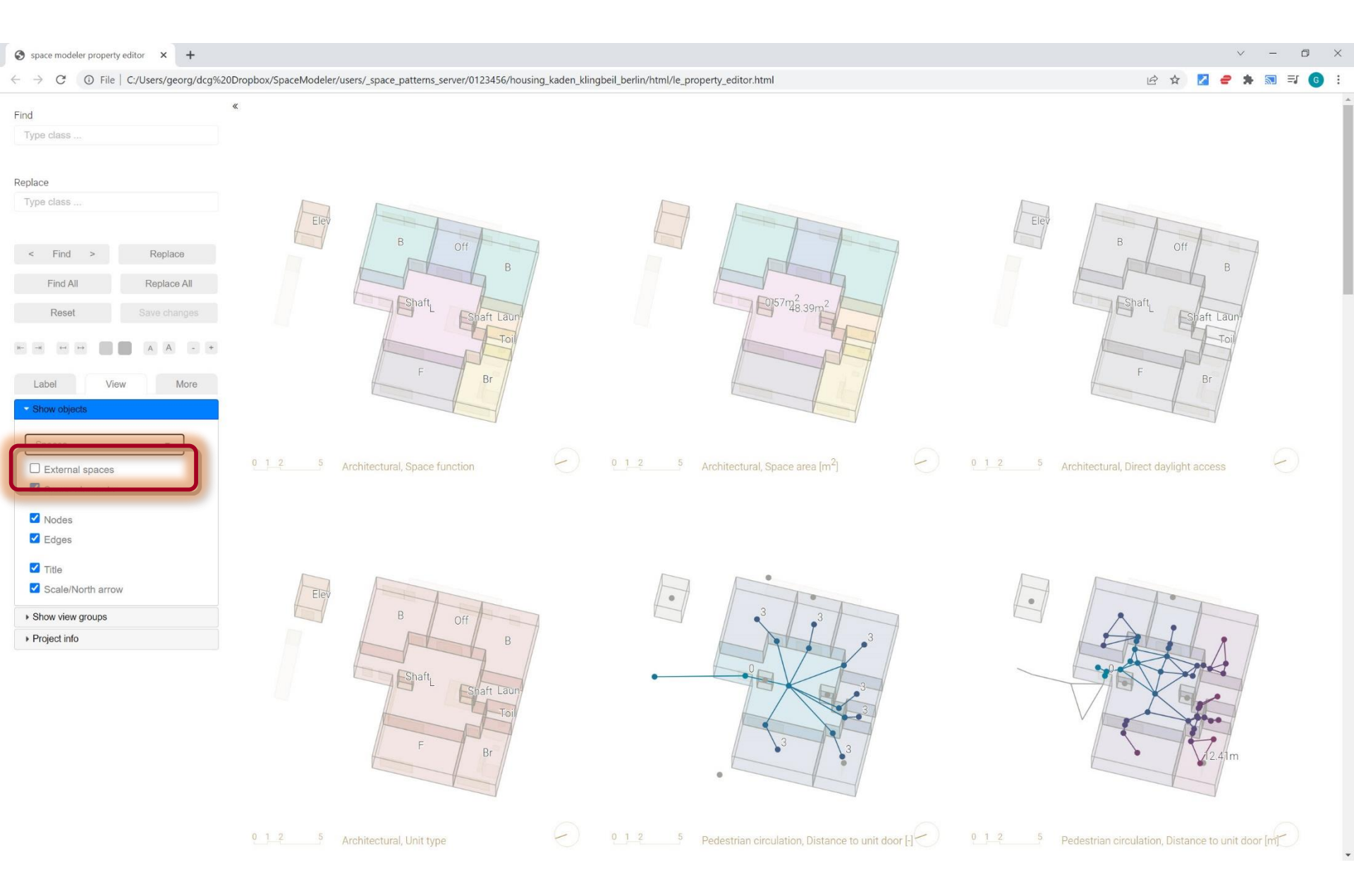
## View > Space elements

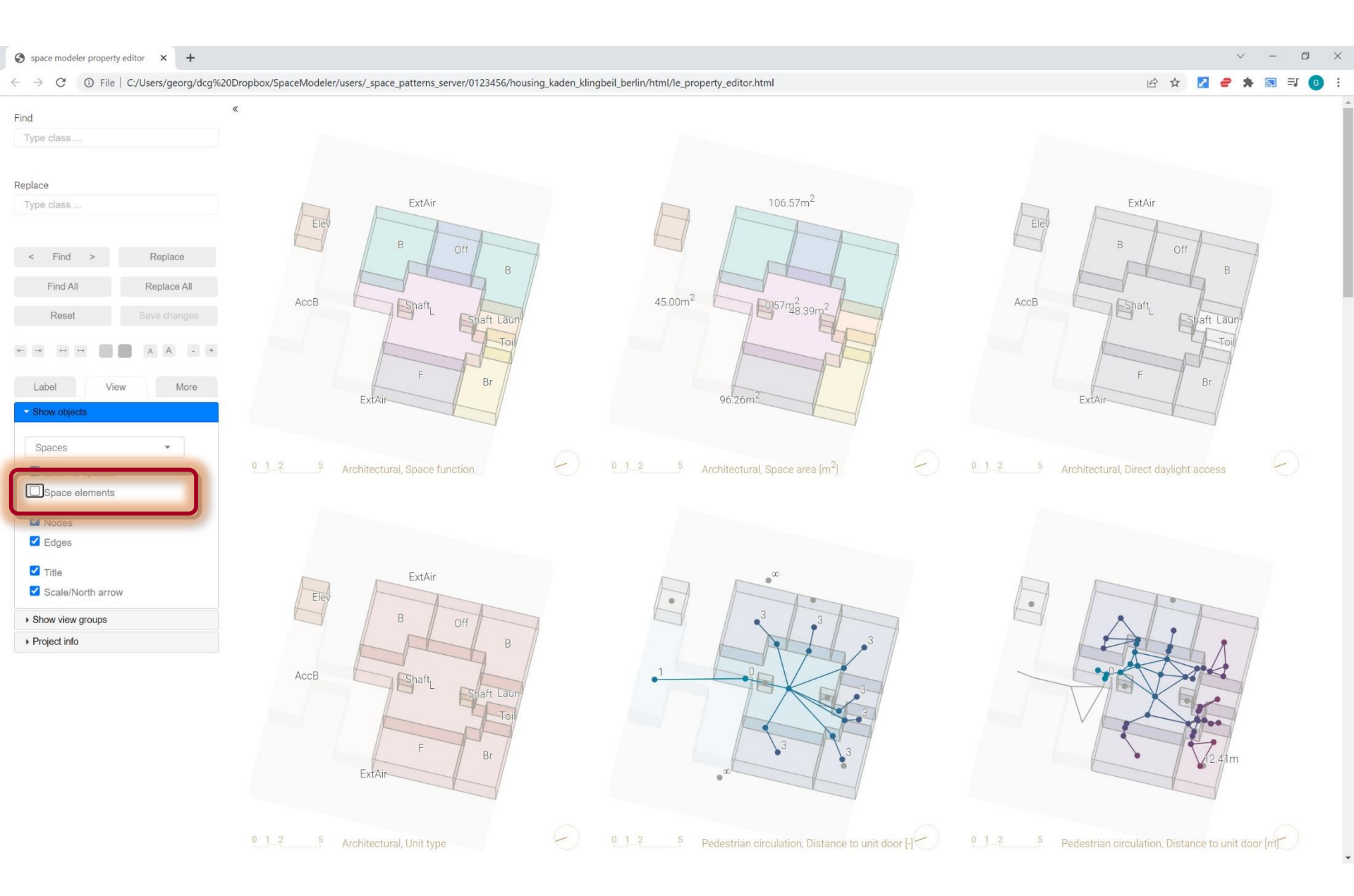

#### View > Nodes

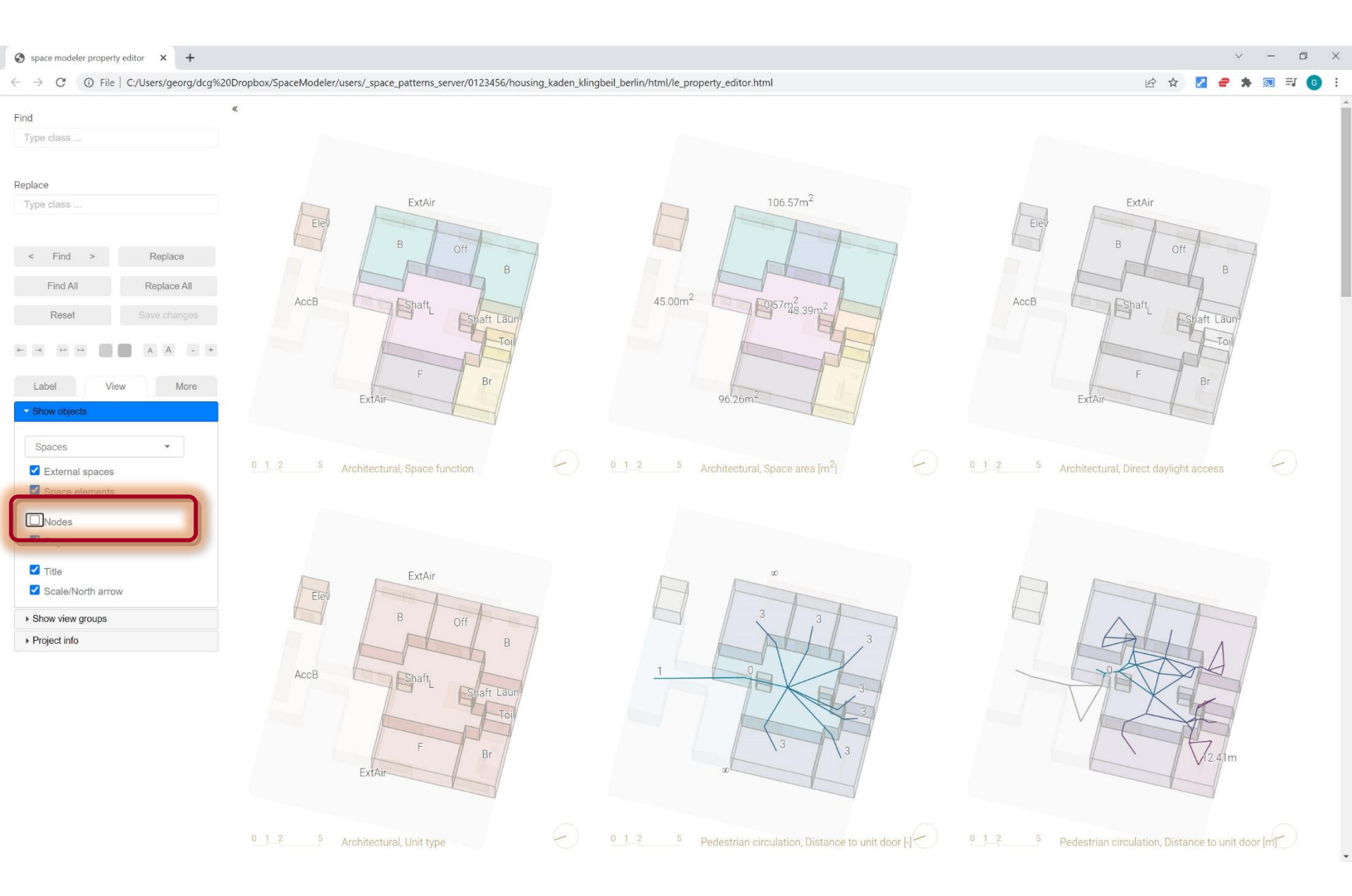

### View > Edges

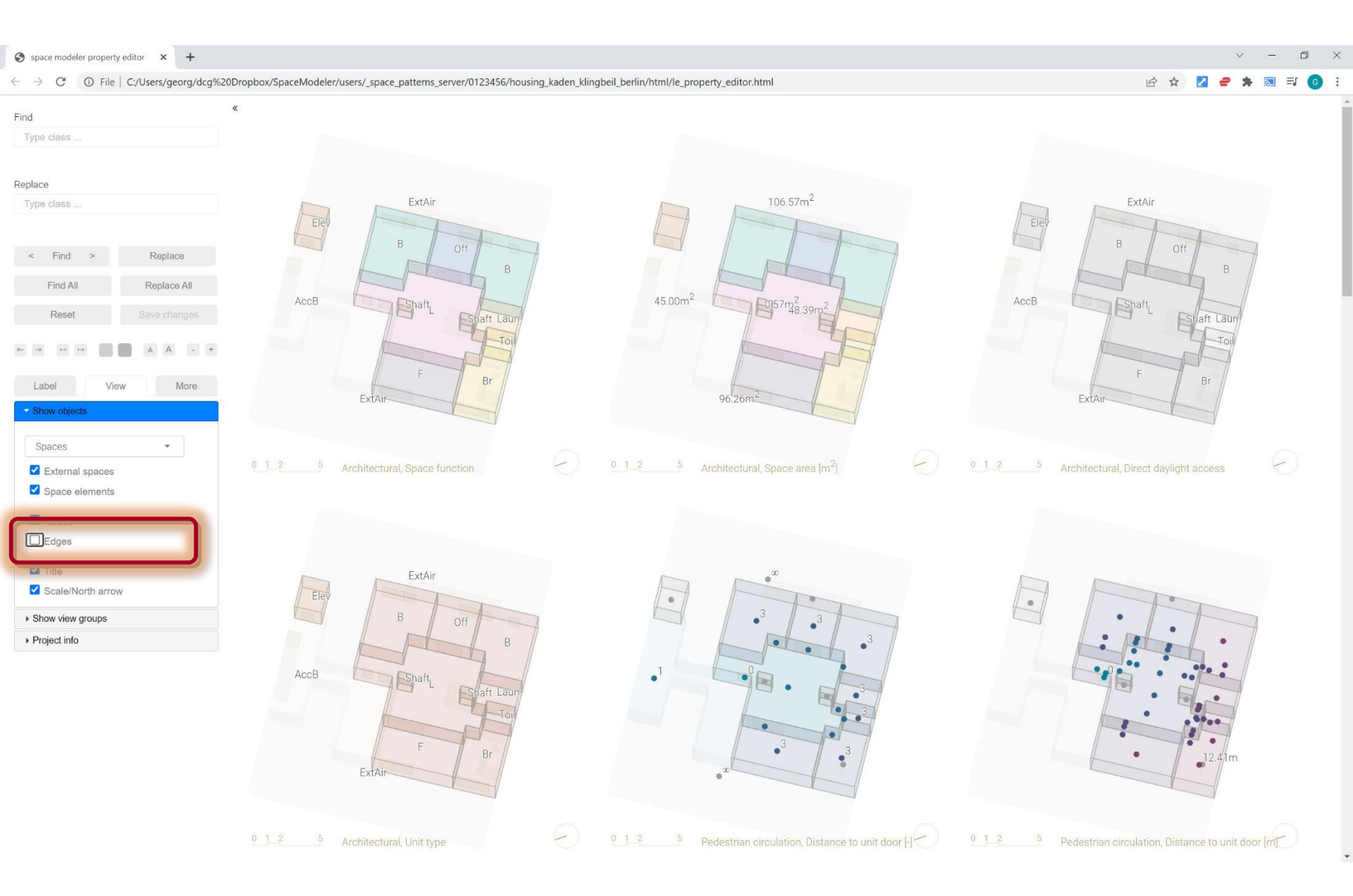

#### View > Title

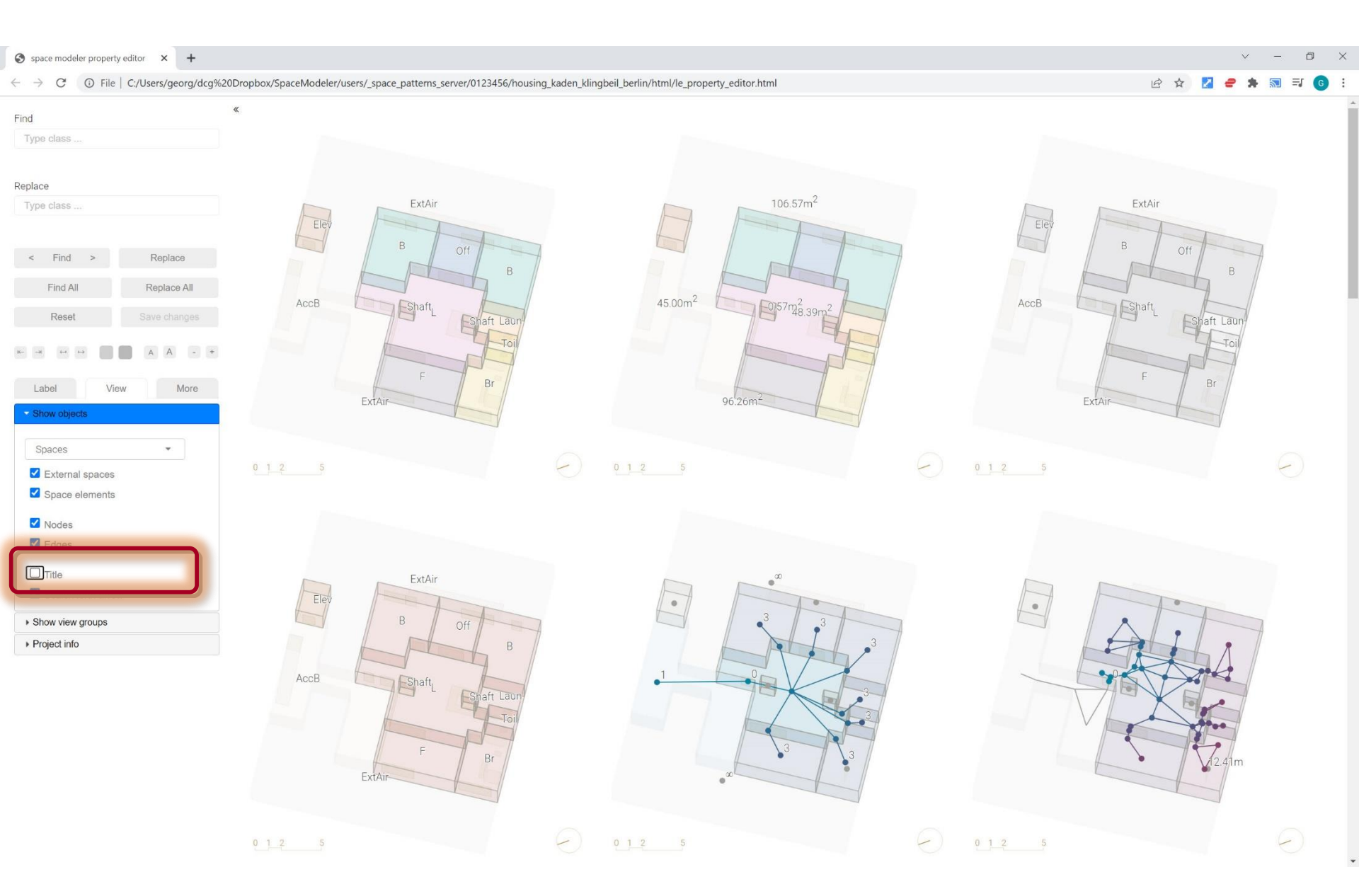

#### View > Scale/North arrow

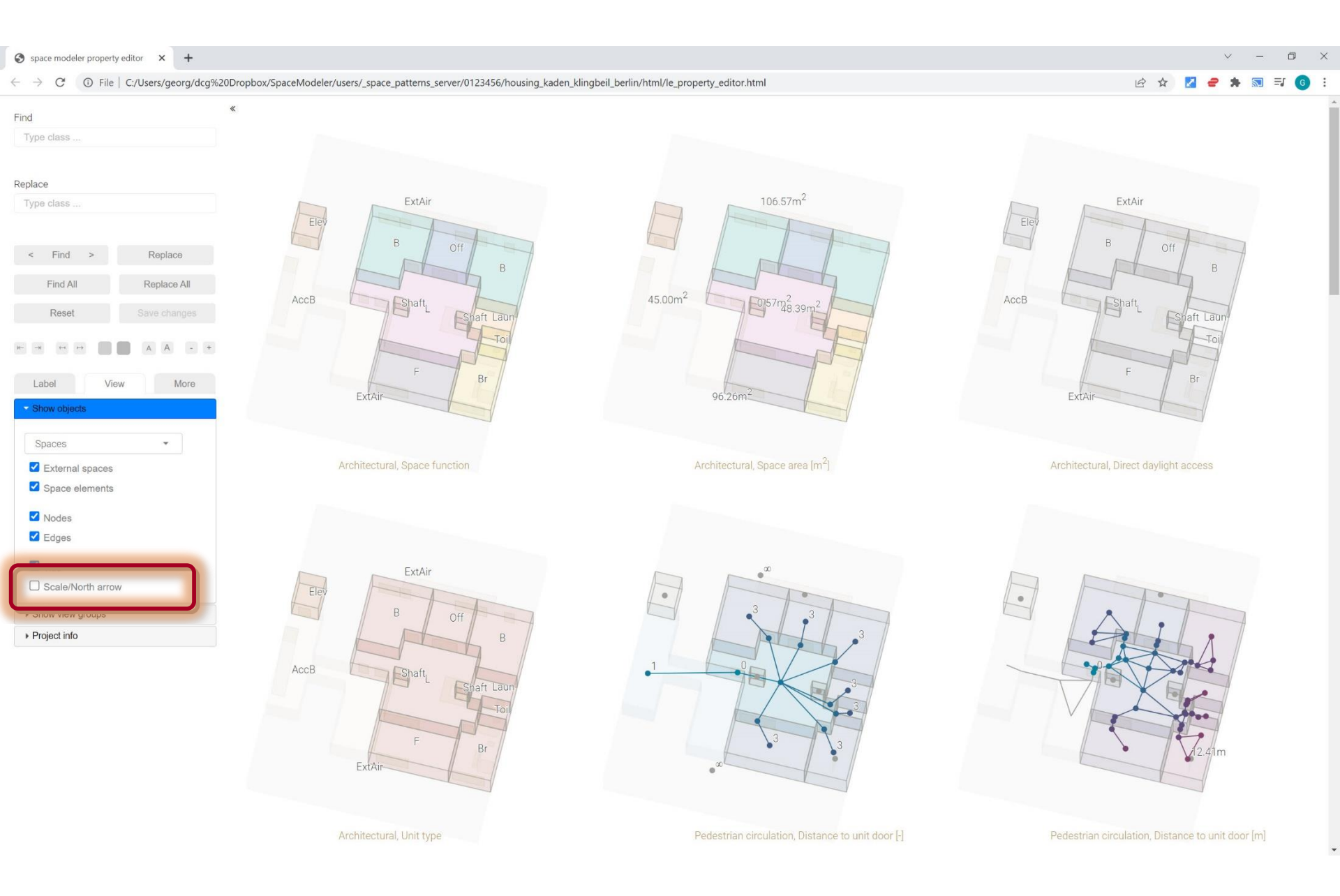

### View > Show view groups

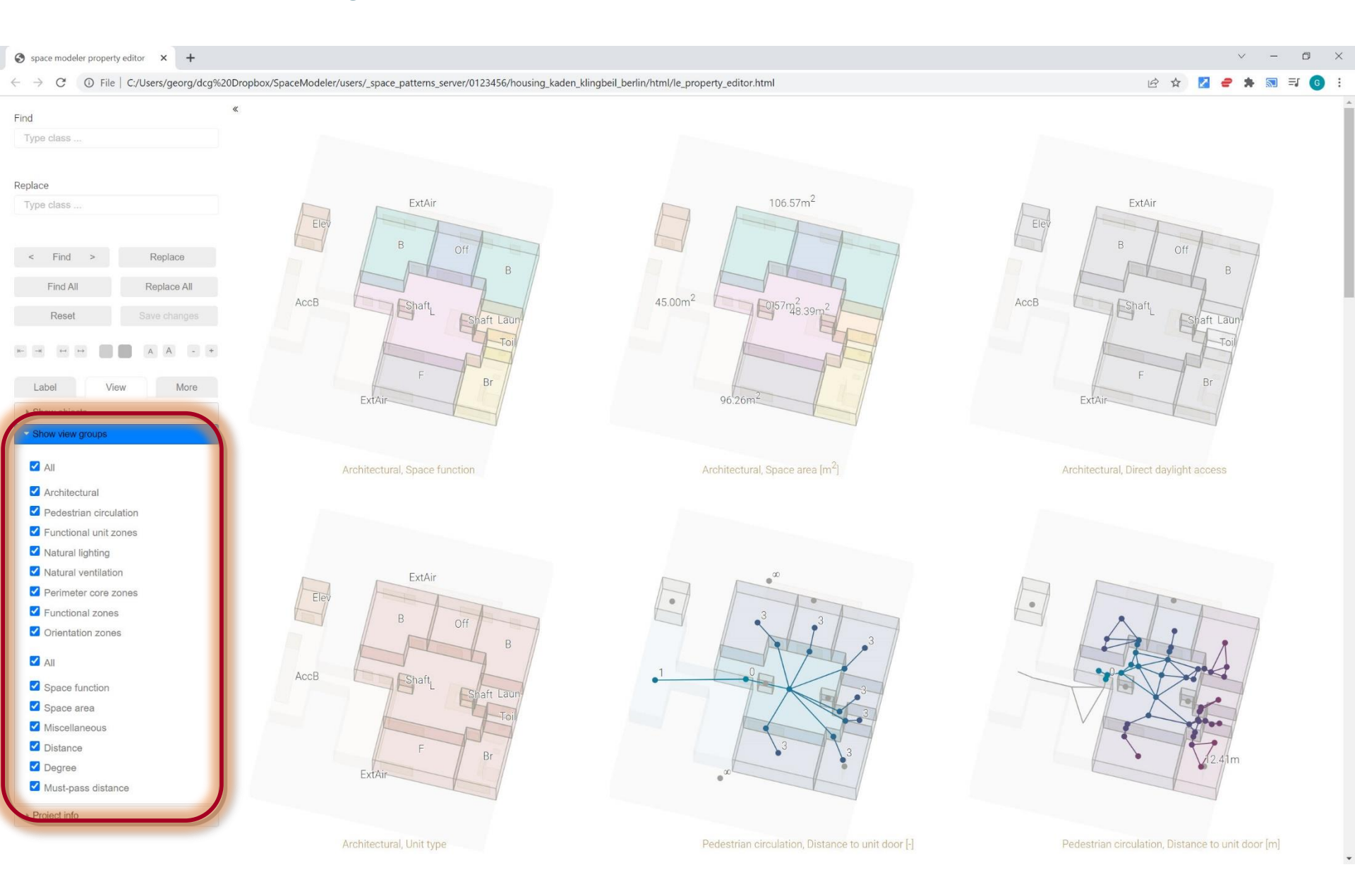

#### View > Show view groups

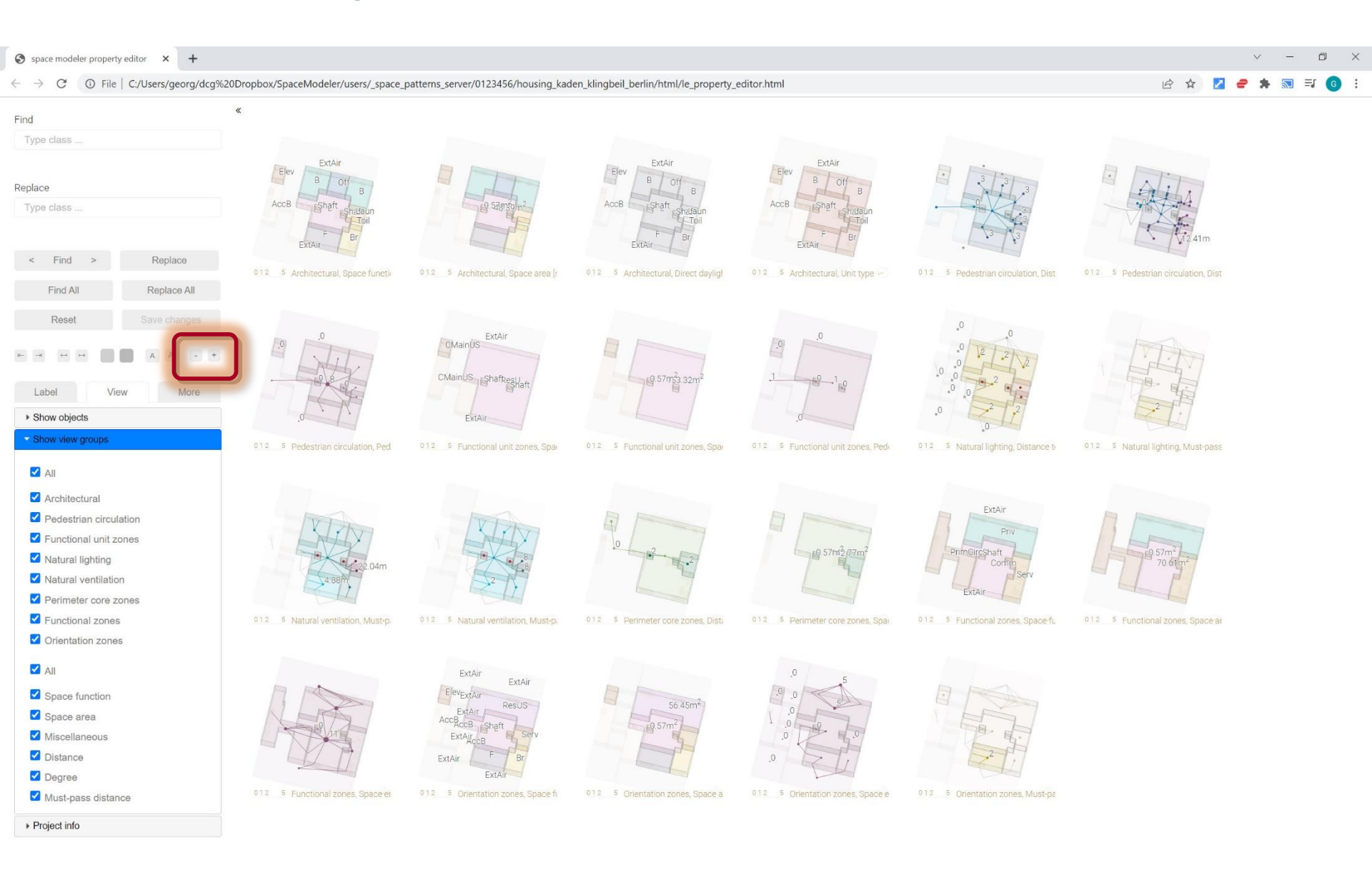

#### View > Show view groups > Architectural

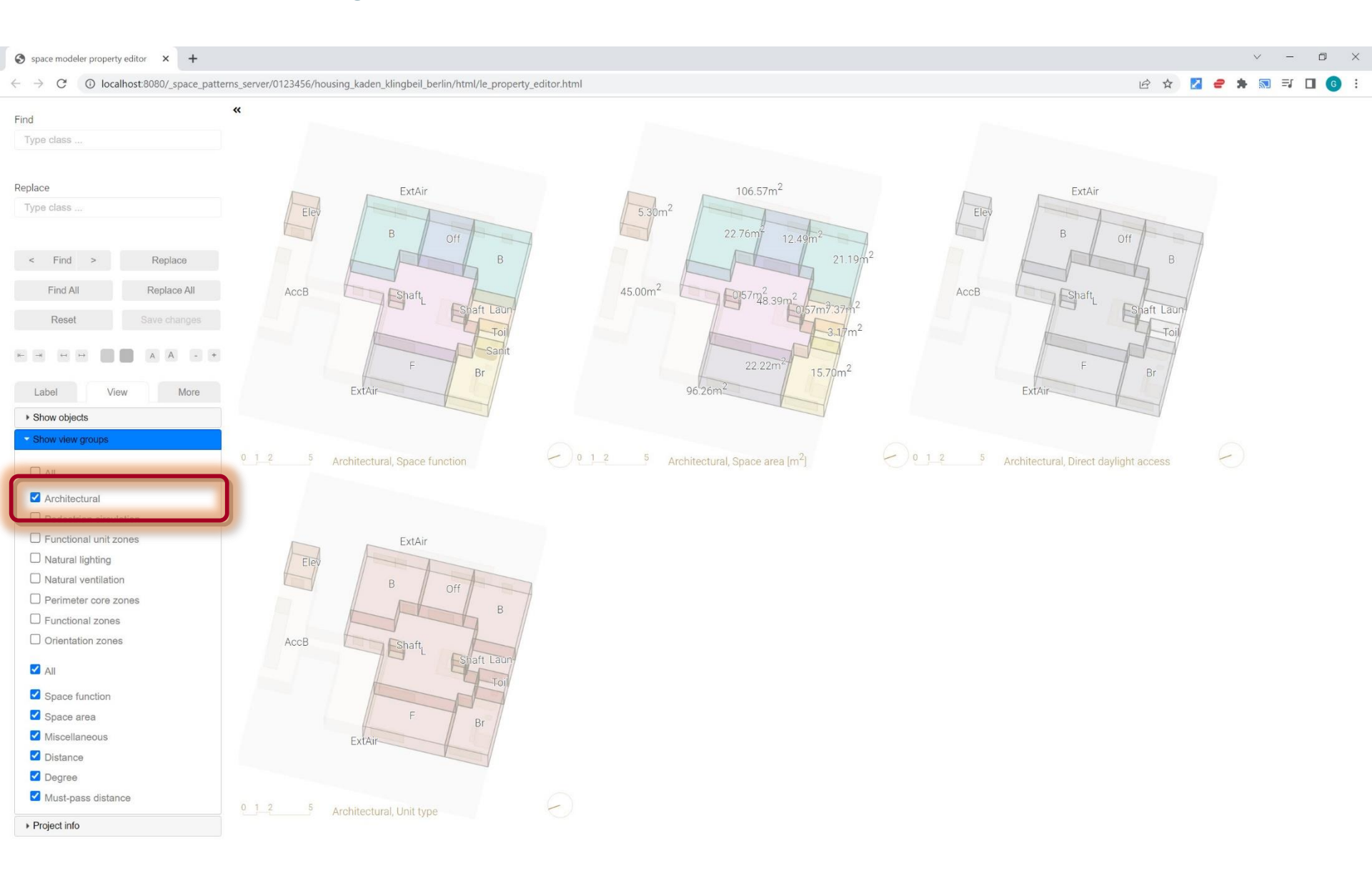

## View > Show view groups > Pedestrian circulation

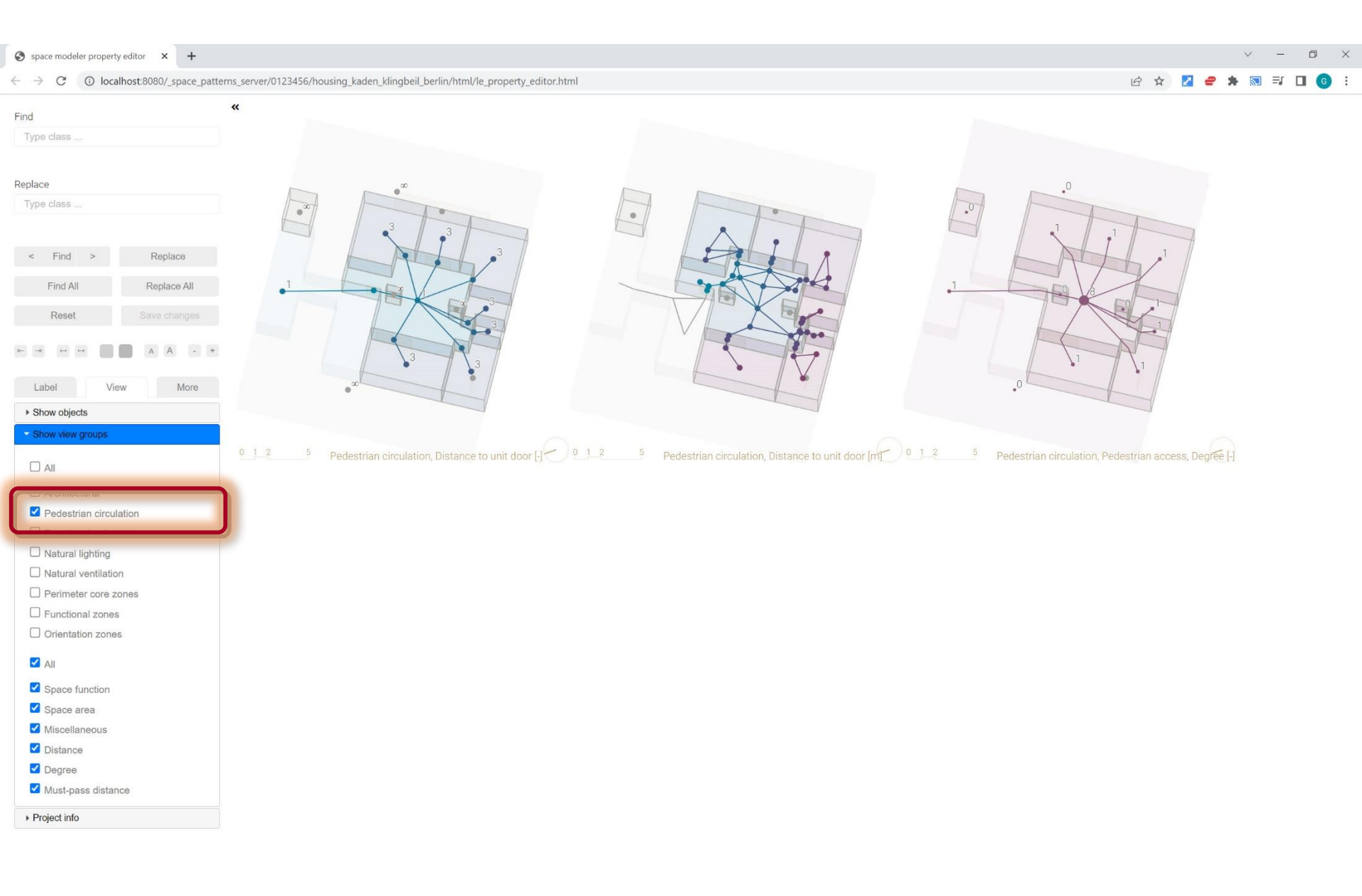

# View > Show view groups > Functional unit zones

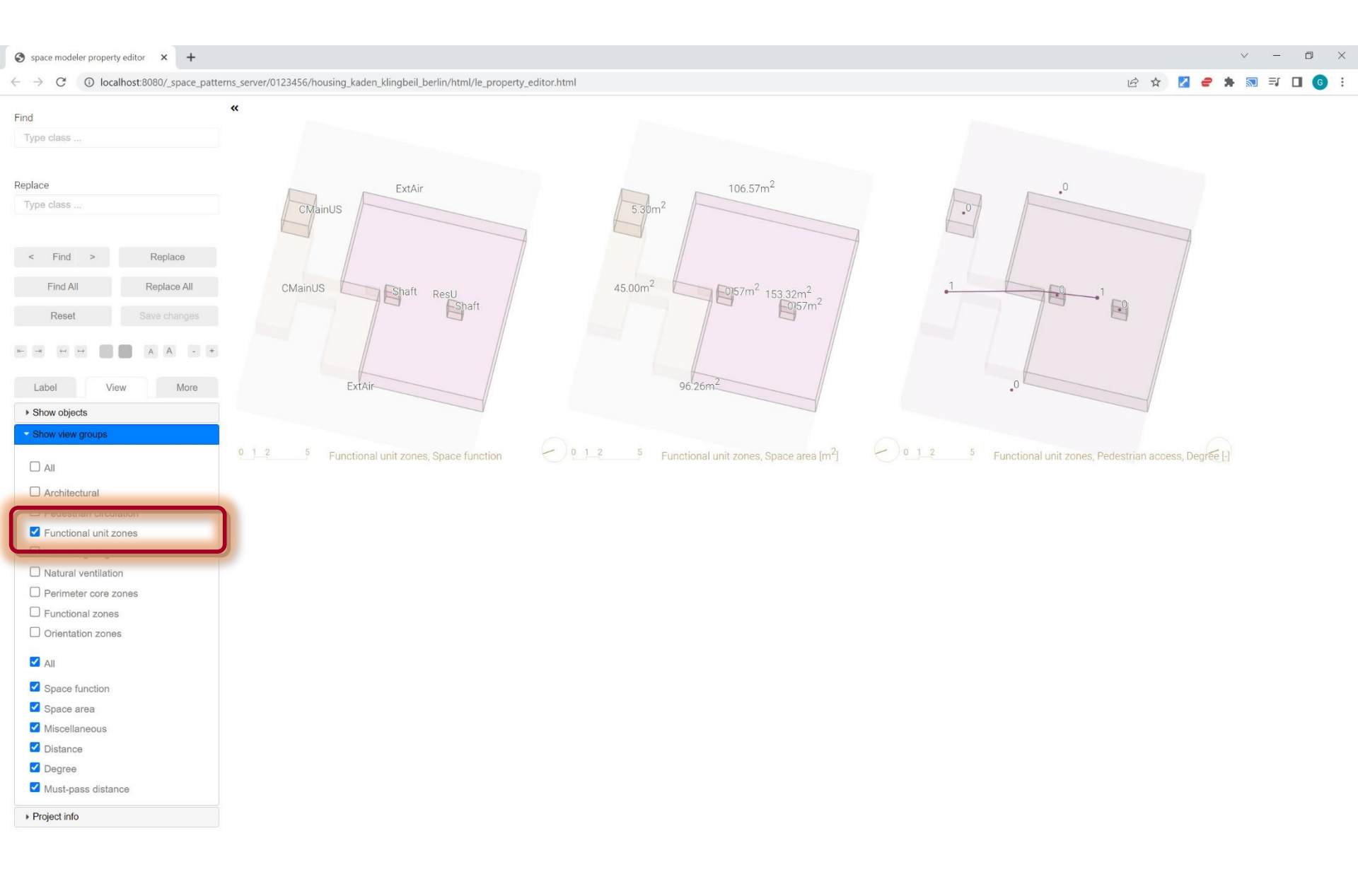

## View > Show view groups > Natural lighting

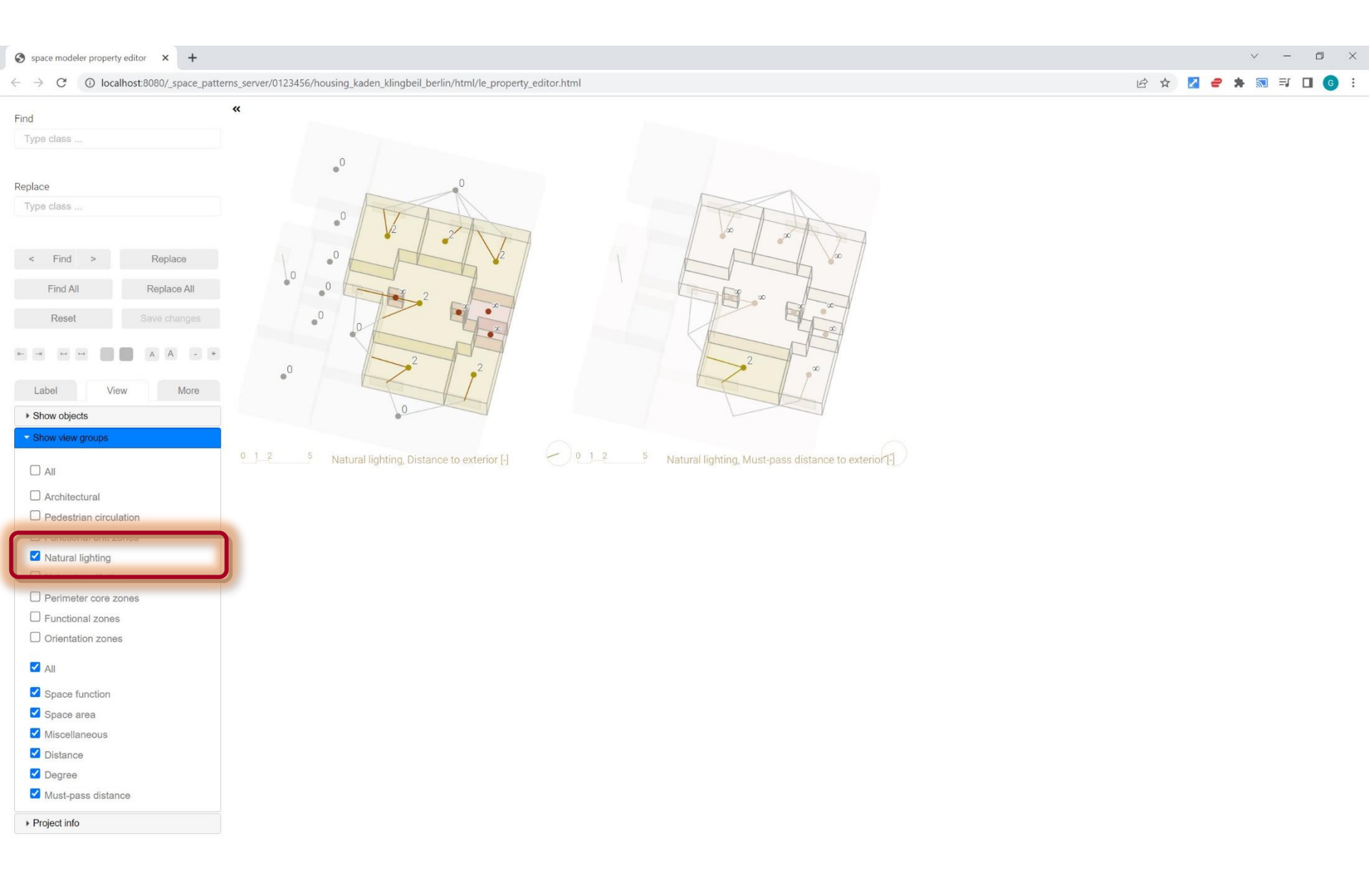

## View > Show view groups > Natural ventilation

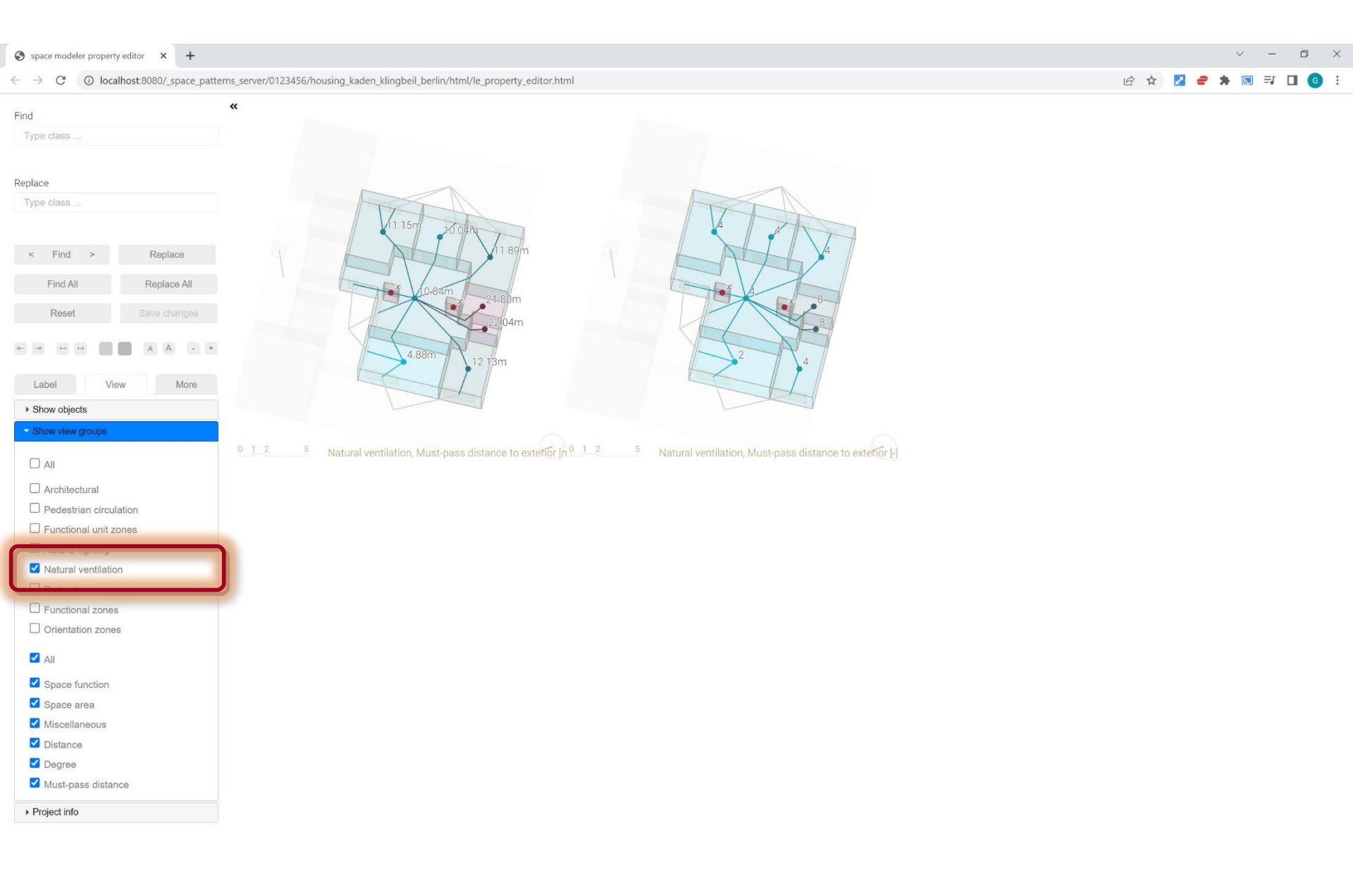

### View > Show view groups > Perimeter core zones

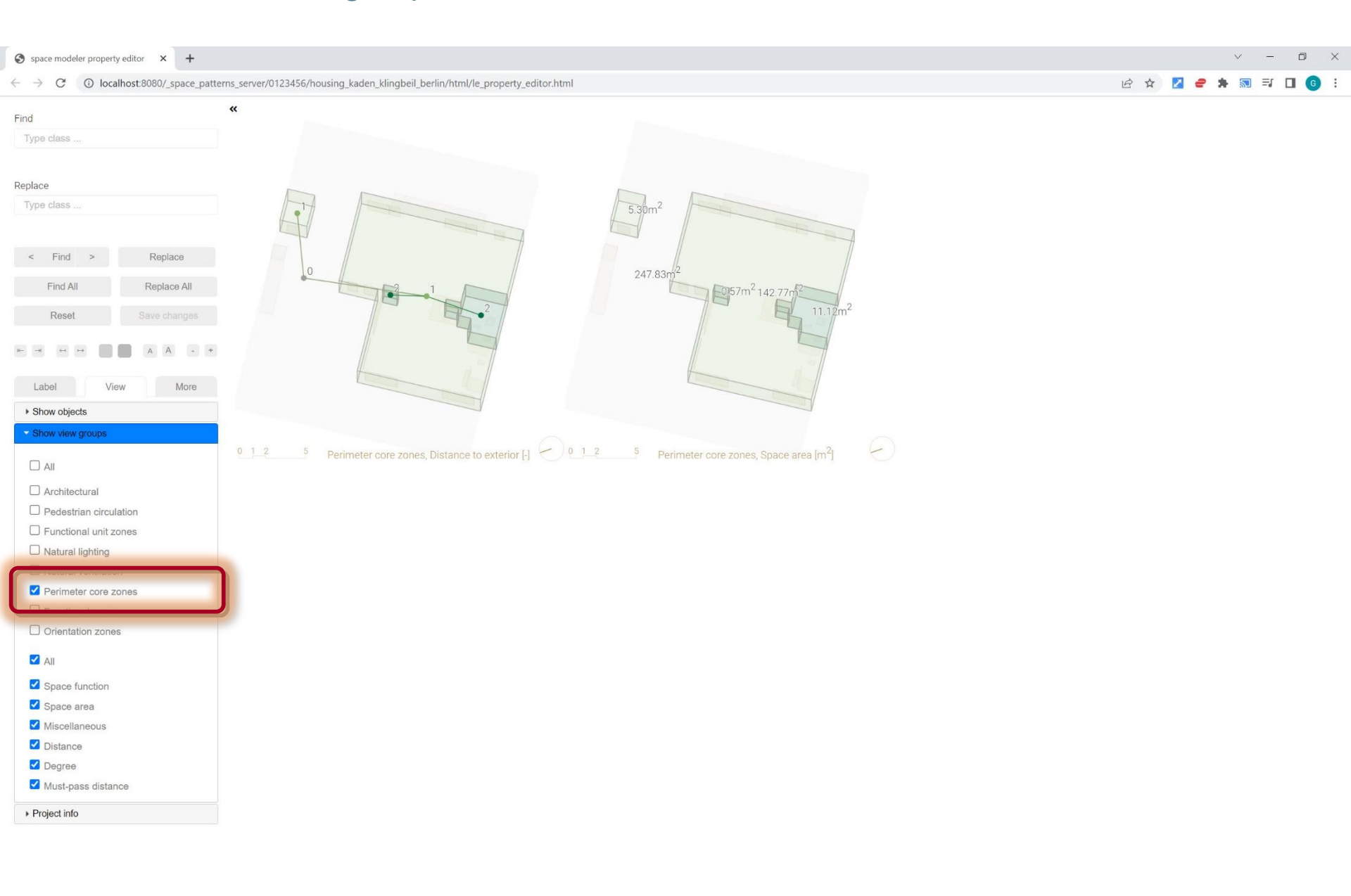

### View > Show view groups > Functional zones

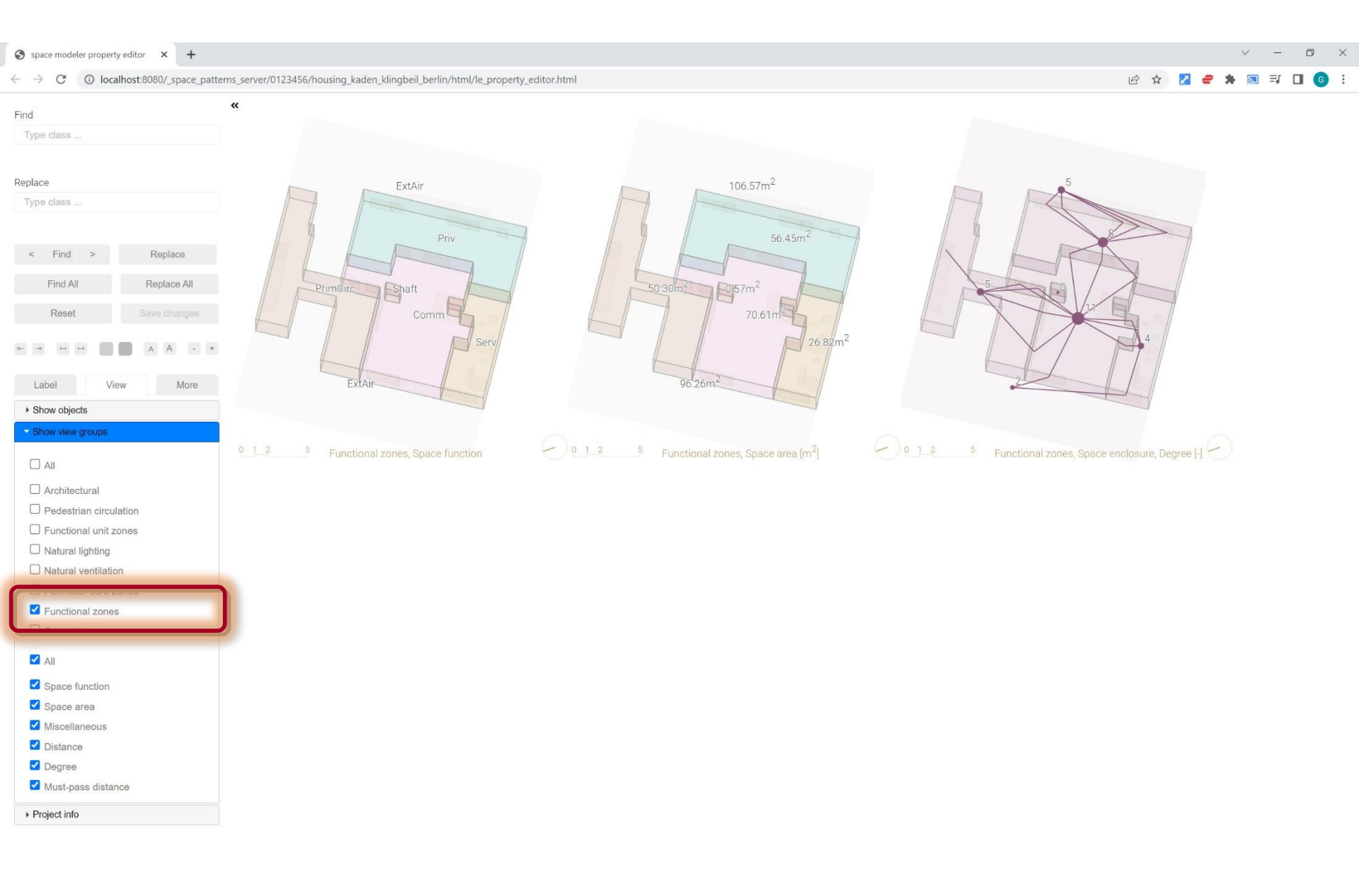

#### View > Show view groups > Orientation zones

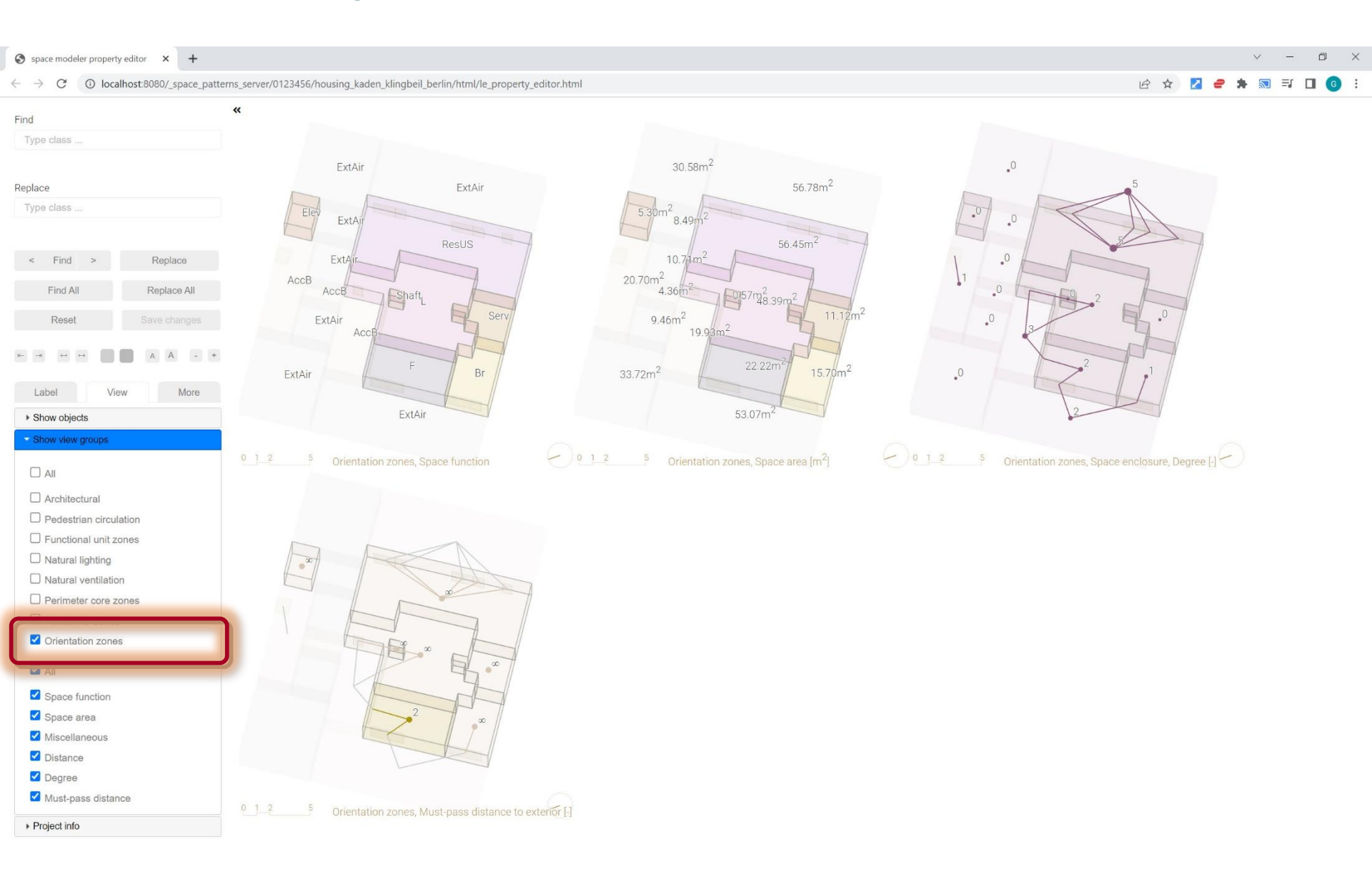

### View > Project info

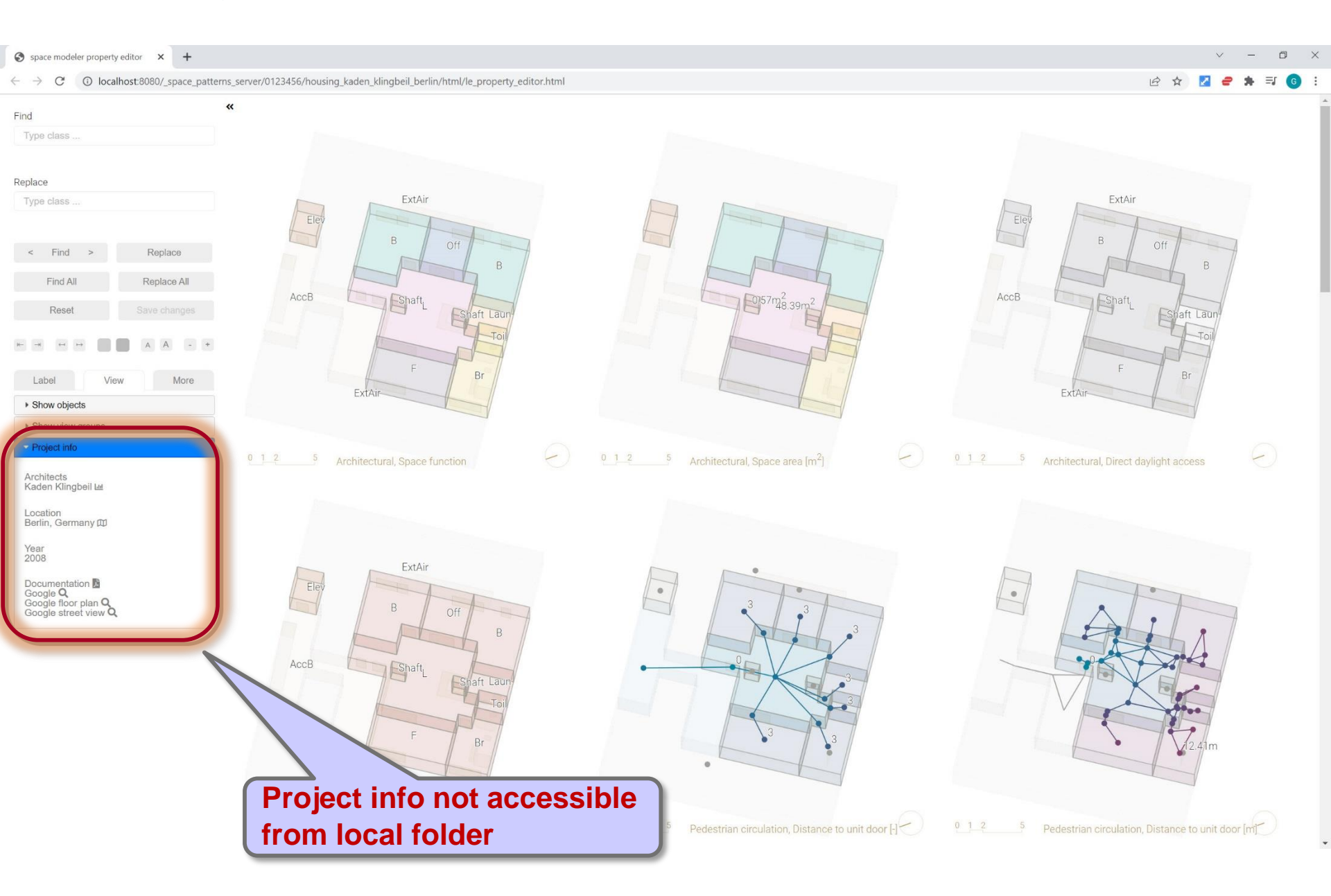

## View > Project info > 'Chart' web app

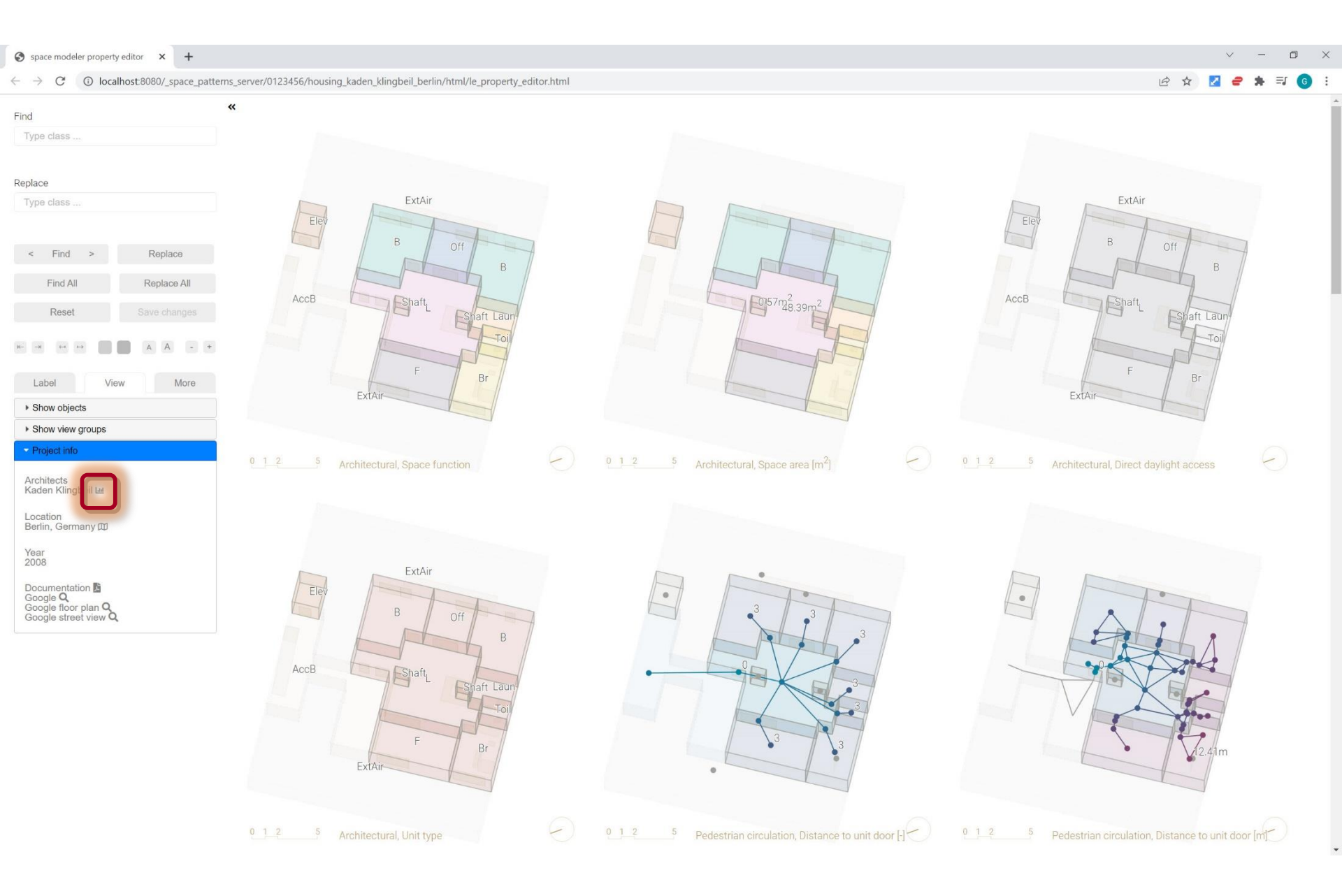

### View > Project info > 'Chart' web app

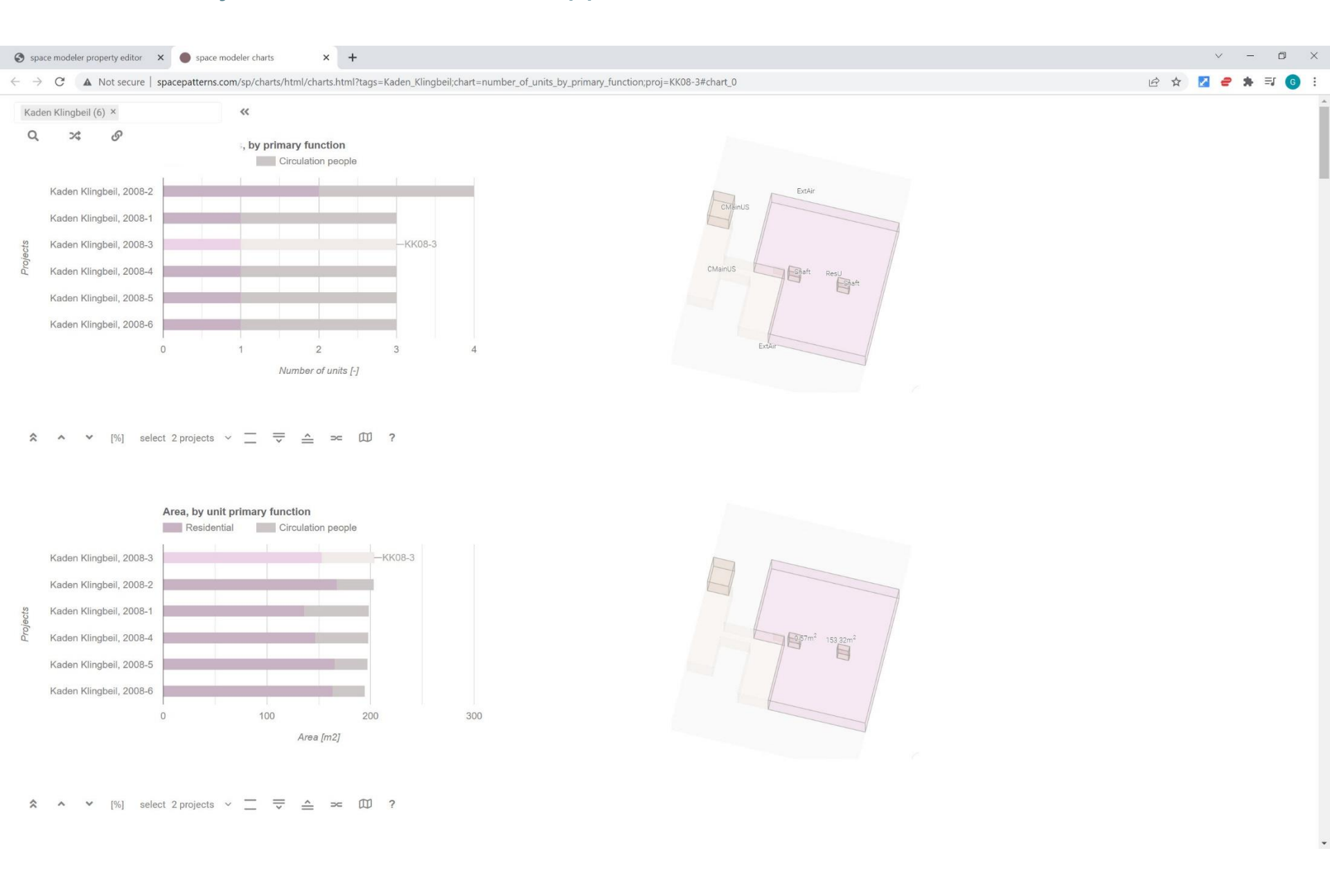

## View > Project info > 'Map' web app

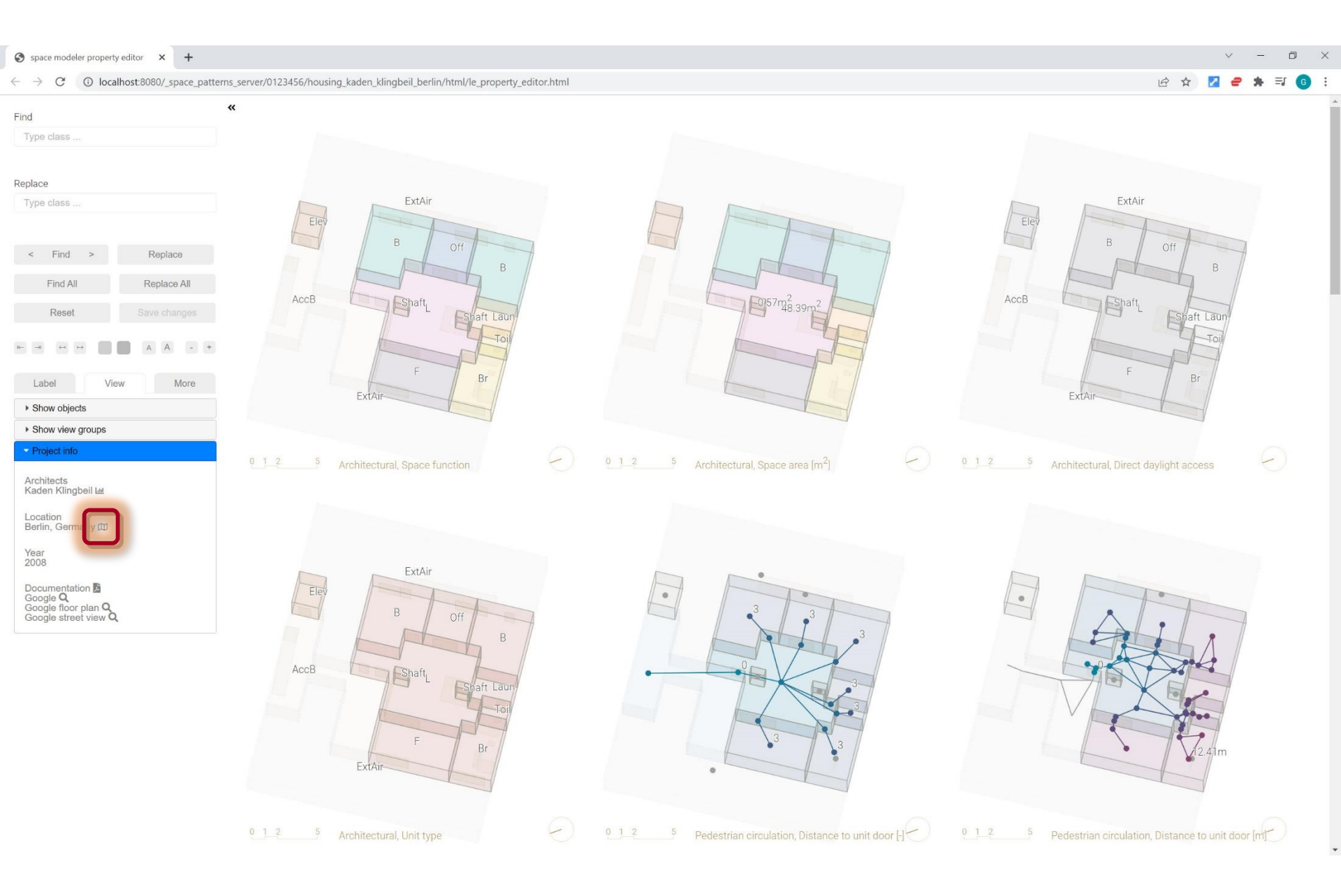

# View > Project info > 'Map' web app

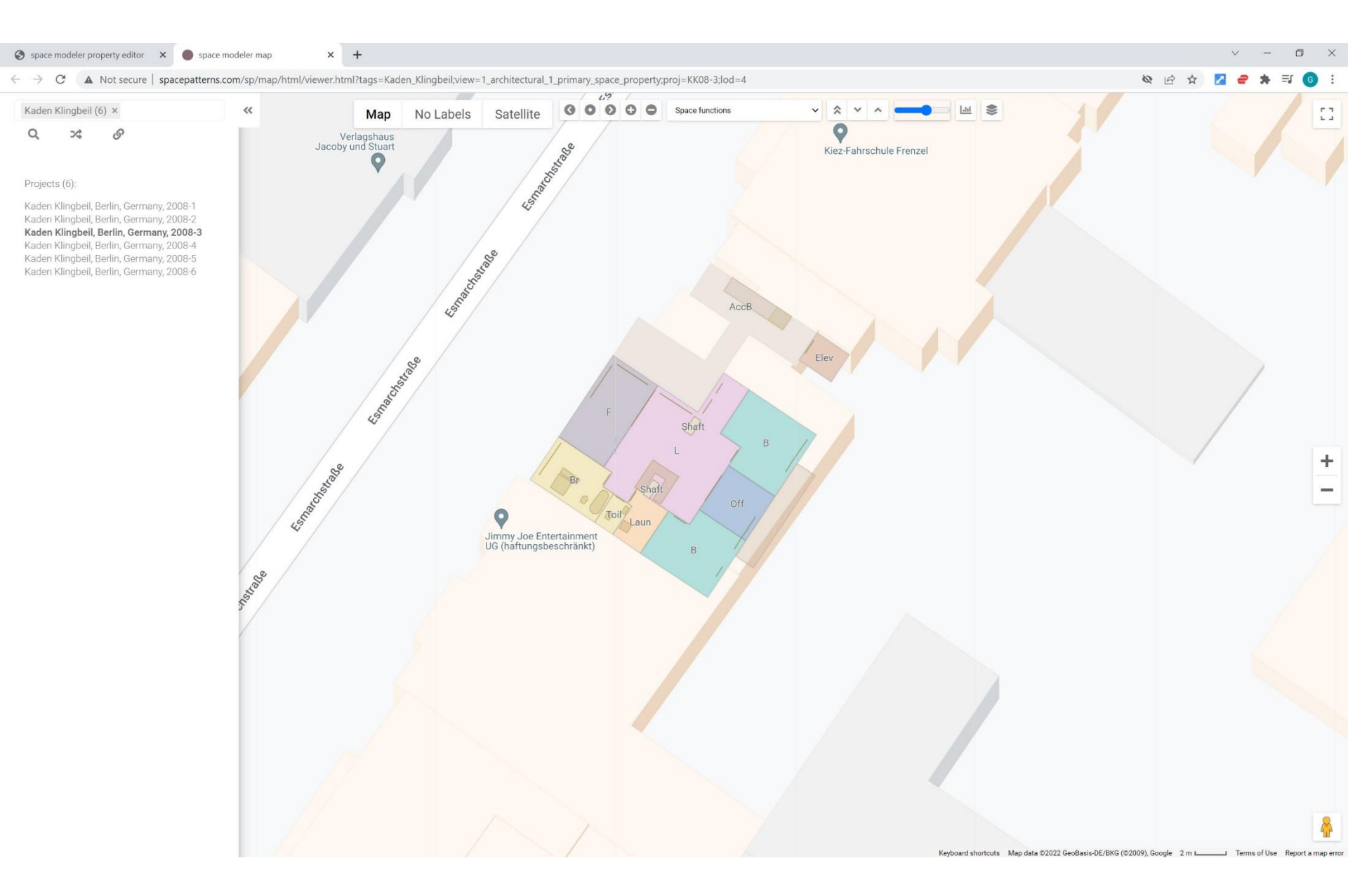

## View > Project info

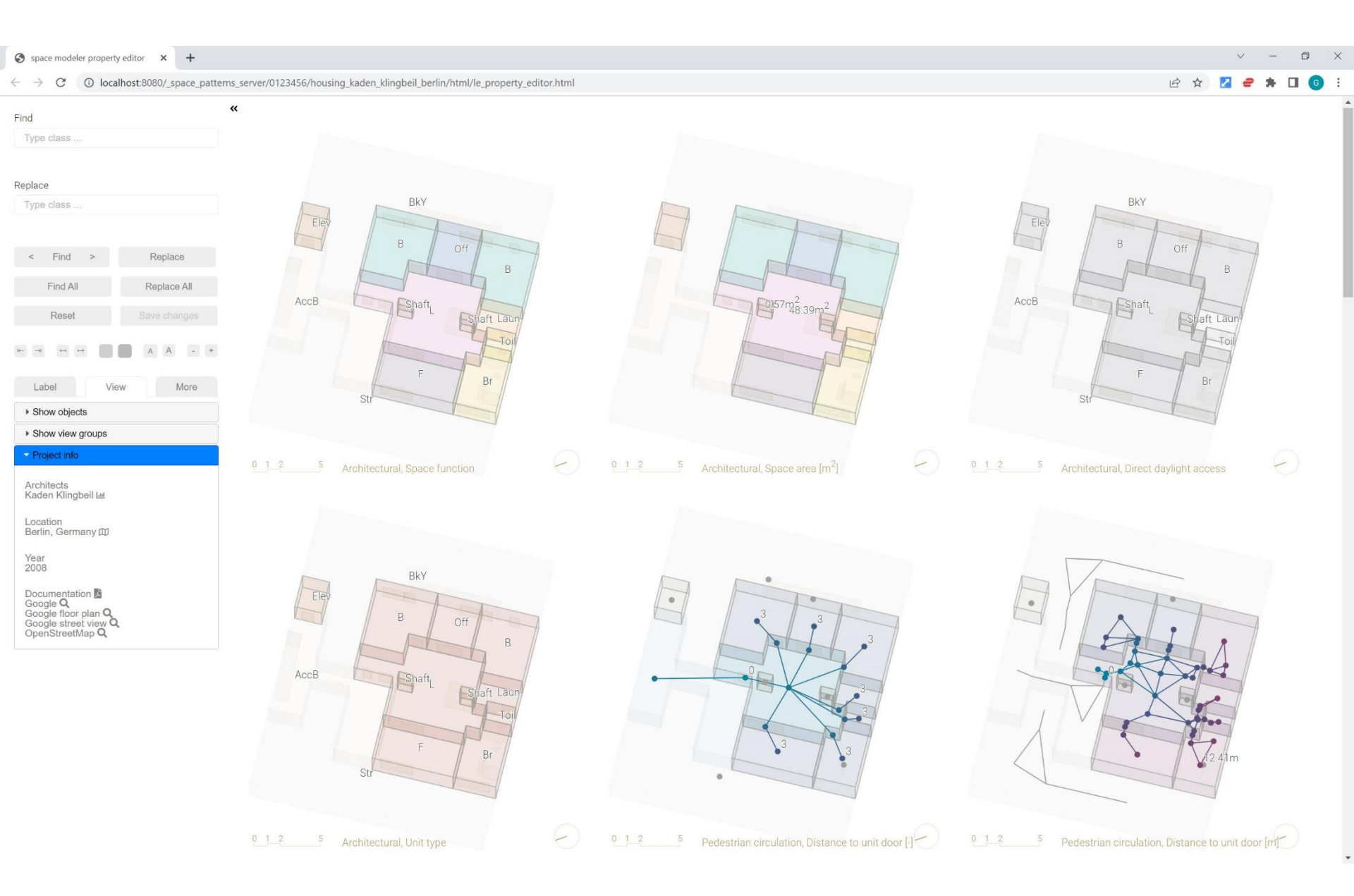

## View > Project info > Documentation

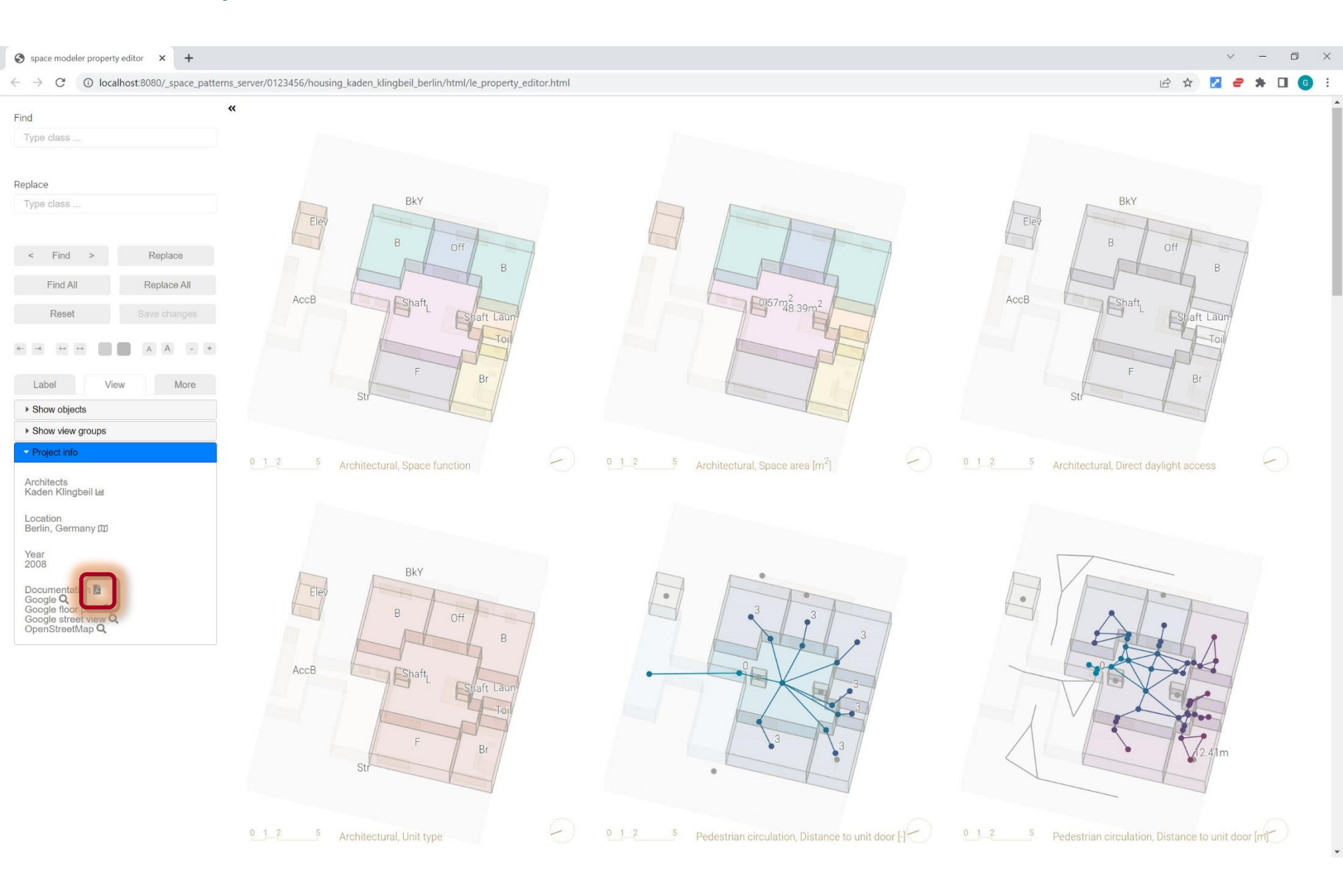

#### View > Project info > Documentation

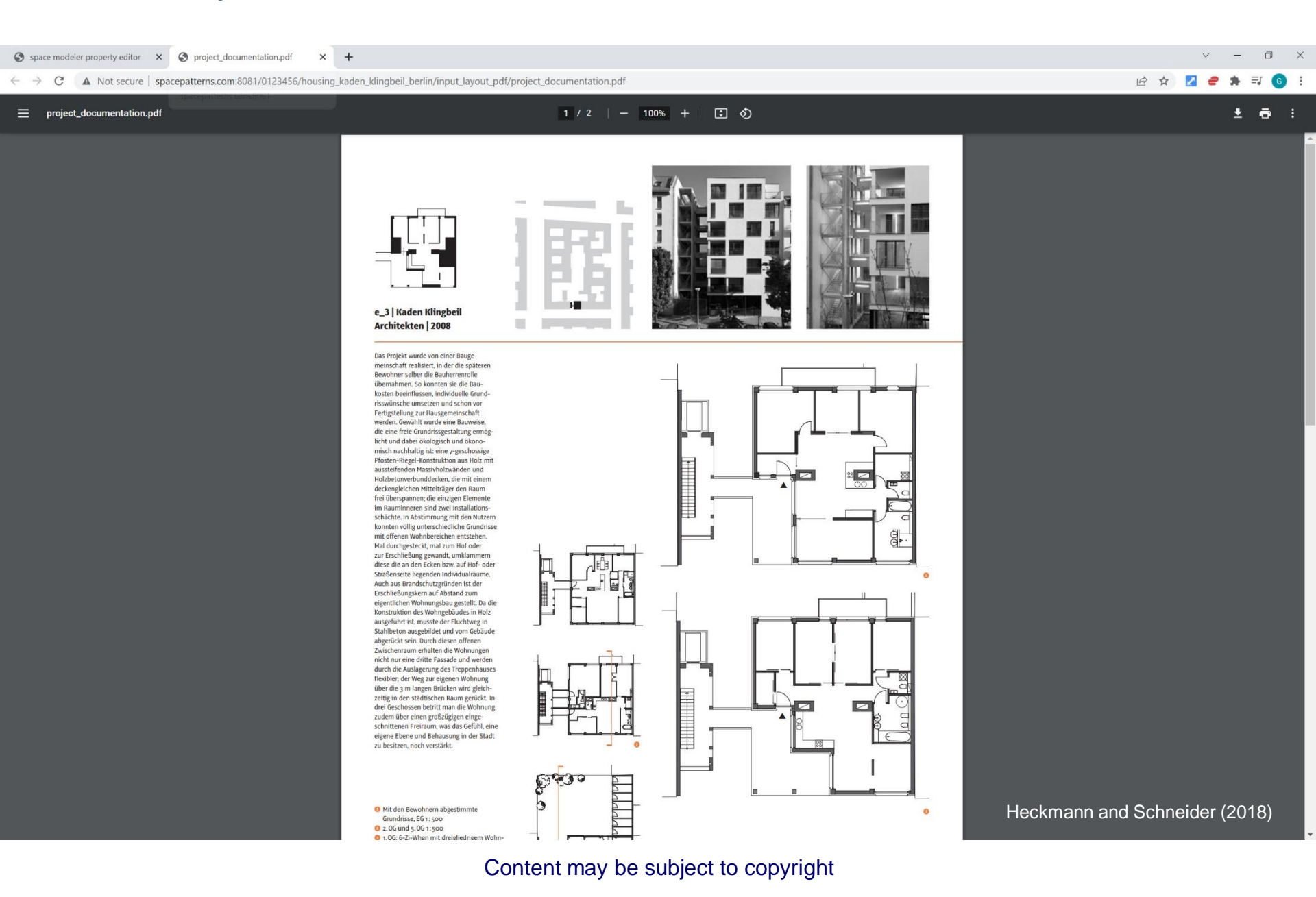

# View > Project info > Google

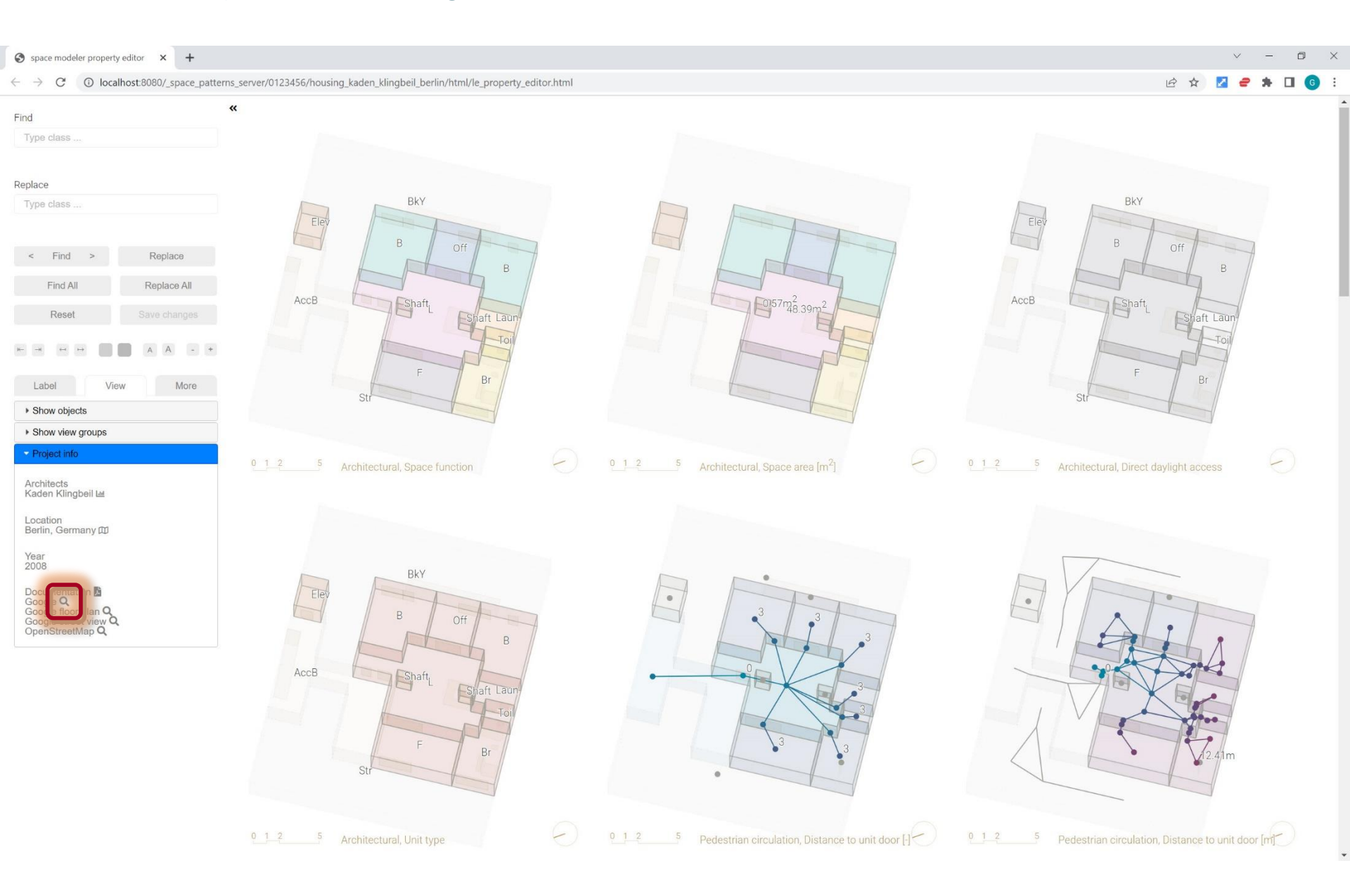

### View > Project info > Google

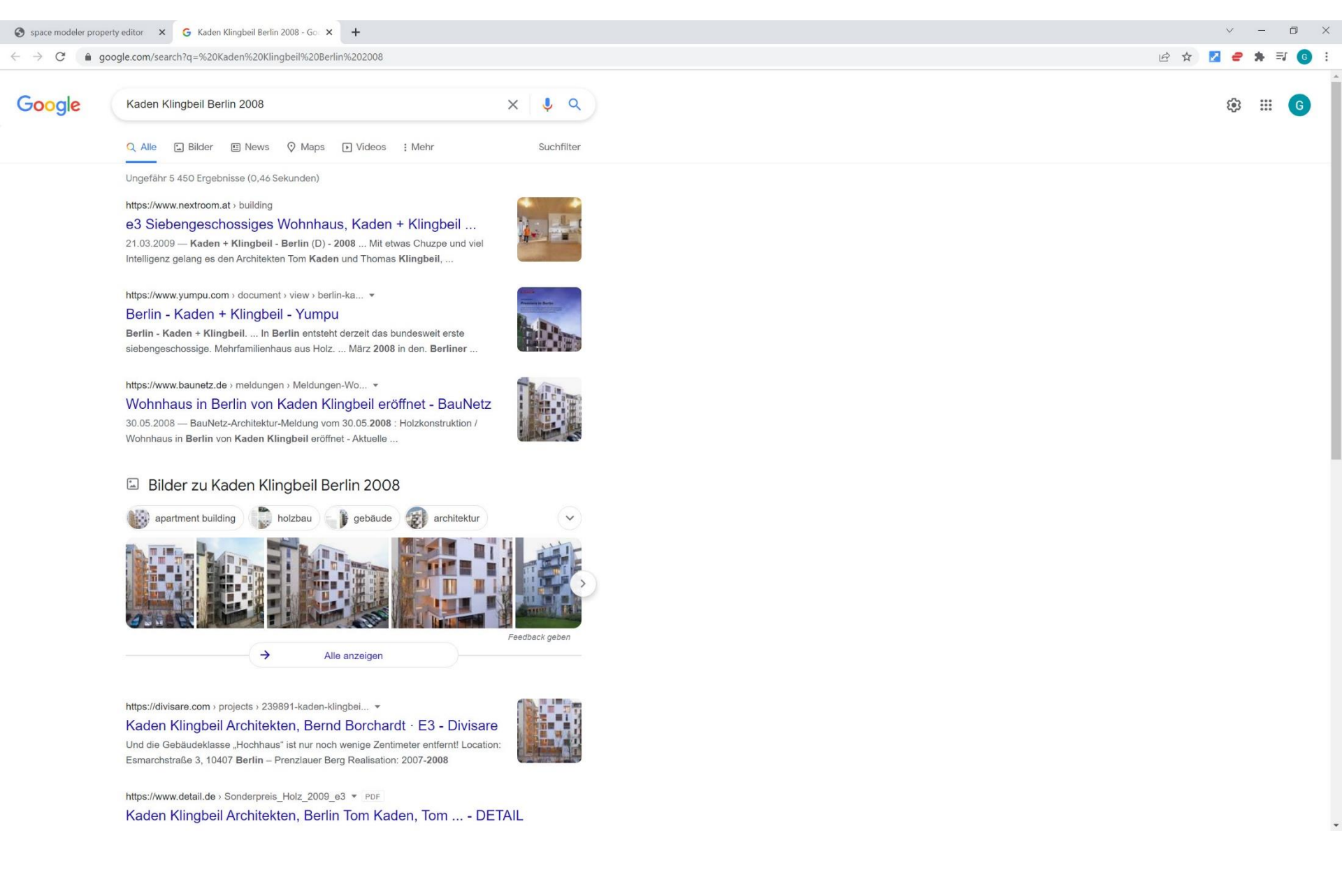

## View > Project info > Google floor plan

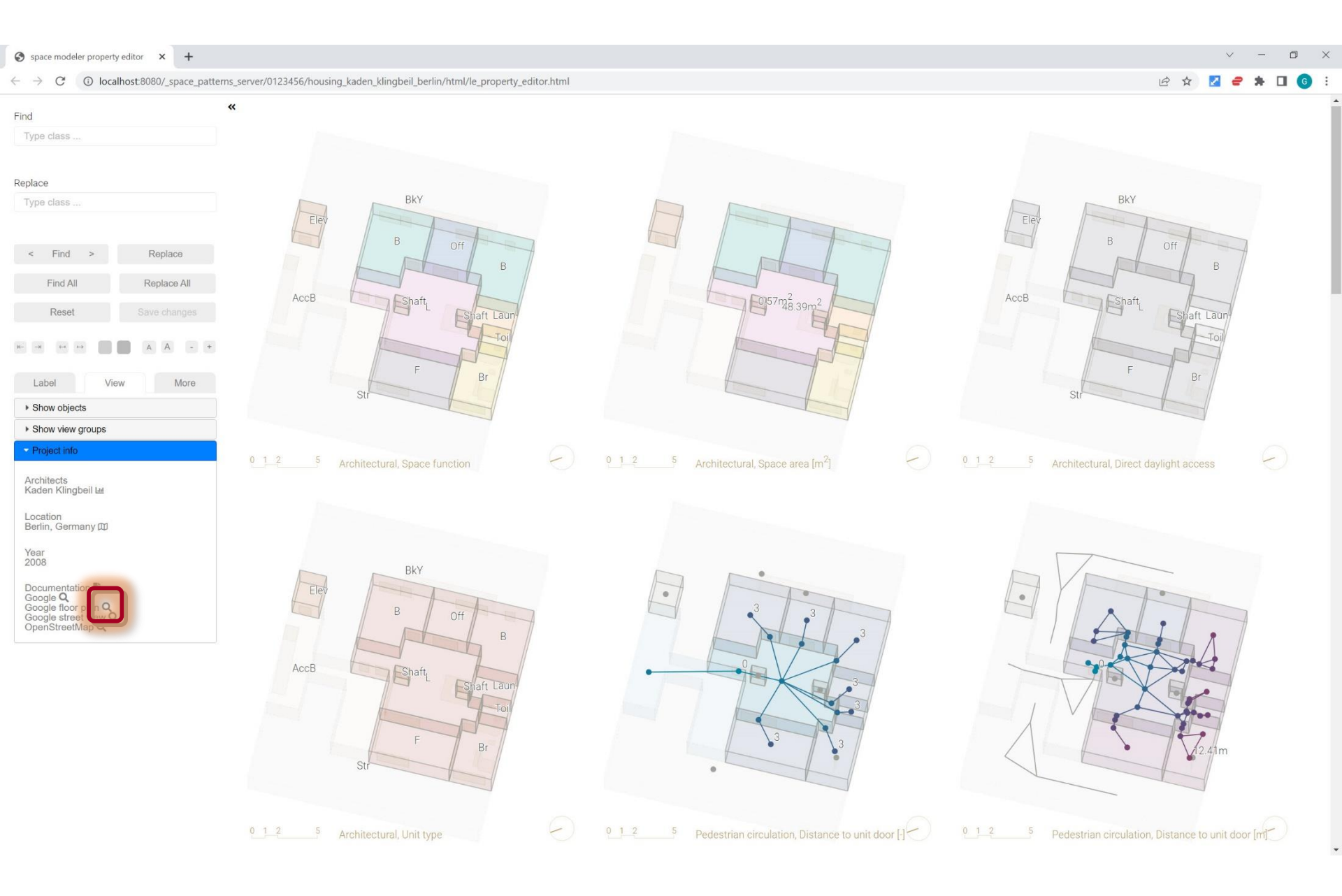

#### View > Project info > Google floor plan

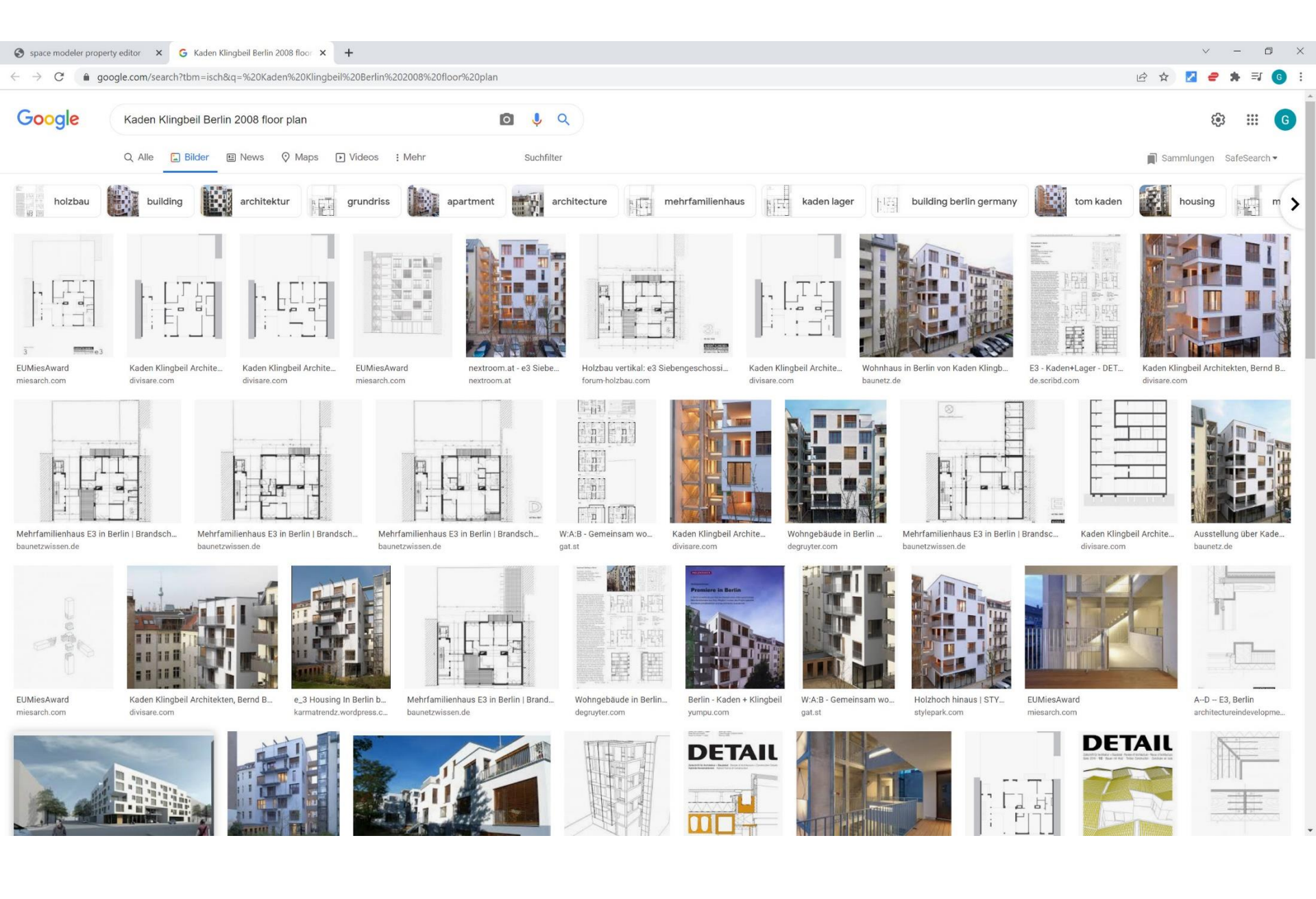

## View > Project info > Google street view

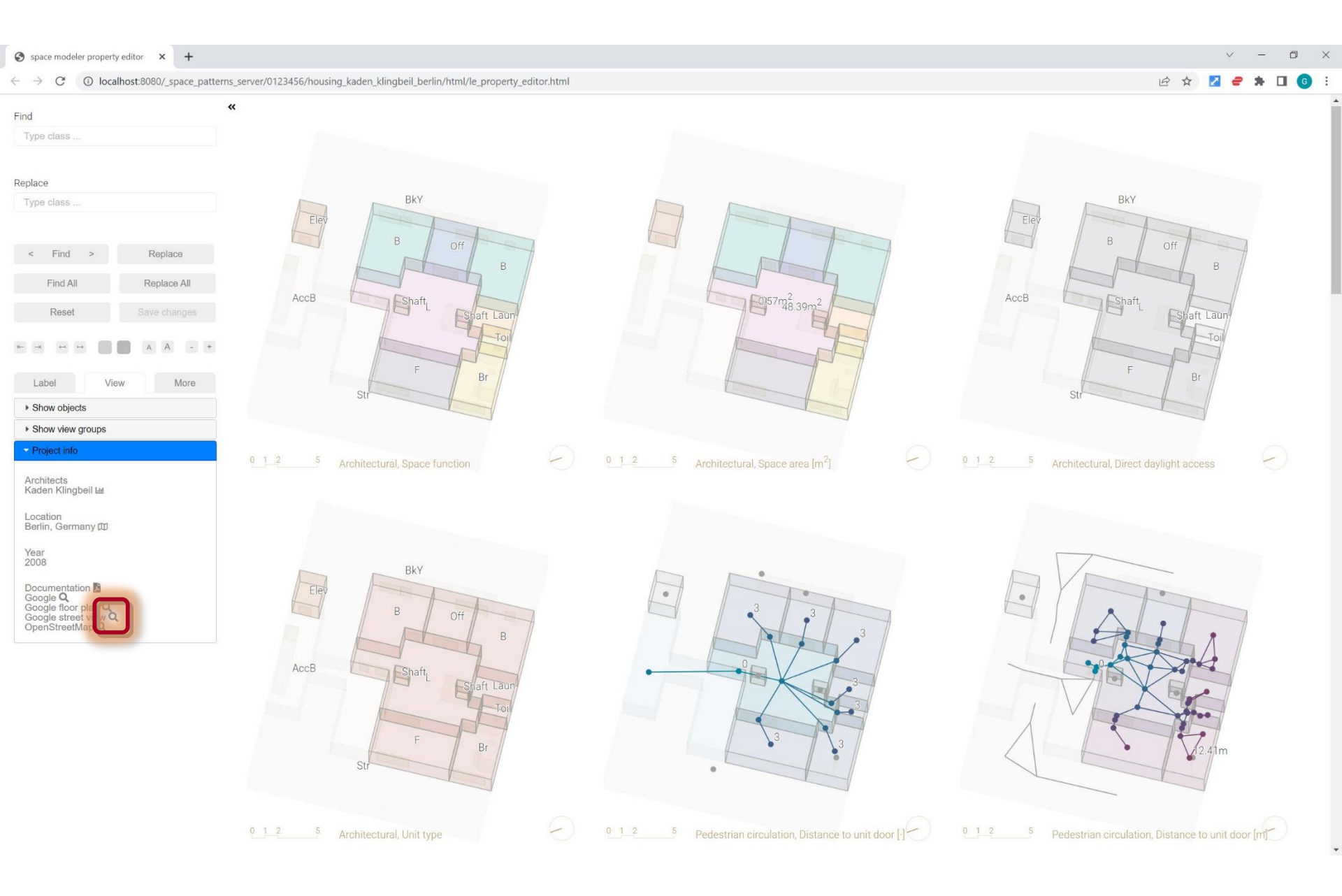

# View > Project info > Google street view

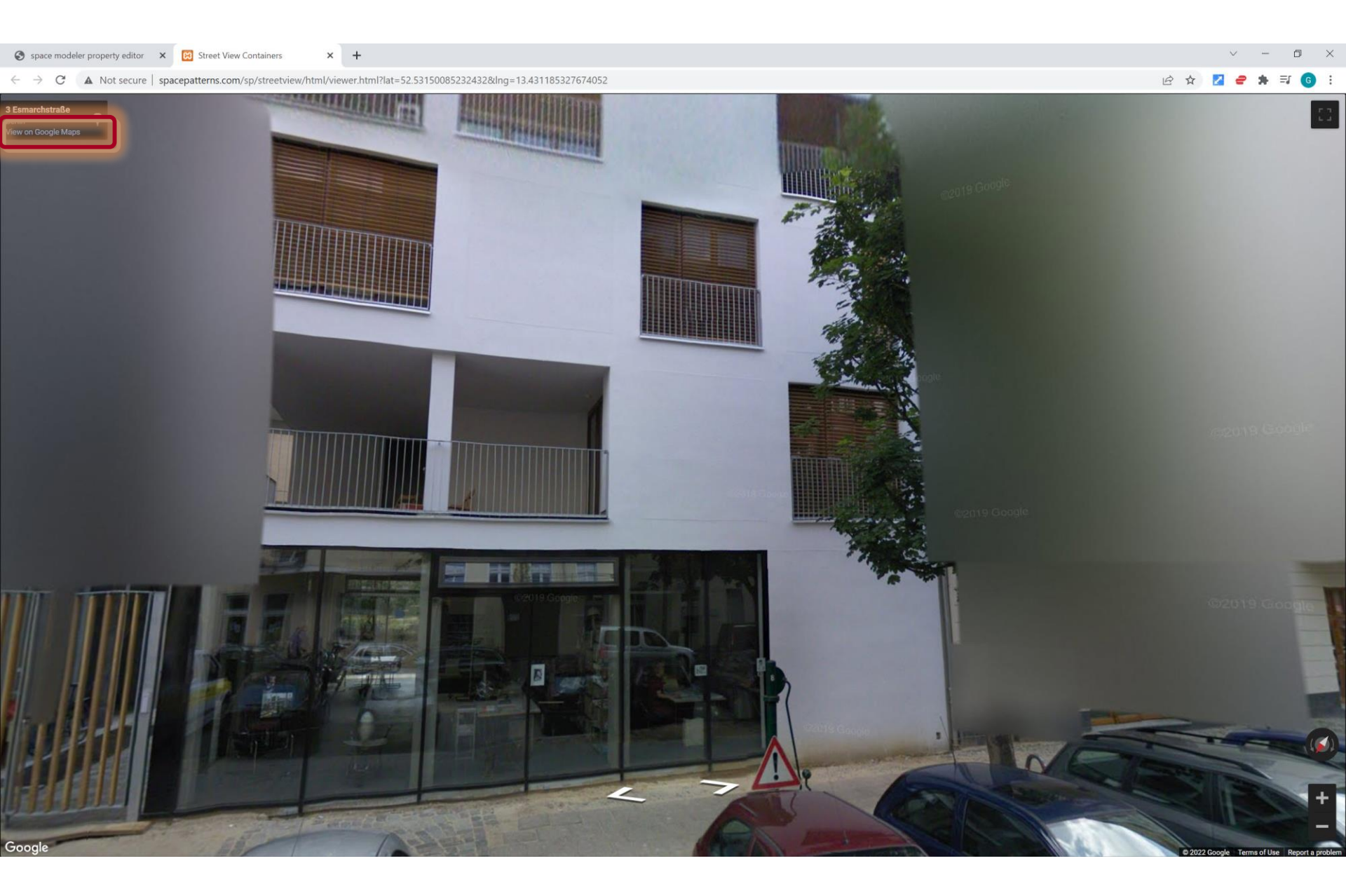

# View > Project info > Google street view

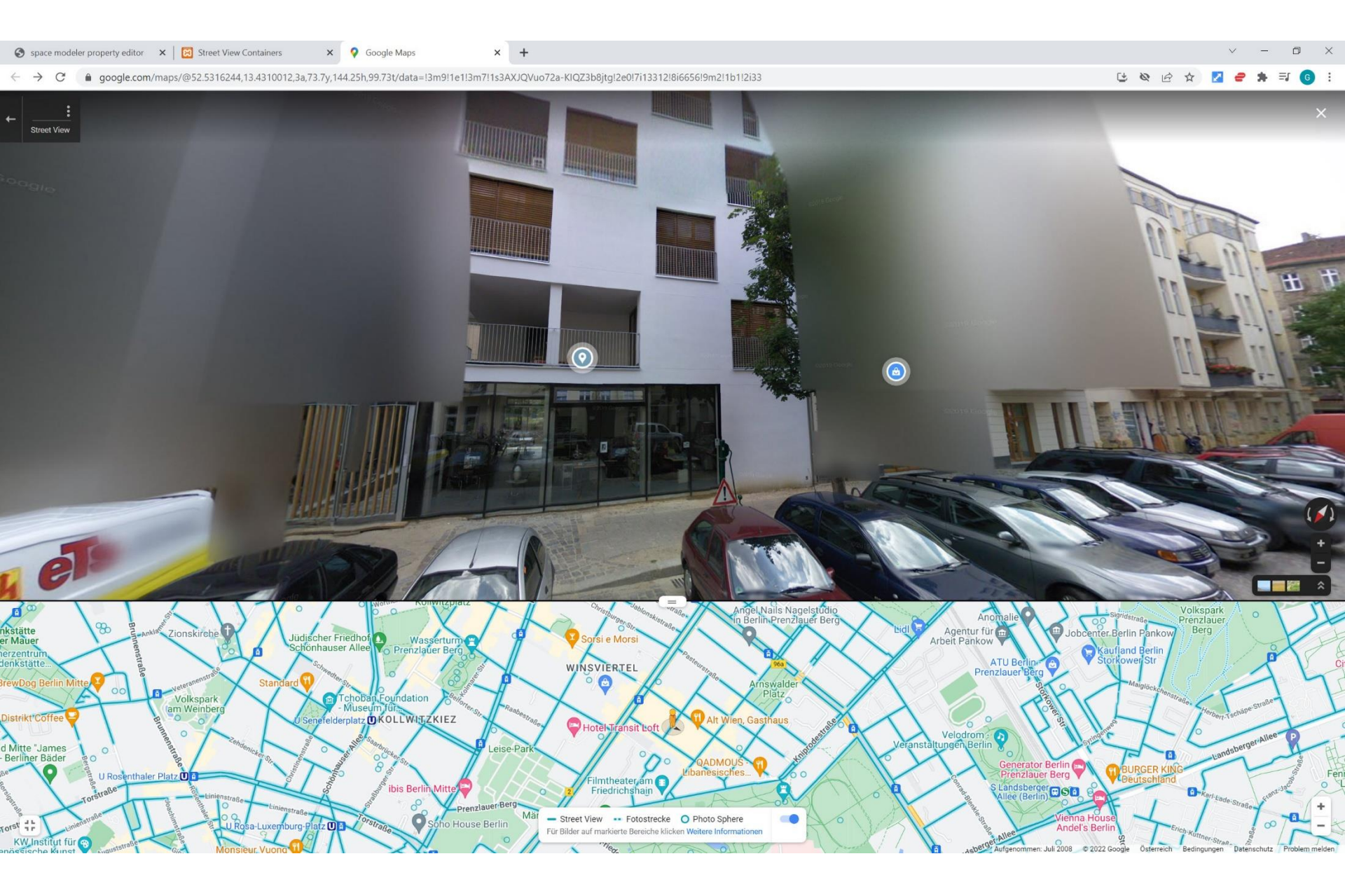

## View > Project info > OpenStreetMap

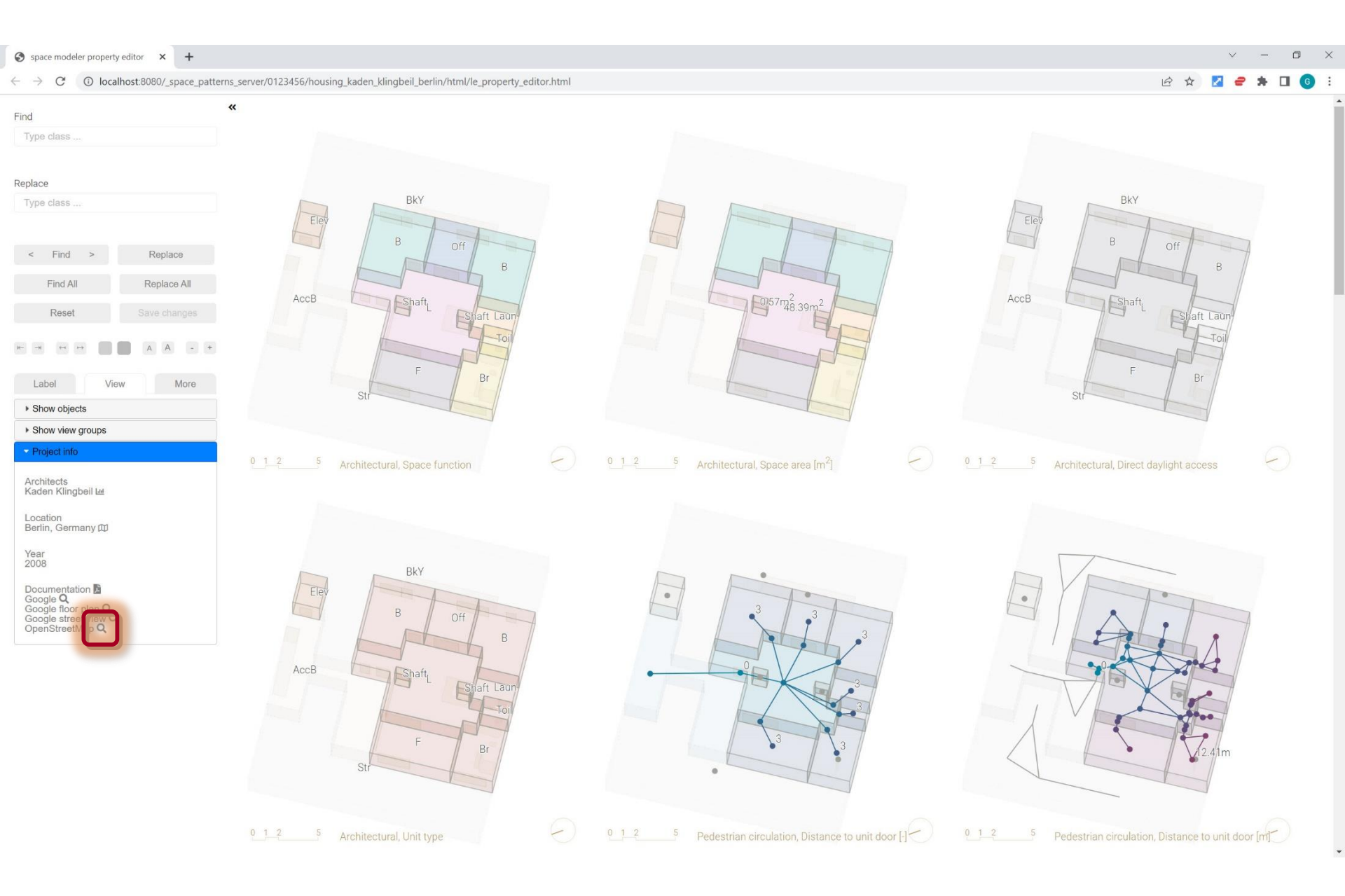

# View > Project info > OpenStreetMap

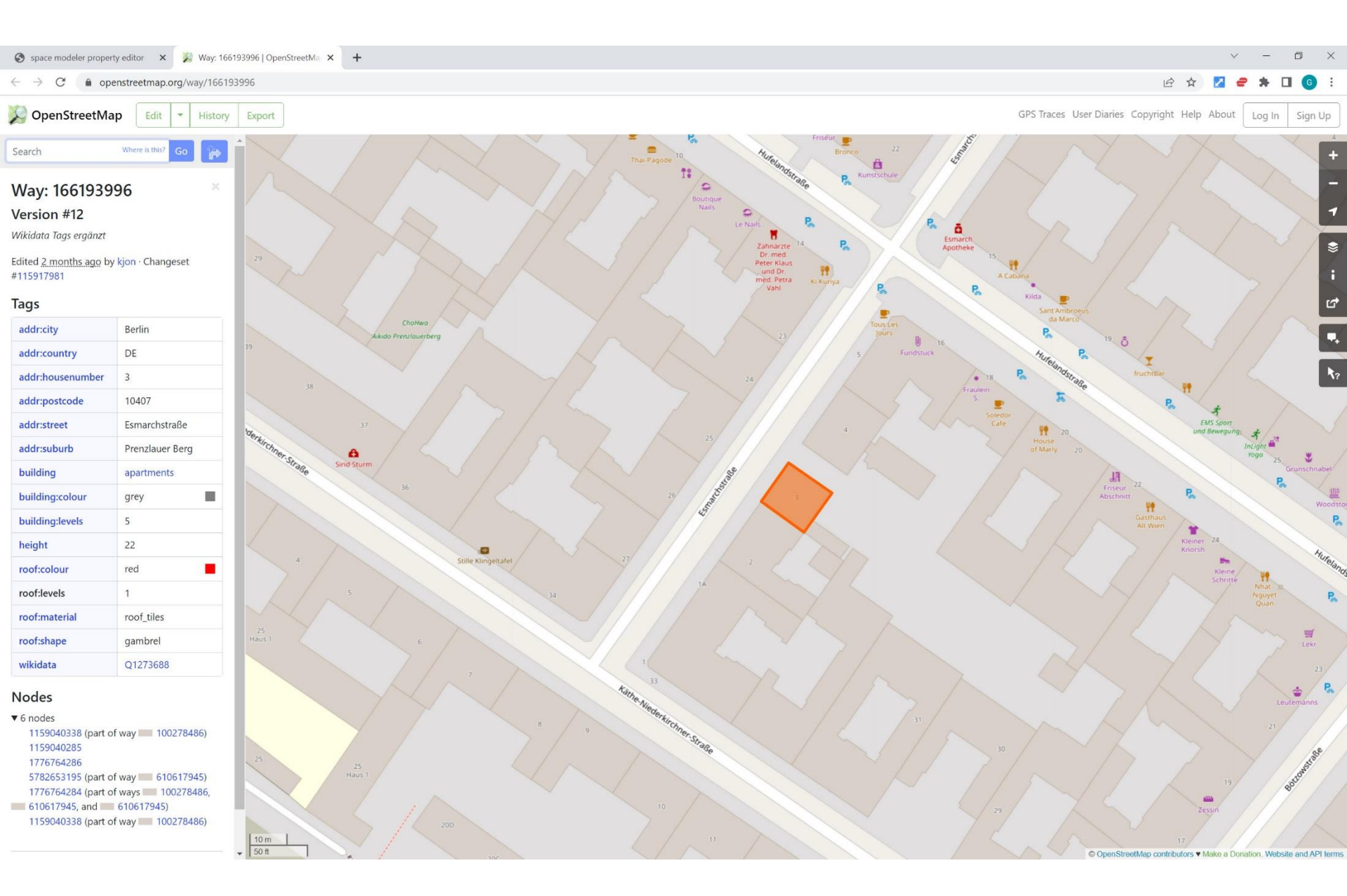

#### Overview

1. 'View' web app

#### 2. User interface

- 1. Appearance controls
- 2. 'Label' tab
- 3. 'View' tab
- 4. 'More...' tab

#### More... > Format objects > Line thickness > Increase/decrease (+/-)

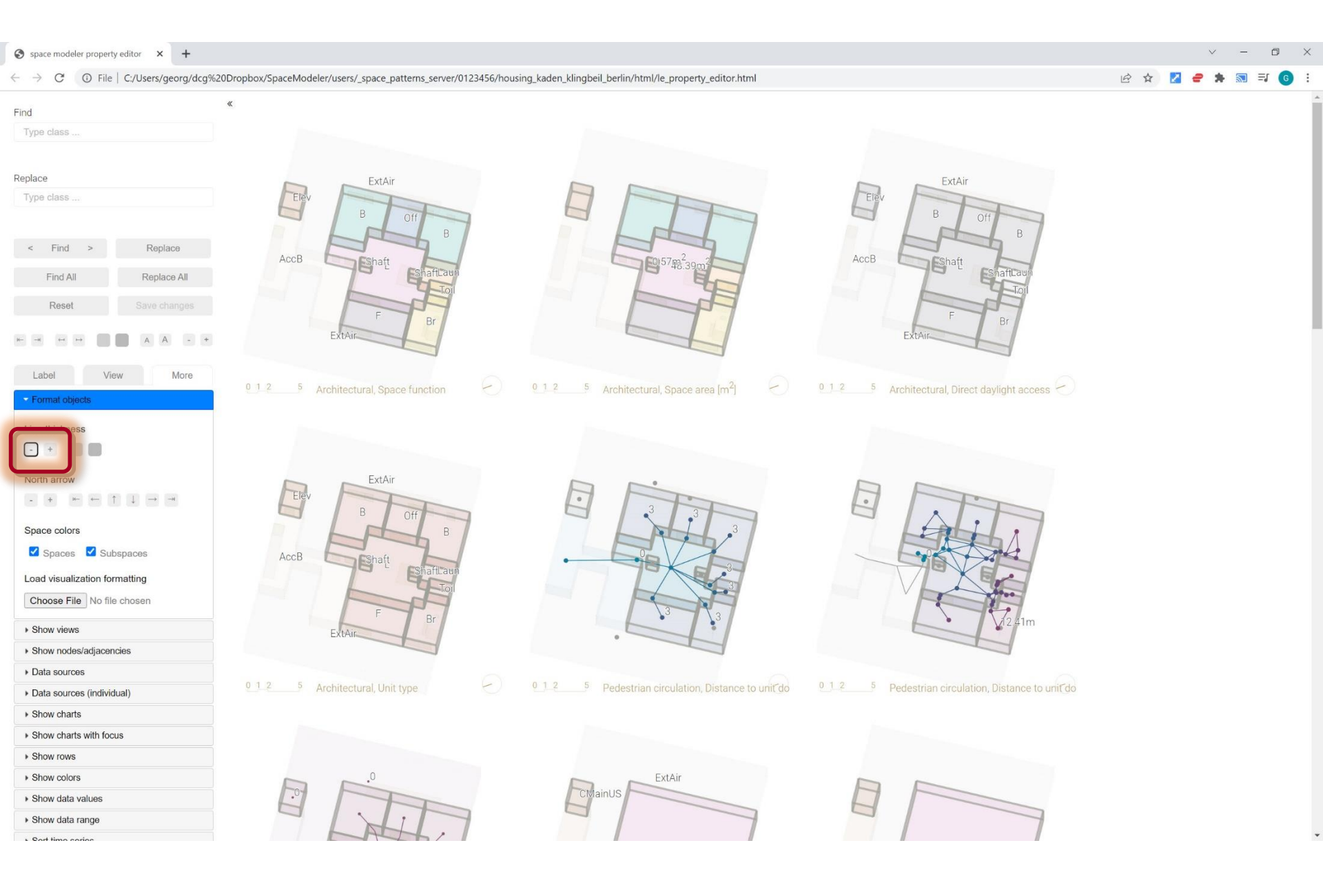

#### More... > Format objects > Line thickness > Increase/decrease shade

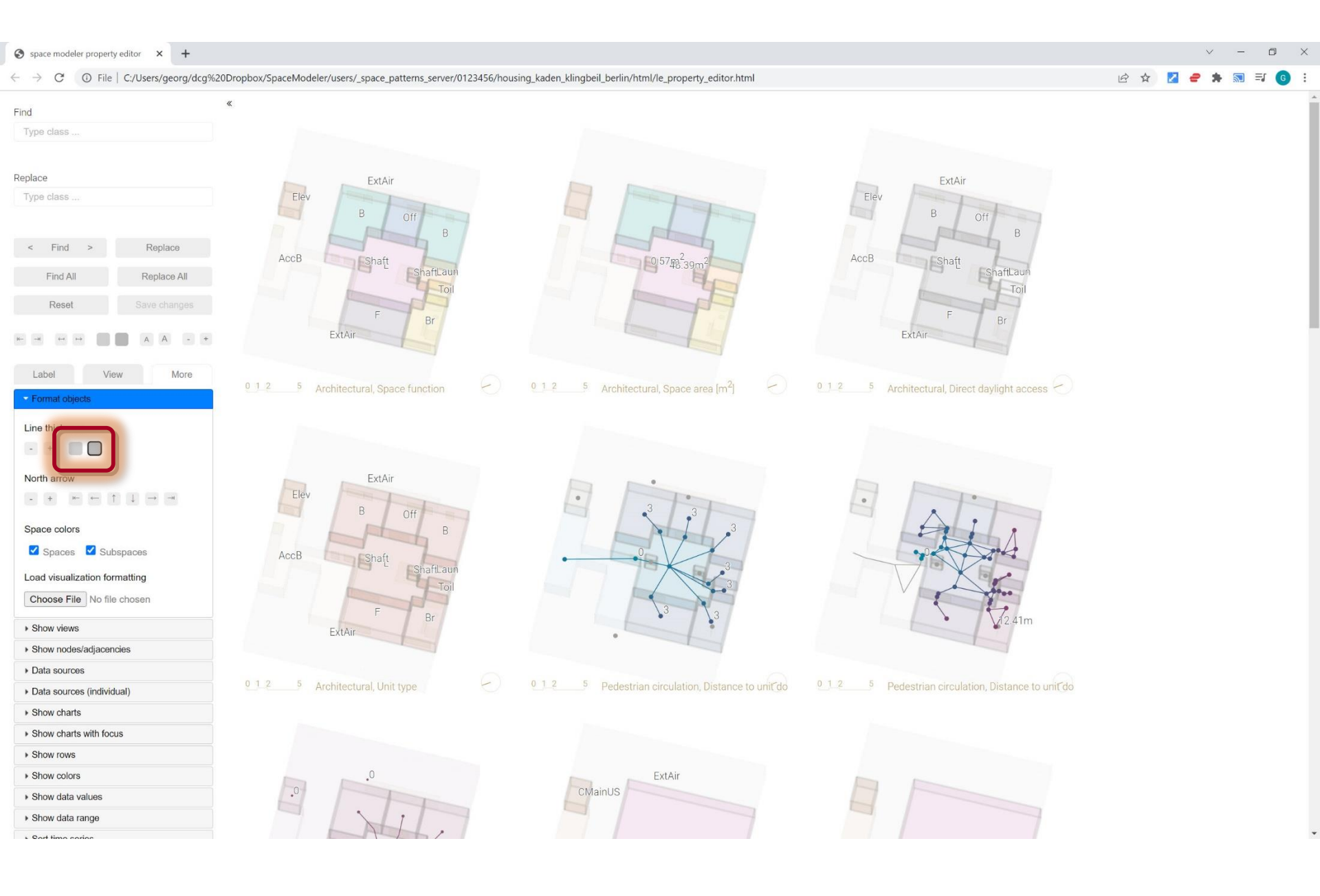

#### More... > Format objects > North arrow

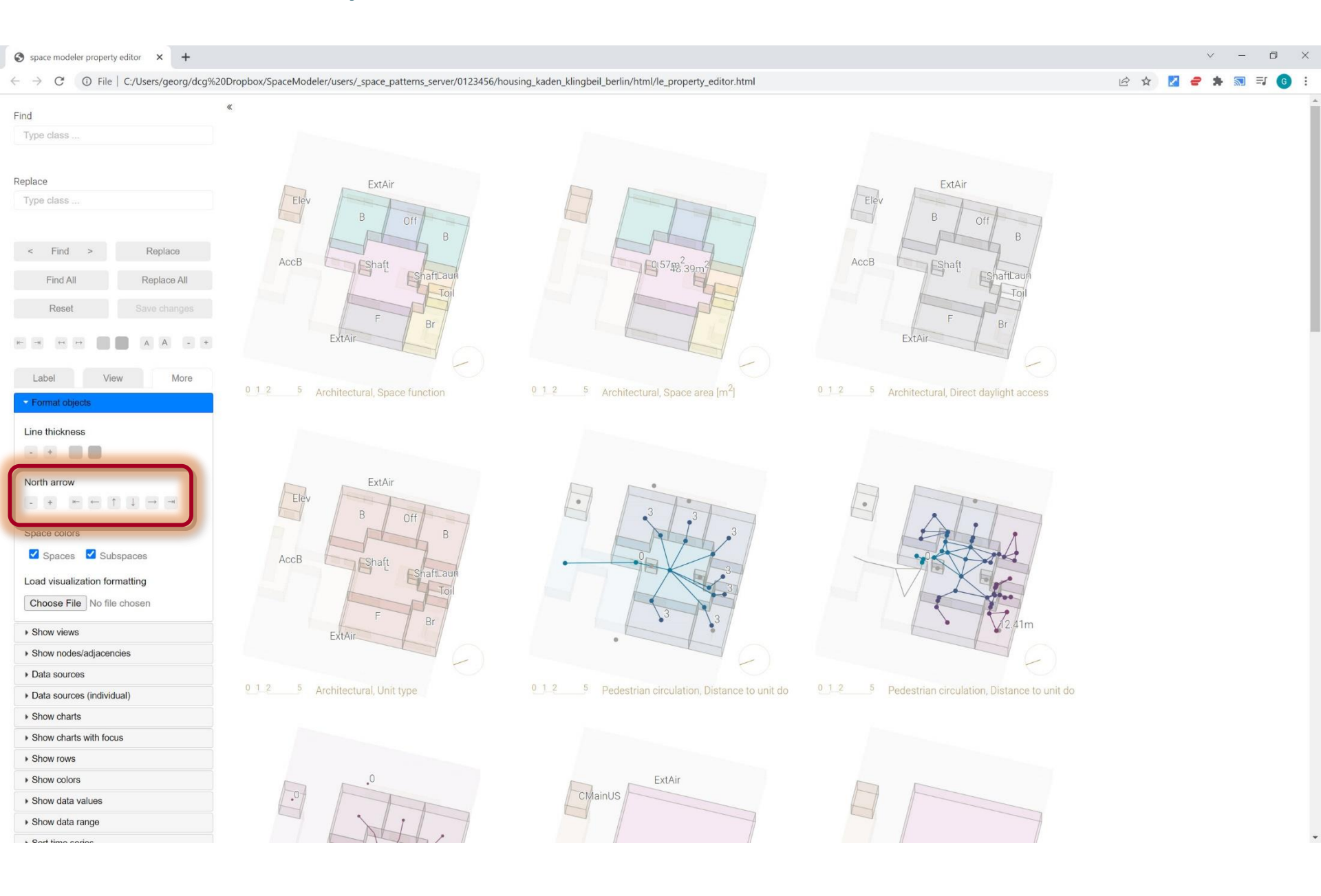
## More... > Format objects > Space colors > Spaces

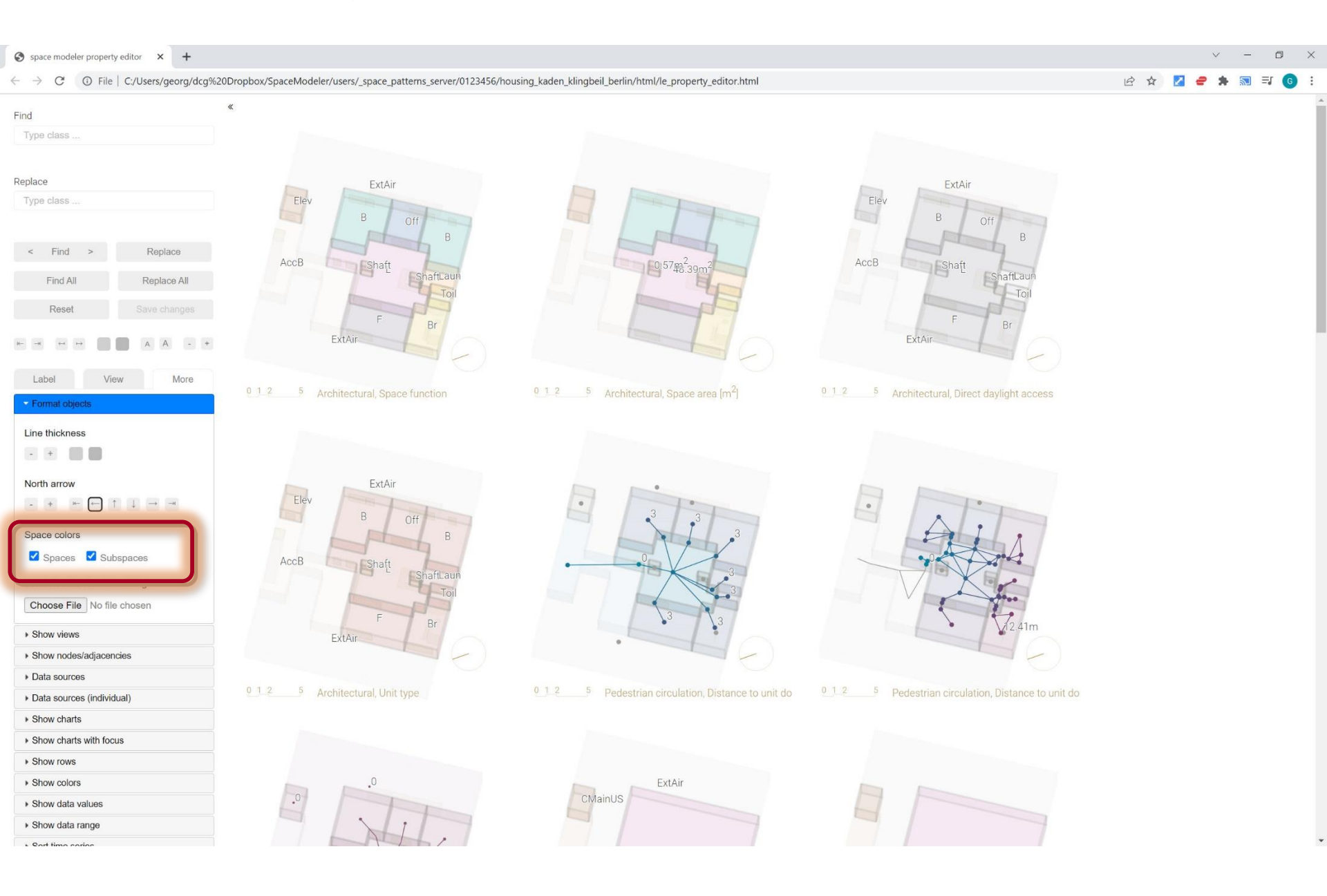

## More... > Format objects > Space colors > Spaces

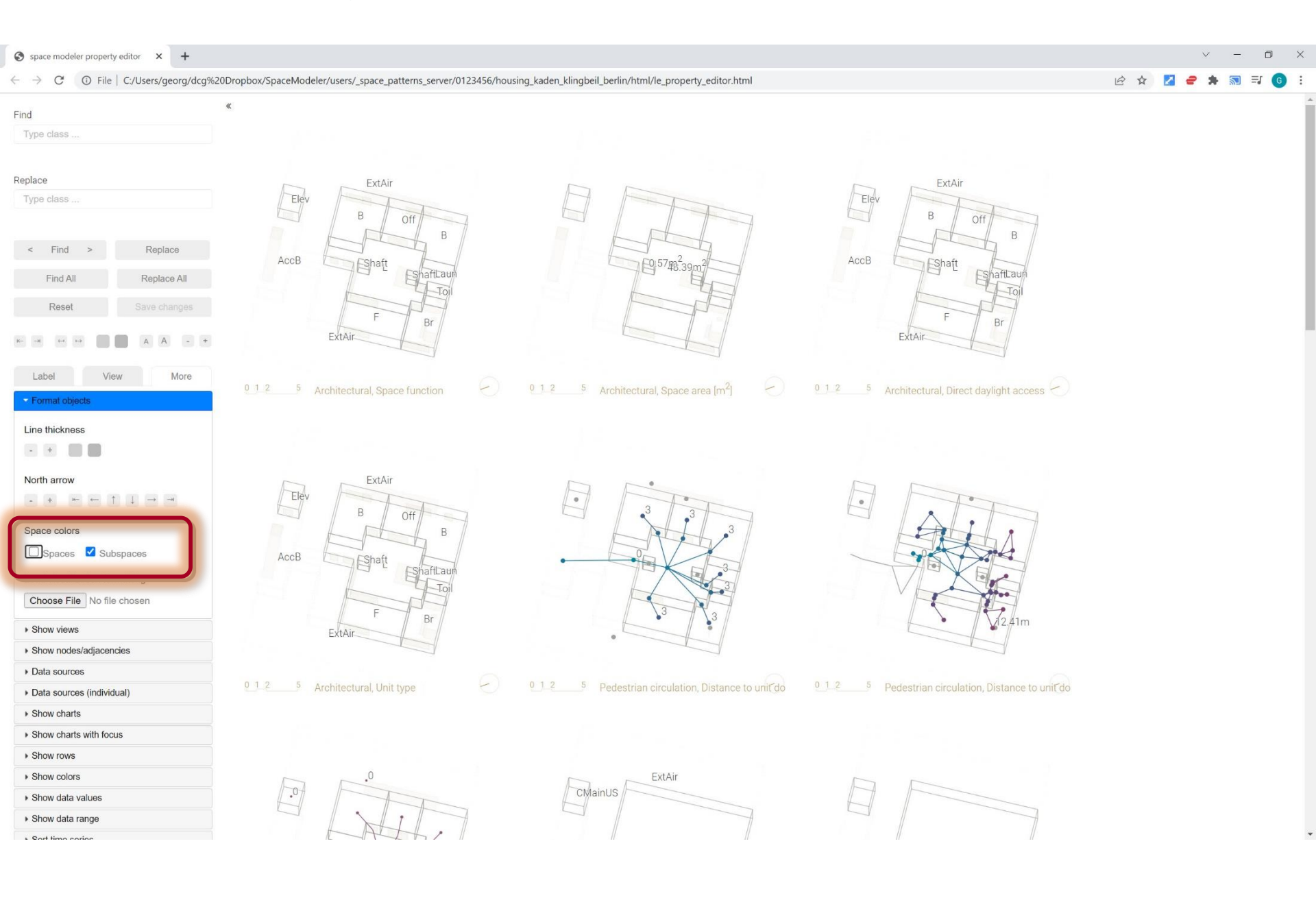